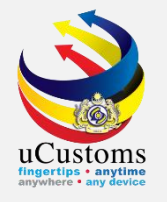

# **PRIVATE JETTY** (License Application)

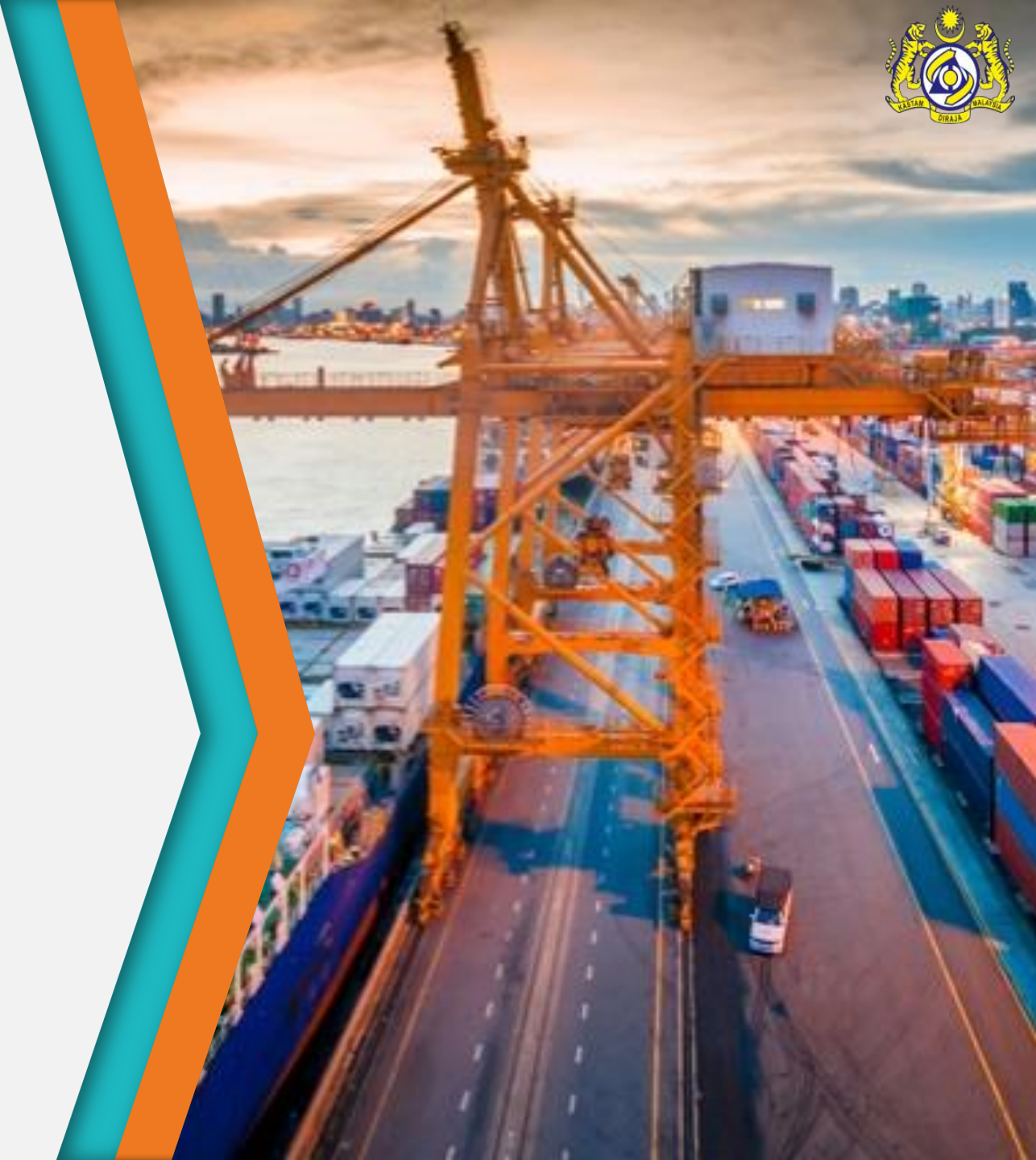

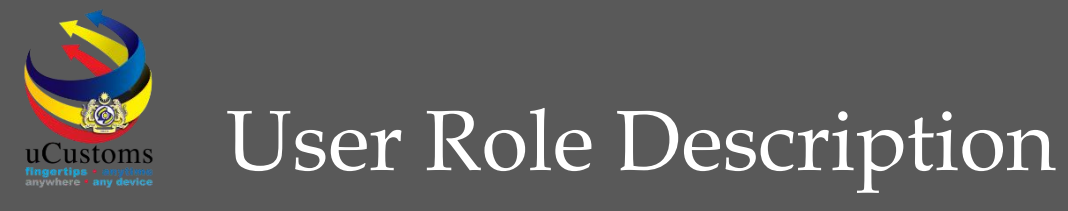

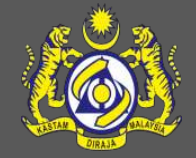

- 1. Private Jetty Application (Trader)
- Assign, Review, Endorse & Approve Private Jetty Application (Head of Centralized Licensing Unit, Licensing Officer & Customs State Director)

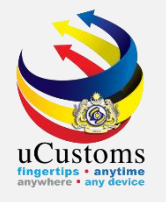

# **Private Jetty Application** (External stakeholder)

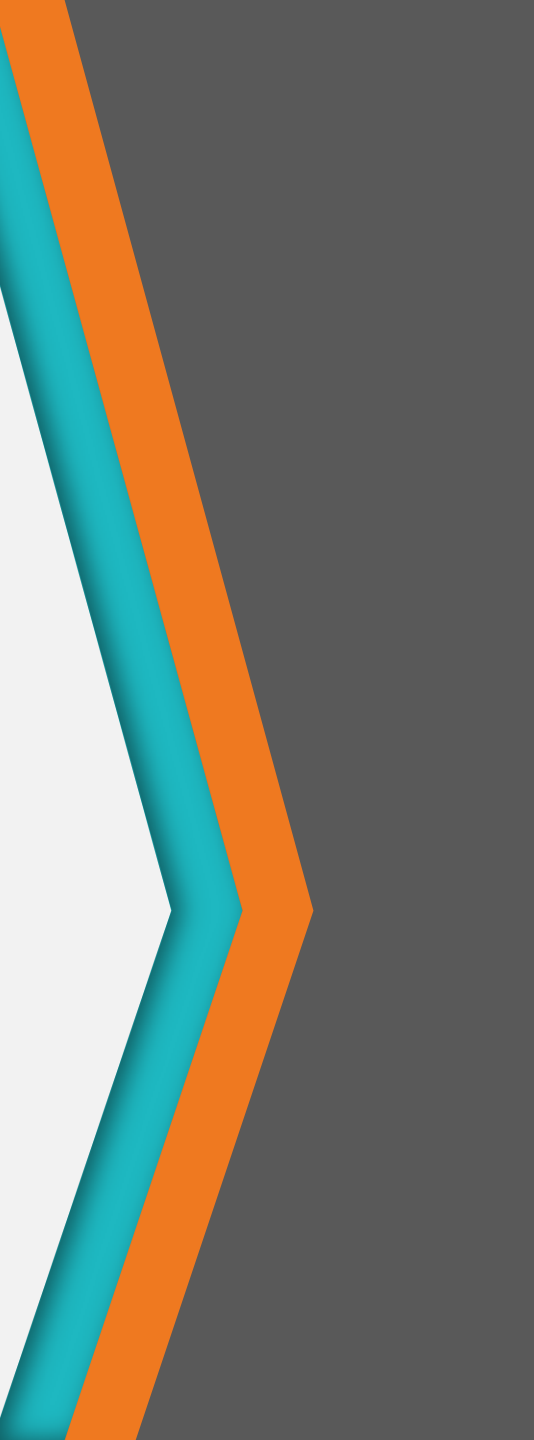

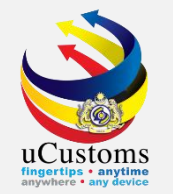

#### Log in as "Trader" and click on **LICENSE RMCD** tab to start **Private Jetty Application**.

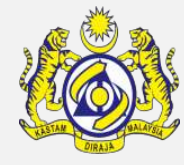

|                                   | uCust<br>Royal Malaysian | O    | <b>MS</b><br>toms Departm | nent              |                      |                     |         |                 | PROFIL   | E MANAGEMENT 🌣<br>ogin Id : trancy@gol<br>ser Profile : Trader ( | SUB MODU<br>emico.com<br>(Importer/Ex | LE 🖒 SIGN OUT |
|-----------------------------------|--------------------------|------|---------------------------|-------------------|----------------------|---------------------|---------|-----------------|----------|------------------------------------------------------------------|---------------------------------------|---------------|
| 🕋 🛛 🖂 🔹 XML UPLOAD                | » LICENSE RMCD           | » PE | ERMIT/QUOTA               | » WAREHOUSE       | » TRADE FACILITATION | » RESOURCE PLANNING | » ENFOR | CEMENT » REGIS  | TRATION  | » LEGAL AFFAIRS                                                  | » REVENUE                             | < > ×         |
| ■ NOTIFICATION MODULES I          | Authorization            | ► II | NBOX NOTIFIC              | ATIONS            |                      |                     |         |                 |          |                                                                  |                                       |               |
| ABT Payments                      | AEO                      | •    |                           |                   |                      |                     |         |                 |          |                                                                  |                                       |               |
| Assessments                       | Warehouse                | •    | Gate Pass                 | Awaiting          | Assessment Request   |                     |         | BL/AWB/WB Sub   | mitted   | Inspection Re                                                    | quest                                 |               |
| Cargo                             | Customs Agent            | •    | Clos                      | ure               | Created .            | Bills Generated     |         | with Security ( | Code     | Created                                                          |                                       |               |
| Compounds                         | Private Jetty            | •    | Private Jetty A           | Application       |                      |                     |         |                 |          | 20                                                               |                                       |               |
| Declarations                      | Windfall Levy            | •    | Renewal Requ              | ests              |                      |                     |         |                 |          |                                                                  |                                       |               |
|                                   | Others License           | •    | Suspension Re             | equest            |                      |                     |         |                 |          |                                                                  |                                       |               |
| Enforcement                       | +                        |      | Cancellation R            | lequest           | d Chiamant           | Declarations Create | 4.05    | Cata Dava Arran | den on t | Cata Daga Data                                                   | um fan                                |               |
| Inspections                       | +                        |      | Unload / Uplo             | ad Goods for Priv | ate Jetty rders      | Behalf Of You       | aon     | Approved        | ument    | Correction                                                       | n                                     |               |
| License                           | +                        |      |                           |                   | 21                   | 6                   |         | 1               |          | 0                                                                |                                       |               |
| Payments                          | +                        |      |                           |                   |                      |                     |         |                 |          |                                                                  |                                       |               |
| РСА                               | +                        |      |                           |                   |                      |                     |         |                 |          |                                                                  |                                       |               |
| Permit                            | +                        |      | Declaration               | Submission        | Rulings need to be   | Rulings Returned    | for     | Generate Rul    | ing      | Approved Gate                                                    | e Pass                                |               |
| Registration                      | +                        |      | 2                         | 0                 | days                 | Correction 1        |         | Certificate     |          | Amendme<br>1                                                     | nt                                    |               |
| Release                           | +                        |      |                           |                   |                      |                     |         |                 |          |                                                                  |                                       |               |
| https://ucustomsstaginge?eevt.rmc | dedev.gov.mv/Main a      | spx# |                           |                   |                      |                     | 1       | 1.2             |          |                                                                  |                                       | MicroClear    |

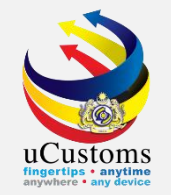

# Select License Category from the drop-down menu.

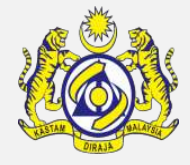

|         | NAL LIDL   |                            |              |                                                |                                                                     |              |                |                           |            |          |
|---------|------------|----------------------------|--------------|------------------------------------------------|---------------------------------------------------------------------|--------------|----------------|---------------------------|------------|----------|
|         | » XML UPL  |                            | » PERMIT/QUU | IA » WAREHOUSE                                 | * TRADE FACILITATION * RESOURCE PLANN                               | ING »ENFORC  | EMENT * REGIS  | TRATION > LEGAL AFFAIR    | s » Revenu |          |
|         | ISE INFORI | 1ATION                     |              |                                                |                                                                     |              | _              |                           |            |          |
| icense  | Category   |                            |              | * SELECT THE VALUE                             |                                                                     |              | ·              |                           |            |          |
| .icense | Name       |                            |              | SELECT THE VALUE                               |                                                                     |              | New            |                           |            |          |
|         |            |                            |              | JETI KAWASAN PEN                               | IDARATAN                                                            |              |                |                           |            |          |
| ICENS   | LIST       |                            |              |                                                |                                                                     |              |                |                           |            |          |
|         | No.        | Temporary License No.      | License No.  | License Category                               | License Name                                                        | Created Date | Submitted Date | License Validity End Date | Status     | View / E |
|         | 1          | GEN-TMP-10-2019-<br>000050 | PJT10000048  | JETI KAWASAN<br>PENDARATAN                     | Kelulusan Jeti Persendirian Di Bawah<br>Seksyen 33 Akta Kastam 1967 | 05-04-2019   | 05-04-2019     | 04-04-2020                | Activated  | Ø        |
|         | 2          | GEN-TMP-10-2019-<br>000048 | PJT10000047  | JETI KAWASAN<br>PENDARATAN                     | Kelulusan Jeti Persendirian Di Bawah<br>Seksyen 33 Akta Kastam 1967 | 04-04-2019   | 04-04-2019     | 03-04-2020                | Activated  | Ø        |
|         | 3          | GEN-TMP-10-2019-<br>000045 | PJT10000045  | JETI KAWASAN<br>PENDARATAN                     | Kelulusan Jeti Persendirian Di Bawah<br>Seksyen 33 Akta Kastam 1967 | 02-04-2019   | 02-04-2019     | 01-04-2020                | Activated  | Ø        |
|         | 4          | GEN-TMP-10-2019-<br>000044 |              | APPLICATION TO USE<br>PRIVATE JETTY<br>LICENSE | Application to Use Private Jetty License                            | 02-04-2019   | 02-04-2019     |                           | Submitted  | Ø        |
|         | 5          | GEN-TMP-10-2019-<br>000043 | PJT10000044  | JETI KAWASAN<br>PENDARATAN                     | Kelulusan Jeti Persendirian Di Bawah<br>Seksyen 33 Akta Kastam 1967 | 29-03-2019   | 29-03-2019     | 28-03-2020                | Activated  | Ø        |
|         | 6          | GEN-TMP-10-2017-           | PJT10000010  | JETI KAWASAN                                   | Kelulusan untuk Mendarat Barang-                                    | 13-11-2017   | 13-11-2017     | 12-11-2018                | Suspended  |          |

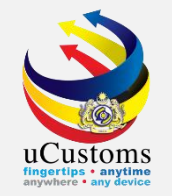

### Select License Name from the drop-down menu.

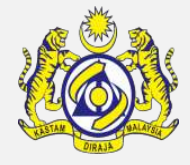

|         | » XML UPL | OAD » LICENSE RMCD                                                                                                    | » PERMIT/QUOT | A » WAREHOUSE                                  | » TRADE FACILITATION                       | » RESOURCE PLANNING           | G » ENFORC   | EMENT »    | REGISTRATION | » LEGAL AFFAIRS | » REVENU  | e < >       |
|---------|-----------|----------------------------------------------------------------------------------------------------|---------------|------------------------------------------------|--------------------------------------------|-------------------------------|--------------|------------|--------------|-----------------|-----------|-------------|
|         | NSE INFOR | MATION                                                                                                    |               | <u>.</u>                                       |                                            |                               |              |            |              |                 |           |             |
| License | Category  |                                                                                                    |               | * JETI KAWASAN PEN                             | NDARATAN                                   |                               | Ŧ            |            |              |                 |           |             |
| License | Name      |                                                                                                    |               | * SELECT THE VALUE                             | :                                          |                               | •            | New        |              |                 |           |             |
|         | ELICT     |                                                                                                    |               | SELECT THE VALUE                               |                                            |                               |              |            |              |                 |           | ſ           |
| ICENS   | E LIST    |                                                                                                    |               | KELULUSAN JETI PI                              | ERSENDIRIAN DI BAWA                        | AH SEKSYEN 33 AKTA K          | ASTAM 1967   |            |              |                 |           |             |
|         | No.       | Temporary License No.                                                                                                    | License No.   | L KELULUSAN MENG                               | GUNAKAN JETI (PEMILI                       | K SAHAJA) DI BAWAH S          | SEKSYEN 33 A | KTA KASTAI | 4 1967       |                 | Status    | View / Edit |
|         | 1         | GEN-TMP-10-2019-<br>000050                                                                                                    | PJT10000048   | J<br>KELULUSAN MENG                            | GUNAKAN JETI (PERKO                        | NGSIAN) DI BAWAH SE           | KSYEN 33 AKT | A KASTAM   | 1967         |                 | Activated | Ø           |
|         | 2         | GEN-TMP-10-2019-                                                                                                    | PJT10000047   | KELULUSAN UNTUK                                | MENDARAT BARANG-                           | BARANG DI TEMPAT SEI          | LAIN DARIPAD | A TEMPAT F | ENDARATAN YA | IG SAH DI BAWA  | Activated |             |
|         |           | 000048                                                                                                    |               | PENDARATAN                                     | Seksyen 33 Akta Ka                         | stam 1967                     |              |            |              |                 |           |             |
|         | 3         | GEN-TMP-10-2019-<br>000045                                                                                                    | PJT10000045   | JETI KAWASAN<br>PENDARATAN                     | Kelulusan Jeti Perse<br>Seksyen 33 Akta Ka | ndirian Di Bawah<br>stam 1967 | 02-04-2019   | 02-04-201  | 9 01-04-20   | 20              | Activated | ſ           |
|         | 4         | GEN-TMP-10-2019-<br>000044                                                                                                    |               | APPLICATION TO USE<br>PRIVATE JETTY<br>LICENSE | Application to Use P                       | rivate Jetty License          | 02-04-2019   | 02-04-201  | 9            |                 | Submitted | ľ           |
|         | 5         | GEN-TMP-10-2019-<br>000043                                                                                                    | PJT10000044   | JETI KAWASAN<br>PENDARATAN                     | Kelulusan Jeti Perse<br>Seksyen 33 Akta Ka | ndirian Di Bawah<br>stam 1967 | 29-03-2019   | 29-03-201  | 9 28-03-20   | 120             | Activated | Ø           |
|         | 6         | GEN-TMP-10-2017-                                                                                                    | PJT10000010   | JETI KAWASAN                                   | Kelulusan untuk Mer                        | ndarat Barang-                | 13-11-2017   | 13-11-201  | 7 12-11-20   | )18             | Suspended | Ø           |
|         |           | LUBIN 10: THANGAGE INTERCENT       LUBIN 10: THANGAGE INTERCENT       LUBIN 10: THANGAGE INTERCENT         LUROAD       > LICENSE RMCD       > PERMIT/QUOTA       > WAREHOUSE       > TRADE FACILITATION       > RESOURCE PLANNING       > ENFORCEMENT       > REGISTRATION       > LEGAL AFFAIRS       >         VFORMATION |               |                                                |                                            |                               |              |            |              |                 |           |             |

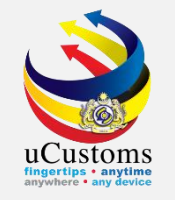

#### Click on **NEW** button to create new application.

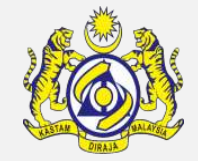

|                | Y LO       | UCUST<br>Royal Malaysiar   | Customs Dep  | artment                                        |                                                                      |            |           |                | Login Id : trancy@<br>User Profile : Trad | golemico.com<br>ler (Importer/E | xporter)    |
|----------------|------------|----------------------------|--------------|------------------------------------------------|----------------------------------------------------------------------|------------|-----------|----------------|-------------------------------------------|---------------------------------|-------------|
| $\bowtie \mid$ | » XML UPL  | AD » LICENSE RMCD          | » PERMIT/QUO | TA » WAREHOUSE »                               | TRADE FACILITATION » RESOURCE PL                                     | ANNING     | » ENFORC  | EMENT » REGIS  | TRATION » LEGAL AFFAIR                    | S » REVENU                      | JE 🔇 🕻      |
|                | NSE INFORM | IATION                     |              |                                                |                                                                      |            |           |                |                                           |                                 |             |
| icense.        | Category   |                            |              | * JETI KAWASAN PEN                             | DARATAN                                                              |            | *         |                |                                           |                                 |             |
| icense.        | Name       |                            |              | * KELULUSAN JETI PE                            | RSENDIRIAN DI BAWAH SEKSYEN 33 A                                     | AKTA KASTA | AM 196: 🔻 | New            |                                           |                                 |             |
| ICENS          | E LIST     |                            |              |                                                |                                                                      |            |           |                |                                           |                                 |             |
|                | No.        | Temporary License No.      | License No.  | License Category                               | License Name                                                         | Crea       | ted Date  | Submitted Date | License Validity End Date                 | Status                          | View / Edit |
|                | 1          | GEN-TMP-10-2019-<br>000050 | PJT10000048  | JETI KAWASAN<br>PENDARATAN                     | Kelulusan Jeti Persendirian Di Bawah<br>Seksyen 33 Akta Kastam 1967  | 05-0       | 4-2019    | 05-04-2019     | 04-04-2020                                | Activated                       |             |
|                | 2          | GEN-TMP-10-2019-<br>000048 | PJT10000047  | JETI KAWASAN<br>PENDARATAN                     | Kelulusan Jeti Persendirian Di Bawah<br>Seksyen 33 Akta Kastam 1967  | 04-0       | 4-2019    | 04-04-2019     | 03-04-2020                                | Activated                       |             |
|                | 3          | GEN-TMP-10-2019-<br>000045 | PJT10000045  | JETI KAWASAN<br>PENDARATAN                     | Kelulusan Jeti Persendirian Di Bawah<br>Seksyen 33 Akta Kastam 1967  | 02-0       | 4-2019    | 02-04-2019     | 01-04-2020                                | Activated                       | Ø           |
|                | 4          | GEN-TMP-10-2019-<br>000044 |              | APPLICATION TO USE<br>PRIVATE JETTY<br>LICENSE | Application to Use Private Jetty Licen                               | se 02-0    | 4-2019    | 02-04-2019     |                                           | Submitted                       | ľ           |
|                | 5          | GEN-TMP-10-2019-<br>000043 | PJT10000044  | JETI KAWASAN<br>PENDARATAN                     | Kelulusan Jeti Persendirian Di Bawah<br>Seksyen 33 Akta Kastam 1967  | 29-0       | 3-2019    | 29-03-2019     | 28-03-2020                                | Activated                       | Ø           |
|                | 6          | GEN-TMP-10-2017-           | PJT10000010  | JETI KAWASAN                                   | Kelulusan untuk Mendarat Barang-<br>barang Di Tompat Selain Daripada | 13-1       | 1-2017    | 13-11-2017     | 12-11-2018                                | Suspended                       | Ø           |
|                |            |                            |              |                                                | Terrivat Periodiatari Vario Dali Di Daw                              | d          |           |                |                                           |                                 |             |

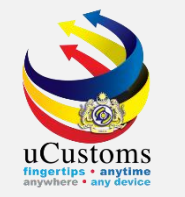

Fill in all mandatory fields marked with '\*' symbol and click **CREATE** button to create new application.

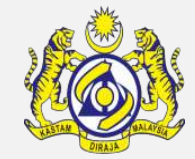

| www.coval Malaysian            | OMS<br>Customs Department                                                                                                    |                                                                                                    |                                                                                                    |                                                                                                    | ≜ PROFII<br>L<br>U                                                                                                    | LE MANAGEMENT 🌣<br>ogin Id : trancy@gol<br>Iser Profile : Trader                                                                                                    | SUB MODULE(<br>emico.com<br>(Importer/Exporte                                                                                                    | b SIGN OUT                                                                                                    |
|--------------------------------|----------------------------------------------------------------------------------------------------|----------------------------------------------------------------------------------------------------|----------------------------------------------------------------------------------------------------|----------------------------------------------------------------------------------------------------|----------------------------------------------------------------------------------------------------|----------------------------------------------------------------------------------------------------|----------------------------------------------------------------------------------------------------|----------------------------------------------------------------------------------------------------|
| » XML UPLOAD » LICENSE RMCD    | » PERMIT/QUOTA » WAREHOUSE                                                                                                    | » TRADE FACILITATION                                                                                                    | » RESOURCE PLANNING                                                                                                    | » ENFORCEME                                                                                                    | NT » REGISTRATION                                                                                                    | » LEGAL AFFAIRS                                                                                                    | » REVENUE                                                                                                    | < > ×                                                                                                    |
| Country                        | MALAYSIA                                                                                                    |                                                                                                    | State                                                                                                    |                                                                                                    | SELANGOR                                                                                                    |                                                                                                    |                                                                                                    | *                                                                                                    |
| City                           | CYBERJAYA                                                                                                    |                                                                                                    | Postal Code                                                                                                    |                                                                                                    | 63000                                                                                                    |                                                                                                    |                                                                                                    | <pre>%</pre>                                                                                                    |
| FULL ADDRESS (IF DIFFERENT FRO | DM REGISTERED ADDRESS)                                                                                                    |                                                                                                    |                                                                                                    |                                                                                                    |                                                                                                    |                                                                                                    |                                                                                                    |                                                                                                    |
| Address                        |                                                                                                    |                                                                                                    |                                                                                                    |                                                                                                    |                                                                                                    |                                                                                                    |                                                                                                    |                                                                                                    |
|                                |                                                                                                    |                                                                                                    |                                                                                                    |                                                                                                    |                                                                                                    |                                                                                                    |                                                                                                    |                                                                                                    |
|                                |                                                                                                    |                                                                                                    |                                                                                                    |                                                                                                    |                                                                                                    |                                                                                                    |                                                                                                    |                                                                                                    |
| Country                        | Search                                                                                                    |                                                                                                    | State                                                                                                    |                                                                                                    | Search                                                                                                    |                                                                                                    |                                                                                                    |                                                                                                    |
| City                           | Search                                                                                                    |                                                                                                    | Postal Code                                                                                                    |                                                                                                    | Search                                                                                                    |                                                                                                    |                                                                                                    | 1                                                                                                    |
| JETI KAWASAN PENDARATAN SPEC   | CIFIC DETAILS                                                                                                    |                                                                                                    |                                                                                                    |                                                                                                    |                                                                                                    |                                                                                                    |                                                                                                    |                                                                                                    |
| Application Type               | New OExisting                                                                                                    |                                                                                                    | Jetty Name                                                                                                    | *                                                                                                    | Jetty FAQ                                                                                                    |                                                                                                    |                                                                                                    | 1                                                                                                    |
| Certificate No.                |                                                                                                    |                                                                                                    | Expiry Date                                                                                                    |                                                                                                    |                                                                                                    |                                                                                                    |                                                                                                    |                                                                                                    |
|                                |                                                                                                    | Create                                                                                                    | Back                                                                                                    |                                                                                                    |                                                                                                    |                                                                                                    |                                                                                                    | and a second                                                                                                    |
|                                |                                                                                                    |                                                                                                    |                                                                                                    |                                                                                                    |                                                                                                    | Page Name :                                                                                                    | GenericLicense                                                                                                    | eInfoFrPg<br>~                                                                                                    |
|                                |                                                                                                    |                                                                                                    |                                                                                                    | N. 1.                                                                                                    | < [ `                                                                                                    |                                                                                                    |                                                                                                    | or Cloar                                                                                                    |
|                                | * XML UPLOAD   * XML UPLOAD   * LICENSE RMCD   Country   City   FULL ADDRESS (IF DIFFERENT FROM Address   Country   City   DETI KAWASAN PENDARATAN SPECT   Application Type   Certificate No. | > XML UPLOAD > LICENSE RMCD > PERMIT/QUOTA > WAREHOUSE   > XML UPLOAD > LICENSE RMCD > PERMIT/QUOTA > WAREHOUSE   Country MALAYSIA ()   City CYBERJAYA   FULL ADDRESS (IF DIFFERENT FROM REGISTERED ADDRESS)   Address | SYML UPLOAD > LICENSE RMCD     > YML UPLOAD     > LICENSE RMCD        > PERMIT/QUOTA     > WAREHOUSE        Country     Address     Country     Search     City     Search     City     Search     City     Search     City     Search     City     Search     City     Search     City     Search     City     Search     City     Search     City     Search     City     Search     City     Search     City     Search     Diffication Type     New   Existing     City     City     City     Search     City     Search     City     Search     City     Search     City     Search | XML UPLOAD > LICENSE RMCD     XML UPLOAD > LICENSE RMCD   PERMIT/QUOTA   > WAREHOUSE     Country MALAYSIA   CyberJaYA Postal Code    FULL ADDRESS (IF DIFFERENT FROM REGISTERED ADDRESS)     Address     Country   Search   State   City     Search   State   City   State   Country   Search   State   Country   Search   State   Country   Search   State   State   City   Search   State   Country   Search   Postal Code Entimeter Code Entimeter Code Entime | XML UPLOAD VICENSE RMCI     XML UPLOAD VICENSE RMCI   VMLAYSIA   Country MALAYSIA   Cty   CY CYBERJAYA   Postal Code   FULL ADDRESS (IF DIFFERENT FROM REGISTERED ADDRESS)   Address   Country   Search   State   City   Search   State   Postal Code   City   Search State   Country   Search   State   Country   Search   State   Country   Search State Destal Code Tit KAWASAN PENDARATAN SPECIFIC DETAILS   Application Type   New   Existing   Jetty Name Create Buck | Image: State       State       State | PROFILE MANAGEMENT ©     2 MIL UPLOAP     2 MIL UPLOAP </td <td>Address     Country     Malarisa     Country     Malarisa     Country     Malarisa     Country     Malarisa     State     State     State     State     State     Country     State     State   State   State   State    State    State    State    State    State    State    State    State    State</td> | Address     Country     Malarisa     Country     Malarisa     Country     Malarisa     Country     Malarisa     State     State     State     State     State     Country     State     State   State   State   State    State    State    State    State    State    State    State    State    State |

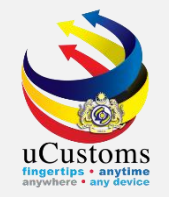

### The status of the application will be changed to "**DRAFT CREATED**".

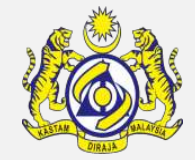

| <u>k</u>   | <b>)) (Ö)</b>           |                     | OMS<br>Customs Depart                                                                                                    | ment             |                      |                         |              | ≜ PRO              | FILE MANAGEMENT &<br>Login Id : trancy@gol<br>User Profile : Trader | SUB MODULE (<br>emico.com<br>(Importer/Exporte | SIGN OUT                                                                                                    |
|------------|-------------------------|---------------------|----------------------------------------------------------------------------------------------------|------------------|----------------------|-------------------------|--------------|--------------------|---------------------------------------------------------------------|------------------------------------------------|----------------------------------------------------------------------------------------------------|
| * 🛛        | » XML UPLOAD            | » LICENSE RMCD      | » PERMIT/QUOTA                                                                                                    | » WAREHOUSE      | » TRADE FACILITATION | » RESOURCE PLANNING     | » ENFORCEMEN | NT » REGISTRATIO   | N » LEGAL AFFAIRS                                                   | » REVENUE                                      | < > ×                                                                                                    |
| X          | ■ APPLICATION FO        | R LICENSE           |                                                                                                    |                  |                      |                         |              |                    | STATUS : DRAFT CR                                                   | EATED 📰 🗖                                      | *                                                                                                    |
|            | Temporary License       | No.                 | GEN-TMP-10-                                                                                                    | 2019-000055      |                      | Created Date            | *            | 17-04-2019         |                                                                     | Ê                                              |                                                                                                    |
|            | License No.             |                     |                                                                                                    |                  |                      | Submitted Date          |              |                    |                                                                     | <b>#</b>                                       |                                                                                                    |
|            | Applicant Name          |                     | RAUF BIN KAS                                                                                                    | SIM              |                      |                         |              |                    |                                                                     |                                                |                                                                                                    |
|            | License Category        |                     | * JETI KAWASA                                                                                                    | N PENDARATAN     | Ŧ                    | License Name            |              | KELULUSAN JETI P   | ERSENDIRIAN DI BAW                                                  |                                                |                                                                                                    |
|            | Application Station     |                     | * B10 - WISMA H                                                                                                    | KASTAM, PELABUH  | AN KLANG, S          | Assigned Customs Static | n Search     |                    |                                                                     |                                                |                                                                                                    |
| 'n.        | Applied State           |                     | SELANGOR                                                                                                    |                  |                      |                         |              |                    |                                                                     |                                                |                                                                                                    |
| ±7-        | Company Name            |                     | TRANCY LOGIS                                                                                                    | STICS (MALAYSIA) | SDN. BHD.            | BRN                     |              | 492914D            |                                                                     |                                                | and the second second s |
|            | ID Type                 |                     | Interpretention in the image of the image of the image | Passport No.     |                      | NRIC / Passport No.     |              | 620124105857       |                                                                     |                                                | 1994                                                                                                    |
|            | Contact Person Nar      | me                  | RAUF BIN KAS                                                                                                    | SIM              |                      | Email Id                |              | trancy@golemico.co | m                                                                   |                                                |                                                                                                    |
|            | Mobile Number           |                     | +60 2                                                                                                    | 21213121         |                      | Telephone Number 1      |              | +60 31214          | 122                                                                 |                                                |                                                                                                    |
| \          | Designation             |                     | MANAGER                                                                                                    |                  |                      |                         |              |                    |                                                                     |                                                |                                                                                                    |
|            |                         |                     |                                                                                                    |                  |                      |                         |              |                    |                                                                     |                                                |                                                                                                    |
| ·          |                         |                     |                                                                                                    |                  | Save Sub             | mit Back                |              |                    |                                                                     |                                                |                                                                                                    |
| SN .       |                         | E.                  | 1                                                                                                    |                  |                      | -1                      | No. La       | - 1                | ~~~                                                                 |                                                |                                                                                                    |
| EXTERNAL S | TTE   E1   BUILD V4.1.0 | 09, 29TH MARCH 2019 | 9, 05.30 PM                                                                                                    |                  |                      |                         |              |                    |                                                                     | Mie                                            | croClear                                                                                                    |

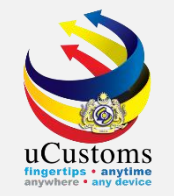

# Click on the **Repository Link** and select **ASSOCIATE CUSTOMS STATION**.

| <b>UCUS</b><br>Royal Malaysi | toms<br>an Customs Department                                      |                          | PROFILE MANAGEMENT SUB MODULE SIGN OU<br>Login Id : trancy@golemico.com<br>User Profile : Trader (Importer/Exporter) |
|------------------------------|--------------------------------------------------------------------|--------------------------|----------------------------------------------------------------------------------------------------|
| XML UPLOAD »LICENSE RMC      | > PERMIT/QUOTA > WAREHOUSE > TRADE FACILITATION                    | » RESOURCE PLANNING      | » ENFORCEMENT » REGISTRATION » LEGAL AFFAIRS » REVENUE 🛛 🕻 🔈                                                         |
| ■ APPLICATION FOR LICENSE    |                                                                    |                          | STATUS : DRAFT CREATED                                                                                               |
| Temporary License No.        | GEN-TMP-10-2019-000055                                             | Created Date             | * 17-04-2019 Associate Customs Station                                                                               |
| License No.                  |                                                                    | Submitted Date           | View/Add Goods                                                                                                    |
| Applicant Name               | RAUF BIN KASSIM                                                    |                          | View / Upload Documents                                                                                              |
| License Category             | * JETI KAWASAN PENDARATAN                                          | License Name             | KELULUSA<br>Surety Details                                                                                           |
| Application Station          | * B10 - WISMA KASTAM, PELABUHAN KLANG, S                           | Assigned Customs Station | Search View Organization Details                                                                                     |
| Applied State                | SELANGOR                                                           |                          | View Existing License Information                                                                                    |
| Company Name                 | RANCY LOGISTICS (MALAYSIA) SDN. BHD.      NRIC No      Passport No | BRN                      | 492914D<br>View Applicable Documents                                                                                 |
| Contact Person Name          | RAUF BIN KASSIM                                                    | Email Id                 | trancy@gol View License History                                                                                      |
| Mobile Number                | +60 21213121                                                       | Telephone Number 1       | +60 View License Applicable Fees                                                                                     |
| Designation                  | MANAGER                                                            |                          |                                                                                                    |
|                              |                                                                    |                          |                                                                                                    |
|                              | Save Sub                                                           | omit Back                |                                                                                                    |
|                              |                                                                    | -1                       |                                                                                                    |

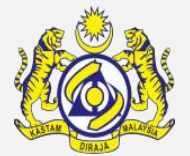

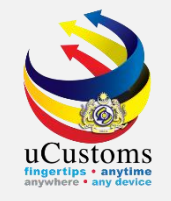

#### Click on the **ASSOCIATE** button as shown below.

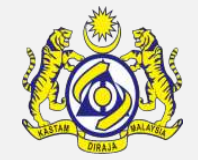

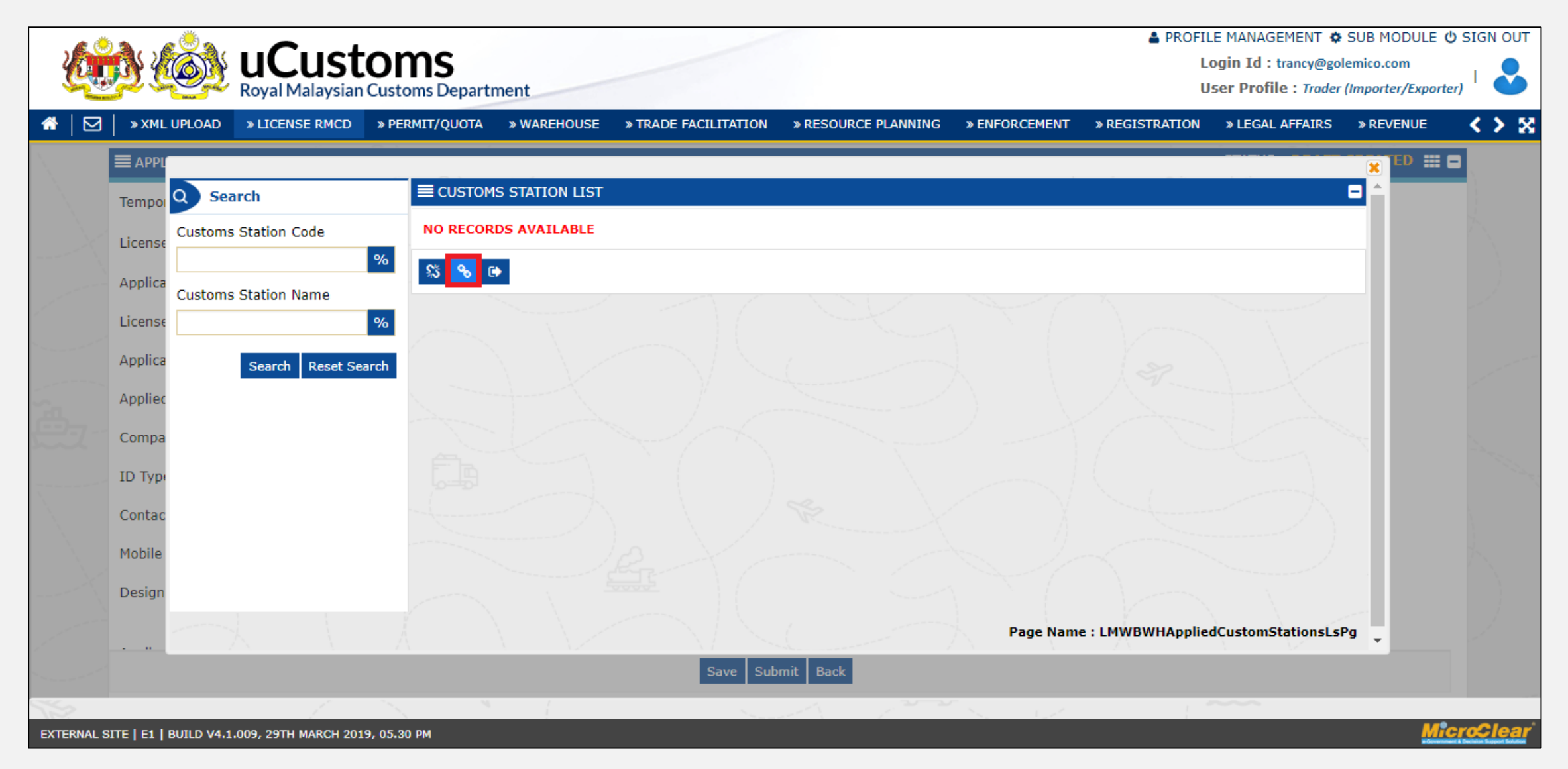

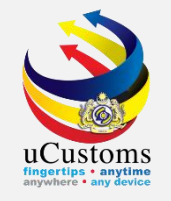

#### Select and "Tick" on the chosen Customs Station, then click SAVE button as shown below.

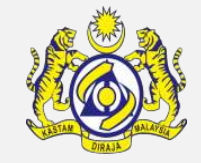

| $\bowtie$ | » XML UPLOAD    | » LICENSE RMCD      | » PERMIT/QUO | ATO     | » WAREHOUSE | » TRADE FACILITATION | » RESOURCE PLANNING » | ENFORCEMENT » REGIS  | TRATION » LEGAL AFFAIRS | S » REVENUE                                                                                                    | < > |
|-----------|-----------------|---------------------|--------------|---------|-------------|----------------------|-----------------------|----------------------|-------------------------|----------------------------------------------------------------------------------------------------|-----|
|           |                 |                     |              |         |             |                      |                       |                      |                         | ED 📰                                                                                                    |     |
| 1         | Tempol          |                     |              | CLICTO  |             | CT.                  |                       |                      | 8                       |                                                                                                    |     |
| ί.        | icense Custo    | Search              | -            | No      | Custome St  | SI                   | Customs Sta           | tion Name A          |                         |                                                                                                    |     |
| 4         | Applica Custo b | ustoms Station Code | %            | 1       | B1X         |                      | JETI-ASA NI           | AGA JETI S.B         |                         |                                                                                                    |     |
| L         | License C       | ustoms Station Name |              |         |             | III I Page 1         | Of 1 Total 1 Itom(a)  | ~                    | Items nor list 10 x     |                                                                                                    |     |
| 4         | Applica         |                     | %            |         |             | Reade I              |                       |                      | Items per list 10 •     | 1                                                                                                    |     |
| 4         | Appliec         | Search Reset        | Search       | ave sel | ection      |                      |                       |                      |                         |                                                                                                    |     |
| (         | Compa           |                     |              |         |             |                      |                       |                      |                         | and the second second second second second second second second second second second second second second second |     |
| I         | D Турі          |                     |              |         |             |                      |                       |                      |                         |                                                                                                    |     |
| (         | Contac          |                     |              |         |             |                      |                       |                      |                         |                                                                                                    |     |
| r         | Mobile          |                     |              |         |             |                      |                       |                      | <                       |                                                                                                    |     |
| 1         | Design          |                     |              |         |             |                      |                       | Page Name : AssoConf | gCustomStationsLsPg     | -                                                                                                    |     |
|           |                 |                     | V            |         |             |                      |                       | Dana Nama ( M)       |                         |                                                                                                    |     |
| ( I       | Design          |                     | - W          |         |             |                      |                       | Page Name : AssoConf | gCustomStationsLsPg     |                                                                                                    |     |

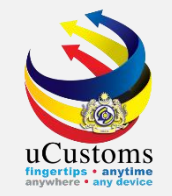

# Click on the **Repository Link** and select **VIEW/ADD GOODS**.

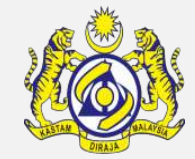

| <u>k</u>                      |                                          | OMS<br>Customs Departmen | nt                             |                          |                        | PROFILE MANAGEMENT SUB MODUL<br>Login Id : trancy@golemico.com<br>User Profile : Trader (Importer/Exp | E 🖞 SIGN OUT                                                                                                    |
|-------------------------------|------------------------------------------|--------------------------|--------------------------------|--------------------------|------------------------|----------------------------------------------------------------------------------------------------|----------------------------------------------------------------------------------------------------|
| ☆   🖂                         | » XML UPLOAD » LICENSE RMCD              | » PERMIT/QUOTA »         | WAREHOUSE » TRADE FACILITATION | » RESOURCE PLANNING      | » ENFORCEMENT » REGIST | RATION » LEGAL AFFAIRS » REVENUE                                                                      | < > ×                                                                                                    |
| $\langle \cdot \cdot \rangle$ | APPLICATION FOR LICENSE                  |                          |                                |                          |                        | STATUS : DRAFT CREATED                                                                                |                                                                                                    |
|                               | Temporary License No.                    | GEN-TMP-10-2019          | 9-000055                       | Created Date             | * 17-04-2019           | Associate Customs Station                                                                             |                                                                                                    |
|                               | License No.                              |                          |                                | Submitted Date           |                        | View/Add Goods                                                                                        | $( \land )$                                                                                                    |
|                               | Applicant Name                           | RAUF BIN KASSIM          |                                |                          |                        | View / Upload Documents                                                                               | 1                                                                                                    |
|                               | License Category                         | * JETI KAWASAN PEI       | ENDARATAN V                    | License Name             | KELULUSA               | Surety Details                                                                                        |                                                                                                    |
|                               | Application Station                      | * B10 - WISMA KAST       | TAM, PELABUHAN KLANG, S        | Assigned Customs Station | Search                 | View Organization Details                                                                             | 1000                                                                                                    |
|                               | Applied State                            | SELANGOR                 |                                |                          |                        | View Existing License Information                                                                     |                                                                                                    |
|                               | Company Name                             | TRANCY LOGISTICS         | S (MALAYSIA) SDN. BHD.         | BRN                      | 492914D                |                                                                                                    | - Name                                                                                                    |
|                               | ID Type                                  | NRIC No.                 | Passport No.                   | NRIC / Passport No.      | 620124105              | View Applicable Documents                                                                             | and the second second s |
|                               | Contact Person Name                      | RAUF BIN KASSIM          |                                | Email Id                 | trancy@gol             | View License History                                                                                  |                                                                                                    |
|                               | Mobile Number                            | +60 21213                | 3121                           | Telephone Number 1       | +60                    | View License Applicable Fees                                                                          | the second                                                                                                    |
|                               | Designation                              | MANAGER                  |                                |                          | -                      |                                                                                                    | )                                                                                                    |
|                               |                                          |                          |                                |                          |                        |                                                                                                    |                                                                                                    |
|                               |                                          |                          | Save Subn                      | nit Back                 |                        |                                                                                                    |                                                                                                    |
| 150                           | <u> </u>                                 |                          | 1                              | -1 - 1                   | S. 62                  | · ~~~                                                                                                 |                                                                                                    |
| ttps://ucust                  | omsstaginge2eext.rmcdedev.gov.mv/Main.as | px#                      |                                |                          |                        |                                                                                                    | Microslear                                                                                                    |

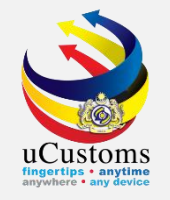

#### Click on the **ASSOCIATE** button as shown below.

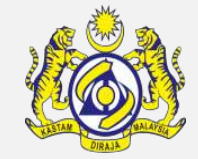

|                                       | > LICENSE RMCD   | » PERMIT/QUOTA | » WAREHOUSE | » TRADE FACILITATION | » RESOURCE PLANNING | » ENFORCEMENT | » REGISTRATION | » LEGAL AFFAIRS | » REVENUE | <b>&lt; &gt;</b> |
|---------------------------------------|------------------|----------------|-------------|----------------------|---------------------|---------------|----------------|-----------------|-----------|------------------|
|                                       |                  |                |             |                      |                     |               |                |                 |           |                  |
| Tempoi E AL                           | Lowed Goods List |                |             |                      |                     |               |                |                 |           |                  |
| License NO R                          | ECORDS AVAILABLE |                |             |                      |                     |               |                |                 | - 188     |                  |
| Applica 🕺                             | <b>%</b> ⊮       |                |             |                      |                     |               |                |                 |           |                  |
| License                               | Associate        |                |             |                      |                     |               |                |                 |           |                  |
| Applica                               |                  |                |             |                      |                     |               |                |                 |           |                  |
| Applied                               |                  |                |             |                      |                     |               |                |                 |           |                  |
| Compa                                 |                  |                |             |                      |                     |               |                |                 |           |                  |
| Compa                                 |                  |                |             |                      |                     |               |                |                 |           |                  |
| ID Type                               |                  |                |             |                      |                     |               |                |                 |           |                  |
| ID Type<br>Contac                     |                  |                |             |                      |                     |               |                |                 |           |                  |
| ID Type<br>Contac<br>Mobile           |                  |                |             |                      |                     |               |                |                 |           |                  |
| ID Type<br>Contac<br>Mobile<br>Design |                  |                |             |                      |                     |               |                |                 |           |                  |
| ID Type<br>Contac<br>Mobile<br>Design |                  |                |             |                      |                     |               |                |                 |           |                  |

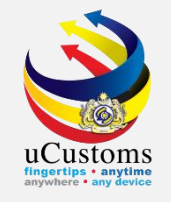

#### Select and "Tick" on the chosen Item HS Code, then click SAVE button as shown below.

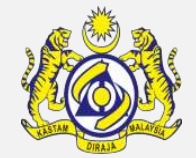

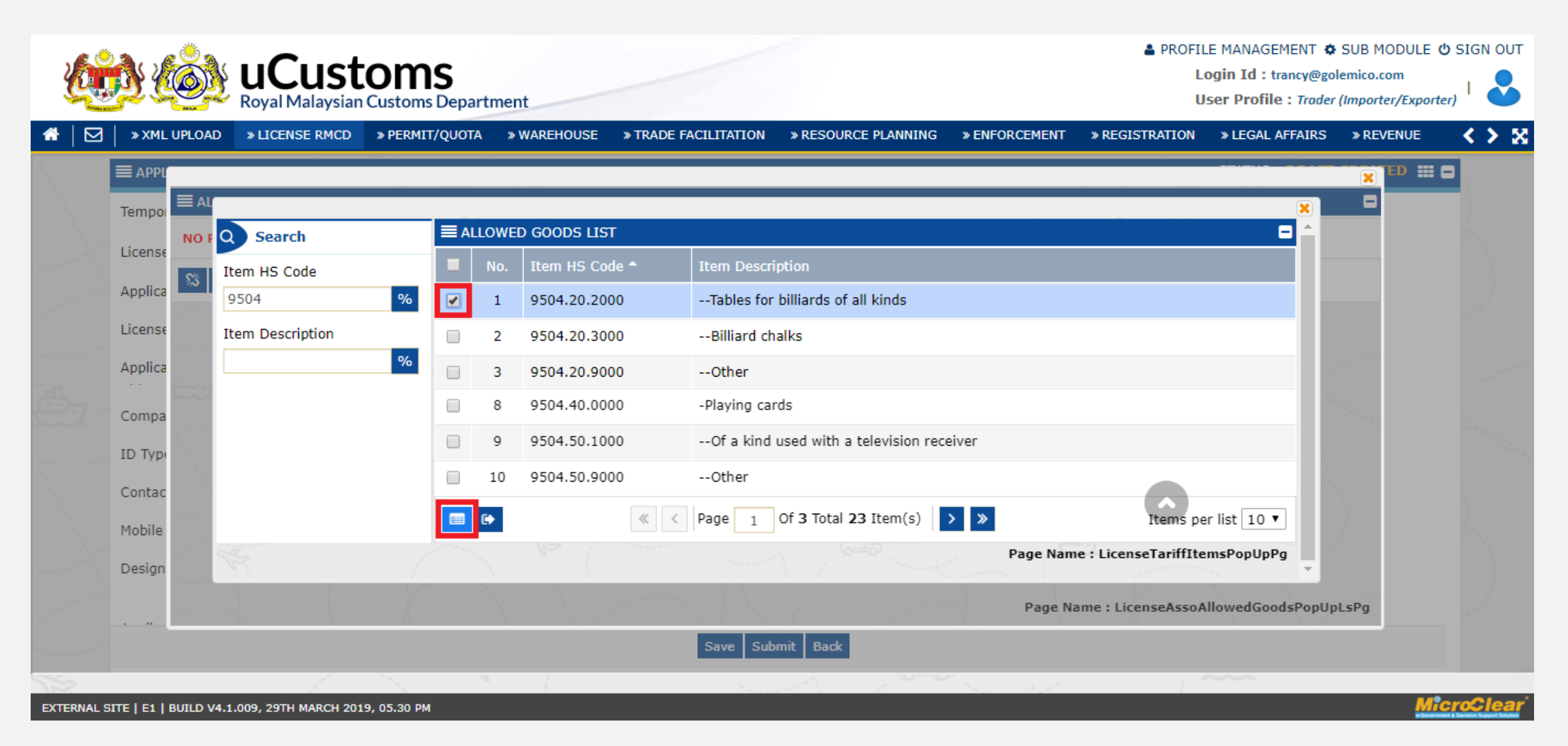

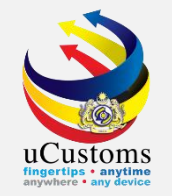

# Click on the **Repository Link and** select **VIEW/UPLOAD DOCUMENTS**.

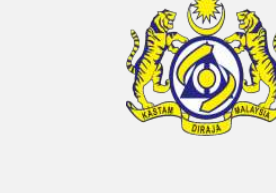

| <u>k</u>      |                                                                                                    | ISTON<br>Aysian Custon | <b>1S</b><br>ns Departi | ment            |                      |                         |              | *           | PROFILE MANAGEMENT ¢<br>Login Id : trancy@gol<br>User Profile : Trader | SUB MODULE ()<br>emico.com<br>(Importer/Exporter) | SIGN OUT |
|---------------|----------------------------------------------------------------------------------------------------|------------------------|-------------------------|-----------------|----------------------|-------------------------|--------------|-------------|------------------------------------------------------------------------|---------------------------------------------------|----------|
| ♣   🖂         | * XML UPLOAD * LICENSE F                                                                                                    | RMCD » PERM            | IT/QUOTA                | » WAREHOUSE     | » TRADE FACILITATION | » RESOURCE PLANNING     | » ENFORCEMEN | T » REGISTR | ATION » LEGAL AFFAIRS                                                  | » REVENUE                                         | < > ×    |
| N. I          | ■ APPLICATION FOR LICENSE                                                                                                    |                        |                         |                 |                      |                         |              |             | STATUS : DRAFT CR                                                      |                                                   | A        |
|               | Temporary License No.                                                                                                    | GEN                    | -TMP-10-2               | 2019-000055     |                      | Created Date            | *            | 17-04-2019  | Associate Customs Station                                              |                                                   |          |
|               | License No.                                                                                                    |                        |                         |                 |                      | Submitted Date          |              |             | View/Add Goods                                                         |                                                   |          |
|               | Applicant Name                                                                                                    | RAU                    | F BIN KASS              | SIM             |                      |                         |              | - 11        | View / Upload Documents                                                |                                                   |          |
|               | License Category                                                                                                    | * JET                  | I KAWASAN               | I PENDARATAN    | •                    | License Name            |              | KELULUSA    | Surety Details                                                         | - 11                                              |          |
|               | Application Station                                                                                                    | * B10                  | - WISMA K               | ASTAM, PELABUH  | IAN KLANG, S         | Assigned Customs Statio | on :         | Search      | View Organization Details                                              |                                                   |          |
|               | Applied State                                                                                                    | SEL                    | ANGOR                   |                 |                      |                         |              |             | View Existing License Info                                             | rmation                                           |          |
|               | Company Name                                                                                                    | TRAI                   | NCY LOGIS               | TICS (MALAYSIA) | SDN. BHD.            | BRN                     |              | 492914D     |                                                                        |                                                   |          |
|               | Wyal Malaysian Customs Department       User Profile: Trade (Importer/Exercise)         Image: Control of the importance of the importance of th |                        |                         |                 |                      |                         |              |             |                                                                        |                                                   |          |
|               | Contact Person Name                                                                                                    | RAU                    | F BIN KASS              | SIM             |                      | Email Id                |              | trancy@gol  | View License History                                                   |                                                   |          |
|               | Mobile Number                                                                                                    | +60                    | 2                       | 1213121         |                      | Telephone Number 1      |              | +60         | View License Applicable Fe                                             | es                                                |          |
|               | Designation                                                                                                    | MAN                    | AGER                    |                 |                      |                         |              |             |                                                                        |                                                   |          |
|               |                                                                                                    |                        |                         |                 |                      |                         |              |             |                                                                        | -                                                 |          |
|               |                                                                                                    |                        |                         |                 | Save Sub             | mit Back                |              |             |                                                                        |                                                   |          |
| 15            | License No. Submitted Date View/Add Goods Applicant Name RAUF BIN KASSIM License Category JETI KAWASAN PENDARATAN License Name KELULUSA Application Station BIO - WISMA KASTAM, PELABUHAN KLANG, S Assigned Customs Station Search. Applied State SELANGOR Company Name TRANCY LOGISTICS (MALAYSIA) SDN. BHD. BRN 492914D ID Type NRIC No. Passport No. NRIC / Passport No. 620124105 Contact Person Name RAUF BIN KASSIM End II d trancy@go Mobile Number +60 21213121 Telephone Number 1 +60 User Submit Bac                                                                                                    |                        |                         |                 |                      |                         |              |             |                                                                        |                                                   |          |
| https://ucust | Applicant Name       RAUF BIN KASSIM         License Category       JETI KAWASAN PENDARATAN       License Name       KELULUSA         Application Station       B10 - WISMA KASTAM, PELABUHAN KLANG, S       Assigned Customs Station       Surety Details         Application Station       B10 - WISMA KASTAM, PELABUHAN KLANG, S       Assigned Customs Station       Search         Application Station       B10 - WISMA KASTAM, PELABUHAN KLANG, S       Assigned Customs Station       Search         Applied State       SELANGOR       View Organization Details       View Existing License Information         Company Name       TRANCY LOGISTICS (MALAYSIA) SDN. BHD.       BRN       492914D       View Applicable Documents         ID Type       • NRIC No.       Passport No.       NRIC / Passport No.       620124105       View License History         Mobile Number       +60       1213121       Telephone Number 1       +60       View License Applicable Fees         Designation       MANAGER       Stort       Stort       Stort       Stort                                                                                                    |                        |                         |                 |                      |                         |              |             |                                                                        |                                                   |          |

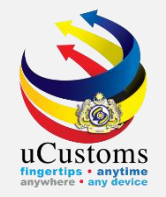

# Select License Document Type from the drop-down menu.

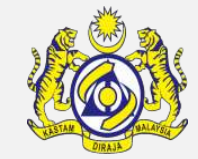

| ¢        |                                  | uCust<br>Royal Malaysian      | COMS<br>n Customs Depart                 | ment                                                |                                      |                     |                | 🔺 PR            | OFILE MANAGEMENT<br>Login Id : t<br>User Profile | SUB MODULE ()<br>ancy@golemico.com<br>: Trader (Importer/Exporter) |                  |
|----------|----------------------------------|-------------------------------|------------------------------------------|-----------------------------------------------------|--------------------------------------|---------------------|----------------|-----------------|--------------------------------------------------|--------------------------------------------------------------------|------------------|
|          | » SHIP / CARGO                   | » XML UPLOAD                  | » LICENSE RMCD                           | » PERMIT/QUOTA                                      | » TRADE FACILITATION                 | » ENFORCEMENT       | » REGISTRATION | » LEGAL AFFAIRS | » REVENUE                                        |                                                                    | <b>&lt; &gt;</b> |
|          |                                  | FOR LICENSE                   |                                          |                                                     |                                      |                     |                |                 | STATUS : DRA                                     | FT CREATED 📰 🗖                                                     |                  |
|          | Temporary Licen                  | se No.                        | GEN-TMP-10-                              | 2019-000055                                         |                                      | Created Date        |                | * 17-04-2019    |                                                  | <b>*</b>                                                           |                  |
|          |                                  | LOAD DOCUMENTS                |                                          |                                                     |                                      |                     |                |                 |                                                  | ×                                                                  |                  |
|          | Licen<br>Docu                    | se Document Type<br>ment Type | * Please Sel<br>SUPPORTI<br>* Please Sel | ect License Docur<br>NG DOCUMENT<br>ect Document Ty | nent Tvpe<br>pe ✓ ④                  |                     |                |                 |                                                  |                                                                    |                  |
|          | File U                           | Jpload                        | *<br>Maximum si                          | ze allowed for each                                 | Browse<br>file is 3 MB and can attac | ch upto 10 MB/25 fi | es 🟮           |                 |                                                  |                                                                    |                  |
|          | Docu                             | ment Reference No             | ).                                       |                                                     |                                      |                     |                |                 |                                                  |                                                                    |                  |
|          | Expir                            | y Date                        |                                          |                                                     | <b></b>                              |                     |                |                 |                                                  |                                                                    |                  |
|          | Rema                             | arks                          |                                          |                                                     | $\langle \rangle$                    |                     |                |                 |                                                  |                                                                    |                  |
|          |                                  |                               |                                          | Upload                                              |                                      |                     |                |                 |                                                  | ~                                                                  |                  |
|          | Close                            |                               |                                          |                                                     |                                      |                     |                |                 |                                                  |                                                                    |                  |
|          | Аррисанс кешан                   | <u>.</u>                      |                                          |                                                     | Save Sub                             | mit Back            |                |                 |                                                  |                                                                    |                  |
| ERNAL SI | Addrose<br>ITE   E1   BUILD V4.1 | .009, 29TH MARCH 20           | 19, 05.30 PM                             | EVICE 2A TOWIED A                                   |                                      |                     |                |                 |                                                  | Mic                                                                | roClea           |

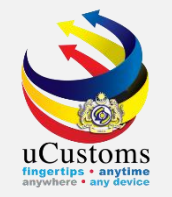

# Select **Document Type** from the drop-down menu. "M" means mandatory, while "O" is for optional.

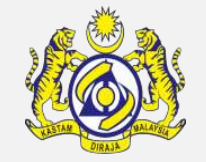

| <b>E</b>    | <b>d (</b>       | uCust               | oms                      |                     |                       |                     |                | 🛓 PR            | OFILE MANAGEMENT<br>Login Id : tr<br>User Profile | SUB MODULE      Sancy@golemico.com     Trader (Importer/Exporter) |                                                                                                    |
|-------------|------------------|---------------------|--------------------------|---------------------|-----------------------|---------------------|----------------|-----------------|---------------------------------------------------|-------------------------------------------------------------------|----------------------------------------------------------------------------------------------------|
| *   🖸       | » SHIP / CARGO   | » XML UPLOAD        | » LICENSE RMCD           | » PERMIT/QUOTA      | » TRADE FACILITATION  | » ENFORCEMENT       | » REGISTRATION | » LEGAL AFFAIRS | » REVENUE                                         | - main (importery exportery                                       | < > ×                                                                                                    |
|             | APPLICATION F    | OR LICENSE          |                          |                     |                       |                     |                |                 | STATUS : DRA                                      | FT CREATED 🔡 🛢                                                    | \                                                                                                    |
|             | Temporary Licens | e No.               | GEN-TMP-10-              | 2019-000055         |                       | Created Date        |                | * 17-04-2019    |                                                   | Ê                                                                 |                                                                                                    |
| ~~~~<       | ≡ UPL            | OAD DOCUMENTS       |                          |                     |                       |                     |                |                 |                                                   | ×                                                                 |                                                                                                    |
|             | Licens           | se Document Type    | * SUPPORTI<br>Please Sel | NG DOCUMENT         |                       |                     |                | L               |                                                   |                                                                   |                                                                                                    |
|             | Docur            | ment Type           | * X-SUP- M               | -Lesen di bawah     | Water Act 1920 yang o | likeluarkan oleh P  | ejabat Daerah  |                 |                                                   |                                                                   |                                                                                                    |
|             | File U           | pload               | *<br>Mavimum ci          | zo allowed for each | Browse                | h unto 10 MP/25 fil | loc 🚹          |                 |                                                   |                                                                   |                                                                                                    |
| <u>а</u>    | Docur            | ment Reference No   |                          |                     |                       | in upto 10 Mb/25 m  |                |                 |                                                   |                                                                   |                                                                                                    |
|             | Expiry           | / Date              |                          |                     | <b></b>               |                     |                |                 |                                                   |                                                                   | and a second and a second and a second and a second and a second and a second and a second and a second and a s |
|             | Rema             | rks                 |                          |                     | ~                     |                     |                |                 |                                                   |                                                                   |                                                                                                    |
|             |                  |                     |                          |                     | $\sim$                |                     |                |                 |                                                   |                                                                   |                                                                                                    |
|             |                  |                     |                          | Upload              |                       |                     |                |                 |                                                   | ~                                                                 | )                                                                                                    |
|             | Close            |                     |                          |                     |                       |                     |                |                 |                                                   |                                                                   | -                                                                                                    |
|             | Аррисанс кешагк  | 5                   |                          |                     | Save Sub              | mit Back            |                |                 |                                                   | U                                                                 |                                                                                                    |
| EXTERNAL SI | Addrose          | 009, 29TH MARCH 201 | 9, 05.30 PM              |                     |                       |                     | _              | _               | _                                                 | Micr                                                              | <b>clear</b> '                                                                                                  |

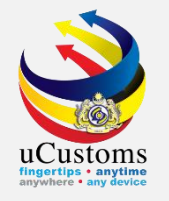

# Click **UPLOAD** button to upload the document.

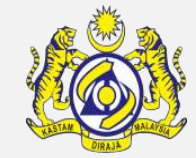

| . 🔊       | <b>A</b> <u>e <sup>®</sup> A</u> . |                    |                                 |                     |                           |                     |                | 🔺 PR            | OFILE MANAGEMENT              | SUB MODULE                                      | SIGN OUT |
|-----------|------------------------------------|--------------------|---------------------------------|---------------------|---------------------------|---------------------|----------------|-----------------|-------------------------------|-------------------------------------------------|----------|
|           | <u>p (Ot</u>                       | Royal Malaysia     | <b>LOMS</b><br>n Customs Depart | ment                |                           |                     |                |                 | Login Id : tr<br>User Profile | ancy@golemico.com<br>: Trader (Importer/Exporte | ") I 🕹   |
| $\bowtie$ | » SHIP / CARGO                     | » XML UPLOAD       | » LICENSE RMCD                  | » PERMIT/QUOTA      | » TRADE FACILITATION      | » ENFORCEMENT       | » REGISTRATION | » LEGAL AFFAIRS | » REVENUE                     |                                                 | <>>5     |
|           | ■ APPLICATION F                    | OR LICENSE         |                                 |                     |                           |                     |                |                 | STATUS : DRA                  | FT CREATED 🔡 (                                  | 3        |
|           | Temporary Licens                   | e No.              | GEN-TMP-10-                     | 2019-000055         |                           | Created Date        |                | * 17-04-2019    |                               |                                                 |          |
|           |                                    |                    |                                 |                     |                           |                     |                |                 |                               | × )                                             |          |
|           | Docur                              | ment Type          | * Please Sel                    | ect Document Ty     | pe 🗸 🕑                    |                     |                |                 |                               | ^                                               |          |
|           | File U                             | pload              | *                               |                     | Browse                    |                     |                |                 |                               |                                                 |          |
|           |                                    |                    | Maximum si                      | ze allowed for each | file is 3 MB and can atta | ch upto 10 MB/25 fi | les 🟮          |                 |                               |                                                 |          |
|           | Docur                              | ment Reference No  | D.                              |                     |                           |                     |                |                 |                               |                                                 |          |
|           | Expiry                             | y Date             |                                 |                     | <b></b>                   |                     |                |                 |                               |                                                 |          |
|           | Rema                               | irks               |                                 |                     |                           |                     |                |                 |                               |                                                 |          |
|           |                                    |                    |                                 |                     | $\sim$                    |                     |                |                 |                               |                                                 |          |
|           |                                    |                    |                                 | _                   |                           |                     |                |                 |                               |                                                 |          |
|           |                                    |                    |                                 | Upload              |                           |                     |                |                 |                               |                                                 |          |
|           | File(s)                            | uploaded succe     | ssfully.                        |                     |                           |                     |                |                 |                               |                                                 |          |
|           | _                                  |                    |                                 |                     |                           |                     |                |                 |                               | Ť                                               |          |
|           | Close                              |                    |                                 |                     |                           |                     |                |                 |                               |                                                 |          |
|           | Аррисанс Кешак                     | 5                  |                                 |                     |                           |                     |                |                 |                               | ~                                               |          |
|           | Adress                             |                    | UNIT 20 01 1                    |                     | Save Sub                  | mit Back            |                |                 |                               |                                                 |          |
| NAL S     | ITE   E1   BUILD V4.1.             | 009, 29TH MARCH 20 | 19, 05.30 PM                    |                     |                           |                     |                |                 |                               | Mie                                             | croClear |

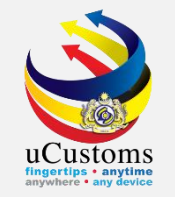

# Click on the **Repository Link =** and select **SURETY DETAILS**.

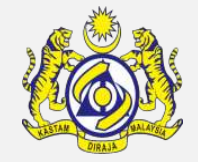

| 3 | » XML UPLOAD » LICENSE RMC | CD » PERMIT/QUOTA » WAREHOUSE » TRADE FAG | CILITATION » RESOURCE PLANNING | G » ENFORCEMENT » I | REGISTRATION » LEGAL AFFAIRS | » REVENUE |
|---|----------------------------|-------------------------------------------|--------------------------------|---------------------|------------------------------|-----------|
|   | APPLICATION FOR LICENSE    |                                           |                                |                     | STATUS : DRAFT CRE           |           |
|   | Temporary License No.      | GEN-TMP-10-2019-000059                    | Created Date                   | * 22-04-20          | Associate Customs Station    |           |
|   | License No.                |                                           | Submitted Date                 |                     | View/Add Goods               |           |
|   | Applicant Name             | RAUF BIN KASSIM                           |                                |                     | View / Upload Documents      |           |
|   | License Category           | * JETI KAWASAN PENDARATAN                 | License Name                   | KELULUS             | Surety Details               |           |
|   | Application Station        | * B10 - WISMA KASTAM, PELABUHAN KLANG, S  | Assigned Customs Stat          | ion Search          | View Organization Details    |           |
|   | Applied State              | SELANGOR                                  |                                |                     | View Evicting License Inform | ation     |
|   | Company Name               | TRANCY LOGISTICS (MALAYSIA) SDN. BHD.     | BRN                            | 492914D             | view Existing License Inform | auon      |
|   | ID Type                    | NRIC No.      Passport No.                | NRIC / Passport No.            | 6201241             | 0! View Applicable Documents | - 11      |
|   | Contact Person Name        | RAUF BIN KASSIM                           | Email Id                       | trancy@g            | View License History         |           |
|   | Mobile Number              | +60 21213121                              | Telephone Number 1             | +60                 | View License Applicable Fee  | s         |
|   | Designation                | MANAGER                                   |                                |                     | -                            | _         |
|   |                            |                                           |                                |                     |                              | -         |

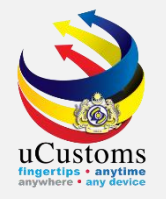

### Fill in **Remarks** field and click **CREATE**.

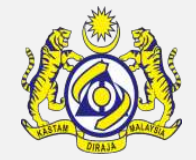

|        |            | » LICENSE RMCD | » PERMIT/QUOTA | » WAREHOUSE | » TRADE FACILITATION | » RESOURCE PLANNING     | > ENFORCEMENT | » REGISTRATION  | » LEGAL AFFAIRS    | » REVENUE      |
|--------|------------|----------------|----------------|-------------|----------------------|-------------------------|---------------|-----------------|--------------------|----------------|
|        | SURETY     | TRANSACTION    |                |             |                      |                         |               |                 |                    | × ™ ≕ ⊑<br>∃ _ |
| Licens | Surety Tra | nsaction No.   |                |             |                      | Transaction Date        | 22-04-2019    | 9               |                    |                |
| Applic | Reference  | Туре           | * LICENSE IS   | SUANCE      | •                    | Reference No.           | GEN-TMP-1     | 10-2019-000059  |                    |                |
| Licens | Transactio | n Amount (RM)  |                |             | 5,000.00             | Total Guaranteed Amount | (RM)          |                 |                    |                |
| Applic | Remarks    |                | * Create sure  | ty          |                      |                         |               |                 |                    |                |
| Applie |            |                |                |             |                      |                         |               |                 |                    |                |
| Comp   |            |                |                |             | Create               | Close                   |               |                 |                    |                |
| ID Ty  |            |                |                |             |                      |                         |               |                 |                    |                |
| Conta  |            |                |                |             |                      |                         |               |                 |                    |                |
| Mobil  |            |                |                |             |                      |                         |               |                 |                    |                |
| Desig  |            |                |                |             |                      |                         |               |                 |                    |                |
|        |            |                |                |             |                      |                         |               | Page Name : Sur | etyTransactionFrPg | 3              |

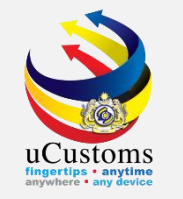

# Click on the **ASSOCIATE** button for **Surety Transaction Details** as shown below. *Note: This action requires pre-requisite of General Bond or any Surety to be created.*

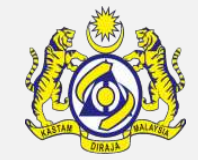

| ]   » | XML UPLOAD | » LICENSE RMCD  | » PERMIT/QUOTA | » WAREHOUSE   | » TRADE FACILITATI | ION » RESOURCE PLANNING | » ENFORCEMENT | » REGISTRATION   | » LEGAL AFFAIRS   | » REVENUE |
|-------|------------|-----------------|----------------|---------------|--------------------|-------------------------|---------------|------------------|-------------------|-----------|
|       | PF         |                 |                |               |                    |                         |               |                  |                   |           |
| Ten   |            | IY TRANSACTION  | SU2 240 0      |               |                    |                         |               |                  |                   |           |
| Lice  | surety I   | ransaction No.  | SUR-B10-0      | 4-2019-000003 | 3                  | Iransaction Date        | 22-04-20      | 019              |                   |           |
| Арр   | Referenc   | е Туре          | * LICENSE IS   | SUANCE        | Ŧ                  | Reference No.           | GEN-TM        | P-10-2019-000059 |                   |           |
| Lice  | Transacti  | ion Amount (RM) |                |               | 5,000.00           | Total Guaranteed Amount | (RM)          |                  |                   |           |
| Арр   | Remarks    | i               | * Create sure  | .y            |                    |                         |               |                  |                   |           |
| Арр   | lie        |                 |                |               | //                 |                         |               |                  |                   |           |
| Cor   |            | TY TRANSACTION  | DETAILS        |               |                    |                         |               |                  |                   | -         |
| ID .  | Tyj NO RE  | CORDS AVAILABLE |                |               |                    |                         |               |                  |                   |           |
| Cor   | ita 🔉 😪    | >               |                |               |                    |                         |               |                  |                   |           |
| Mol   | bile       |                 |                |               | Save               | Close                   |               |                  |                   |           |
| Des   | ig         |                 |                |               |                    |                         |               |                  |                   |           |
|       |            |                 |                |               |                    |                         |               | Page Name : Su   | etyTransactionFrP | g         |

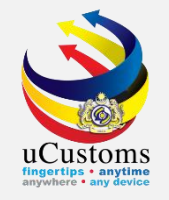

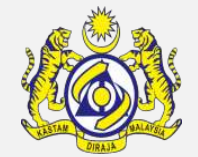

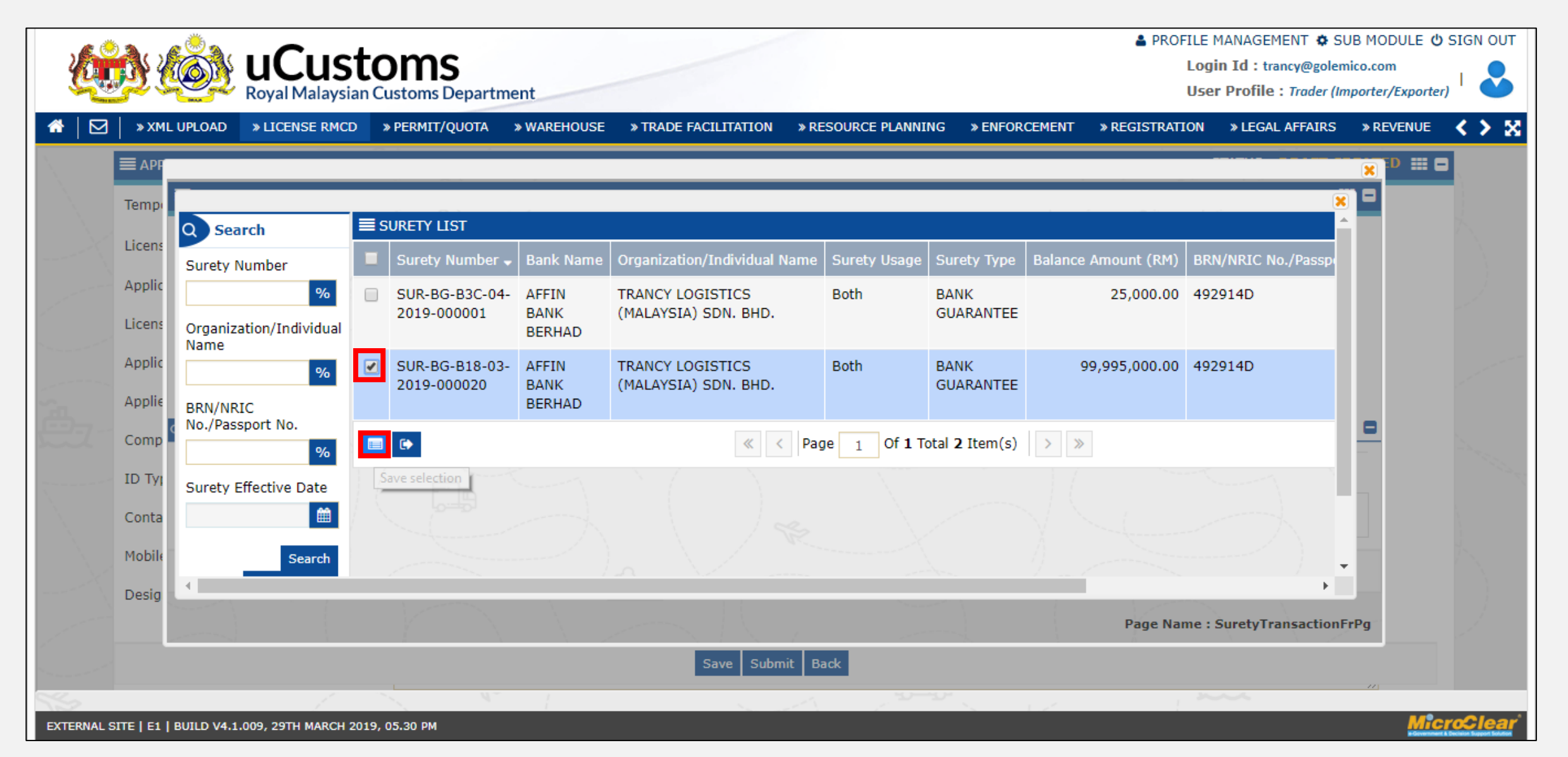

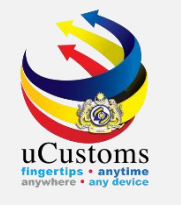

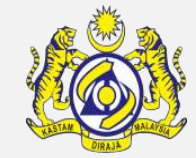

| <u>k</u>   | <u>ð</u>           | Ó           |            |              | <b>OM</b><br>Customs | <b>S</b><br>Departm | nent        |             |             |                       |              |         | Logi ⊔<br>Logi    | 1ANAGEMENT 🏘 SU<br>n Id : trancy@golem<br>• Profile : Trader (Im | IB MODULE 也<br>ico.com<br>porter/Exporter | SIGN OUT       |
|------------|--------------------|-------------|------------|--------------|----------------------|---------------------|-------------|-------------|-------------|-----------------------|--------------|---------|-------------------|------------------------------------------------------------------|-------------------------------------------|----------------|
| *   🖂      | × XML              | UPLOAD      | » LICEN    | ISE RMCD     | » PERMIT             | /QUOTA              | » WAREHOUSE | » TRADE FA  | CILITATION  | » RESOURCE PLANNING   | » ENFORCE    | MENT    | » REGISTRATION    | » LEGAL AFFAIRS                                                  | » REVENUE                                 | < > X          |
|            |                    |             |            |              |                      |                     |             |             |             |                       |              |         |                   |                                                                  |                                           |                |
|            | Temp               | SURET       | Y TRANS    | ACTION       |                      |                     |             |             |             |                       |              |         |                   |                                                                  |                                           |                |
|            | Licens             | Surety Tr   | ansactio   | n No.        | SU                   | R-B10-04            | -2019-00000 | 3           | Tra         | ansaction Date        | 22-(         | 04-2019 |                   |                                                                  |                                           |                |
|            | Applic             | Reference   | е Туре     |              | * LI                 | CENSE IS            | SUANCE      | *           | Re          | ference No.           | GEI          | N-TMP-1 | 0-2019-000059     |                                                                  |                                           |                |
|            | Licens             | Transacti   | on Amou    | int (RM)     |                      |                     |             | 5,000.00    | То          | tal Guaranteed Amount | (RM)         |         |                   |                                                                  |                                           |                |
|            | Applic             | Remarks     |            |              | * Cr                 | eate suret          | у           |             |             |                       |              |         |                   |                                                                  |                                           |                |
|            | Applie             |             |            |              |                      |                     |             |             |             |                       |              |         |                   |                                                                  |                                           |                |
| <u></u>    | Comp               | Q SURET     | TY TRAN    | ISACTION I   | DETAILS              |                     |             |             |             |                       |              |         |                   |                                                                  | 2                                         | Same -         |
|            | ID Typ             |             | No.        | Surety Num   | ıber                 |                     |             | Surety Type |             | Balance Amount (RM    | 1)           | Guaran  | nteed Amount (RM) | )                                                                |                                           | and the second |
|            | Conta              |             | 1 9        | SUR-BG-B1    | 8-03-2019            | 9-000020            |             | BANK GUARA  | NTEE        | 99                    | 9,995,000.00 |         |                   | 5,000                                                            |                                           |                |
|            | Mobile             | <u> %</u> % |            |              |                      |                     |             |             |             |                       |              |         |                   |                                                                  |                                           | 1              |
|            | Desig              |             |            |              |                      |                     |             |             | Save Clos   | e                     |              |         |                   |                                                                  | 1                                         |                |
| 1          | -                  | ~~~~X.      |            | 1            | A                    | 1                   |             |             | 1 - 20 - 1  |                       | С.,          | (       |                   |                                                                  |                                           | 1              |
|            |                    |             |            |              |                      |                     |             |             | Save Submit | Back                  |              |         |                   |                                                                  |                                           |                |
| EXTERNAL S | ITE   E <u>1  </u> | BUILD V4.1. | .009, 29TH | H MARCH 2019 | 9, 05.30 PM          |                     |             |             |             |                       |              |         |                   |                                                                  | Mic                                       | roClear        |

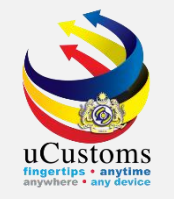

#### "Tick" on the disclaimer, then click **SUBMIT** button as shown below.

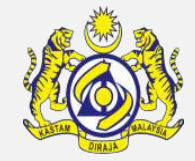

| <u>k</u>         | <u>)) (Ö)</u>             | uCust<br>Royal Malaysian                    | OMS<br>Customs Departr                        | nent                                  |                                                                       |                                                                     |                                        | ≜ PROFI<br>L                                | LE MANAGEMENT<br>.ogin Id : trancy@go<br>Jser Profile : Trader | SUB MODULE(<br>lemico.com<br>(Importer/Export | b SIGN OUT<br>er) |
|------------------|---------------------------|---------------------------------------------|-----------------------------------------------|---------------------------------------|-----------------------------------------------------------------------|---------------------------------------------------------------------|----------------------------------------|---------------------------------------------|----------------------------------------------------------------|-----------------------------------------------|-------------------|
| ☆   🖂            | » XML UPLOAD              | » LICENSE RMCD                              | » PERMIT/QUOTA                                | » WAREHOUSE                           | » TRADE FACILITATION                                                  | » RESOURCE PLANNING                                                 | » ENFORCEMENT                          | » REGISTRATION                              | » LEGAL AFFAIRS                                                | » REVENUE                                     | < > ×             |
|                  | FULL ADDRESS (            | IF DIFFERENT FRO                            | OM REGISTERED A                               | DDRESS)                               |                                                                       |                                                                     |                                        |                                             |                                                                |                                               | •                 |
|                  | Address                   |                                             |                                               |                                       |                                                                       |                                                                     |                                        |                                             |                                                                |                                               |                   |
| $\sum_{i=1}^{n}$ |                           |                                             |                                               |                                       |                                                                       |                                                                     |                                        |                                             |                                                                |                                               | 1                 |
|                  |                           |                                             |                                               |                                       |                                                                       |                                                                     |                                        |                                             |                                                                |                                               | 1                 |
|                  | Country                   |                                             | Search                                        |                                       |                                                                       | State                                                               | S                                      | earch                                       |                                                                |                                               |                   |
| 1                | City                      |                                             | Search                                        |                                       |                                                                       | Postal Code                                                         | 5                                      | earch                                       |                                                                |                                               | 1                 |
|                  | JETI KAWASAN P            | PENDARATAN SPEC                             | TFIC DETAILS                                  |                                       |                                                                       |                                                                     |                                        |                                             |                                                                |                                               |                   |
|                  | Application Type          |                                             | New Ex                                        | isting                                |                                                                       | Jetty Name                                                          | * ]                                    | etty A                                      |                                                                |                                               | 1                 |
| <u>ъ</u>         | Certificate No.           |                                             |                                               |                                       |                                                                       | Expiry Date                                                         |                                        |                                             |                                                                | <b>#</b>                                      |                   |
|                  | I hereby un<br>Customs De | dertake to give true<br>partment in the eve | and accurate inforr<br>ent of any error in ir | nation to Custom<br>formation that ha | s at all times and will abi<br>as been identified by inte<br>Save Sub | de with all Customs laws,<br>rnal and external audit an<br>mit Back | regulations and o<br>d take corrective | rders. I also underta<br>measures immediate | ke to inform the Roy<br>ly.                                    | al Malaysian                                  |                   |
|                  |                           |                                             |                                               |                                       |                                                                       | W.                                                                  |                                        |                                             | Page Name                                                      | : GenericLicense                              | eInfoFrPg         |
|                  |                           |                                             | 0.05.20.DM                                    | 1                                     |                                                                       |                                                                     |                                        | 1                                           | ~~~~                                                           | M                                             | croClear          |

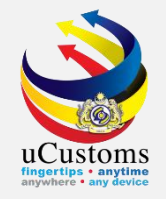

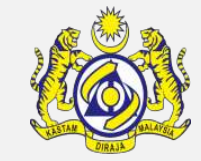

| )   » SHIP / CARGO » XML ( | JPLOAD » LICENSE RMCD                                                                                                    | » PERMIT/QUOTA    | » TRADE FACILITATION | » ENFORCEMENT » REGISTRATION | » LEGAL AFFAIRS  | » REVENUE           |       |
|----------------------------|----------------------------------------------------------------------------------------------------|-------------------|----------------------|------------------------------|------------------|---------------------|-------|
| APPLICATION FOR LICEN      | SE                                                                                                    |                   |                      |                              |                  | STATUS : SUBMITTE   | D 📰 🗖 |
| Temporary License No.      | GEN-TMP-10                                                                                                    | -2019-000055      |                      | Created Date                 | * 17-04-2019     | <b>#</b>            |       |
| License No.                |                                                                                                    |                   |                      | Submitted Date               | 17-04-2019       |                     |       |
| Applicant Name             | RAUF BIN KA                                                                                                    | SSIM              |                      |                              |                  |                     |       |
| License Category           | * JETI KAWAS/                                                                                                    | AN PENDARATAN     | $\checkmark$         | License Name                 | KELULUSAN JETI   | PERSENDIRIAN DI BAW |       |
| Application Station        | * B10 - WISMA                                                                                                    | KASTAM, PELABUH   | AN KLANG, S          | Assigned Customs Station     | Search           |                     |       |
| Applied State              | SELANGOR                                                                                                    |                   |                      |                              |                  |                     |       |
| Company Name               | TRANCY LOG                                                                                                    | ISTICS (MALAYSIA) | SDN. BHD.            | BRN                          | 492914D          |                     |       |
| ID Type                    | Interpretation Interpretation Interpretatio Interpretation Interpretation Interpretation Inte | ○ Passport No.    |                      | NRIC / Passport No.          | 620124105857     |                     |       |
| Contact Person Name        | RAUF BIN KA                                                                                                    | SSIM              |                      | Email Id                     | trancy@golemico. | com                 |       |
| Mobile Number              | +60                                                                                                    | 21213121          |                      | Telephone Number 1           | +60 312          | 14122               |       |
| Designation                | MANAGER                                                                                                    |                   |                      |                              |                  |                     |       |
| Applicant Remarks          |                                                                                                    |                   |                      |                              |                  | ^                   |       |

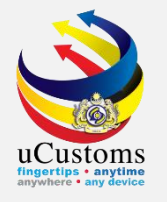

# **Private Jetty Application** (Internal stakeholder)

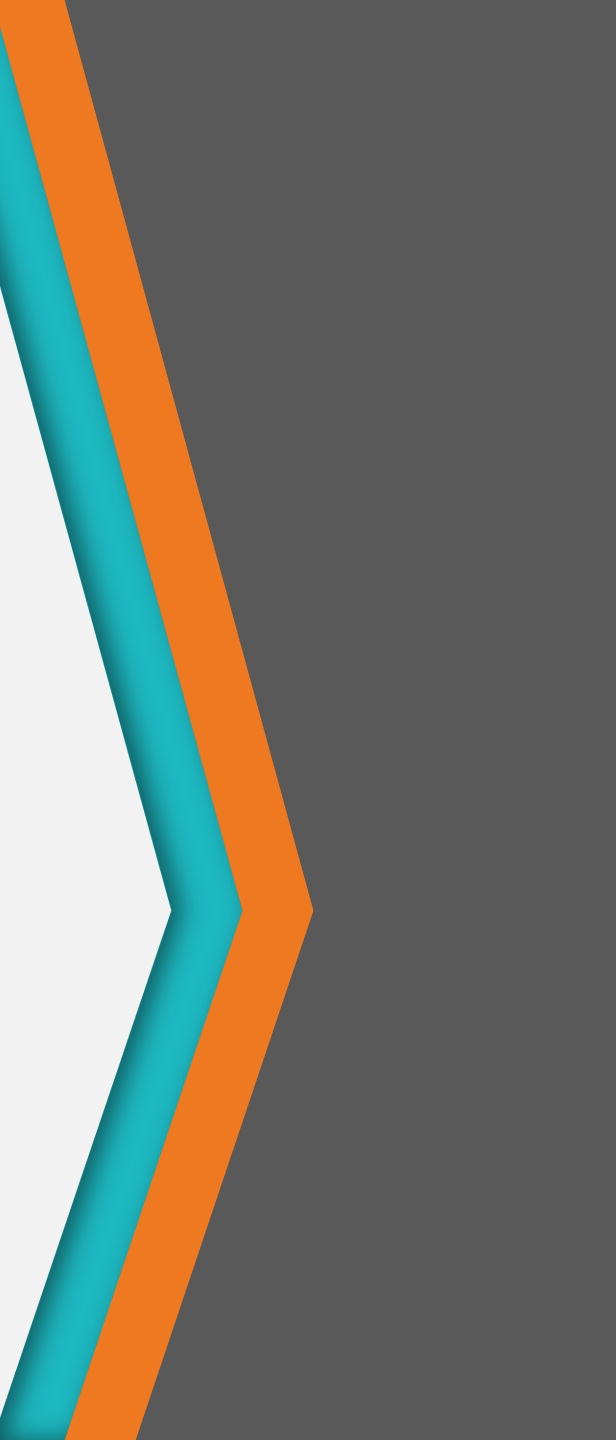

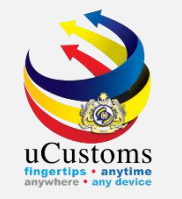

Login as "Head of Centralized Licensing Unit" to review and approve License Application. Click at the inbox that shows "**SUBMITTED LICENSE APPLICATION**".

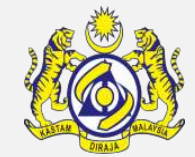

| <b>UCusto</b><br>Royal Malaysian Cu                      | Istoms Department                                            |                                                                    | Log<br>Cus<br>Use                                                                | PROFILE I<br>in Id : rmcd.officer619@customs<br>toms Station : B10 - WISMA KA<br>r Profile : Head of Centralized Li | MANAGEMENT 🌣 SUB MODULI<br>gov.my<br>ASTAM, PELABUHAN KLANG, SELAI<br>icensing Unit (Generic State) | NGOR       |
|----------------------------------------------------------|--------------------------------------------------------------|--------------------------------------------------------------------|----------------------------------------------------------------------------------|----------------------------------------------------------------------------------------------------|----------------------------------------------------------------------------------------------------|------------|
| A │ ☑ │ » LICENSE RMCD » REVENUE                         |                                                              |                                                                    |                                                                                  |                                                                                                    |                                                                                                    | < > ×      |
| ■ NOTIFICATION MODULES LIST                              | INBOX NOTIFICATIONS                                          |                                                                    |                                                                                  |                                                                                                    |                                                                                                    | <b>□</b> ^ |
| License +                                                | Submitted License<br>Application<br><u>31</u><br>Just now    | License Application(s)<br>Submitted for<br>Endorsement<br>O        | License Amendment<br>Submitted for Approval<br>O                                 | License Application(s)<br>Requested for<br>Amendment<br><b>4</b>                                                    | Reviewed License<br>Renewal Request(s) By<br>License Officer<br>0                                   |            |
|                                                          | Cancellation Request (s)<br>Returned by Approver<br><b>2</b> | Submitted Suspension<br>Request(s)<br><b>1</b>                     | Suspension Request(s)<br>Returned for Correction<br>By Approver<br><b>1</b>      | License Application(s)<br>Returned for Correction<br>by Approver<br>0                                               | Submitted License<br>Renewal Request(s)<br><b>16</b>                                                |            |
|                                                          | Submitted License<br>Agent Pass<br>O                         | Reviewed Cancellation<br>Request of License<br>Application(s)<br>O | Returned for Correction<br>License Renewal<br>Request(s) By Approver<br><b>1</b> | Submitted ATS<br>information<br>0                                                                                   | Auto Cancelled License<br><b>201</b>                                                                | -          |
| https://ucustomsstaginge2eint.rmcdidev.gov.my/Main.aspx# | Agent Pass<br>0                                              | Request of License<br>Application(s)<br>O                          | License Renewal<br>Request(s) By Approver<br><b>1</b>                            | information<br>0                                                                                                    | Auto Cancelled License<br>201                                                                       | ficroClea  |

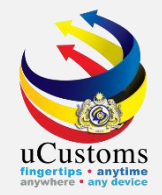

https://ucustomsstaginge2eint.rmcdidev.gov.mv/Main.aspx#

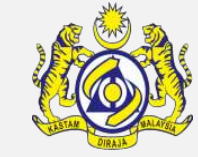

|                              |         | COMS<br>Customs Department               |                                                          | Login Id : rmcd.offic<br>Customs Station :<br>User Profile : <i>Head</i> | PROFILE MANAGE<br>cer619@customs.gov.my<br>B10 - WISMA KASTAM, P<br>of Centralized Licensing U | EMENT<br>ELABUH<br>Unit (Ger | ✿ SUB MODULE & SIGN OUT<br>AN KLANG, SELANGOR   ♪ |
|------------------------------|---------|------------------------------------------|----------------------------------------------------------|--------------------------------------------------------------------------|------------------------------------------------------------------------------------------------|------------------------------|---------------------------------------------------|
| A │ ☑ │ » LICENSE RMCD » REV | VENUE   |                                          |                                                          |                                                                          |                                                                                                |                              | < > 2                                             |
| ■ NOTIFICATION MODULES LIST  | <u></u> |                                          |                                                          |                                                                          |                                                                                                |                              |                                                   |
| License                      | +       | From                                     | Subject                                                  |                                                                          | Received Date                                                                                  |                              | Reference                                         |
|                              |         | TRANCY LOGISTICS (MALAYSIA) SDN.<br>BHD. | License Application GEN-TMP-10-2019-0000 submitted.      | 59 has been                                                              | 22-04-2019<br>11:46:12                                                                         |                              | <u>GEN-TMP-10-2019-</u><br>000059                 |
|                              |         | TRANCY LOGISTICS (MALAYSIA) SDN.<br>BHD. | License Application GEN-TMP-10-2019-0000 submitted.      | 55 has been                                                              | 17-04-2019<br>16:58:54                                                                         |                              | GEN-TMP-10-2019-<br>000055                        |
|                              |         | SYARIKAT IKATAN SETIA BERHAD             | License Application GEN-TMP-10-2019-0000 submitted.      | 51 has been                                                              | 05-04-2019<br>10:17:16                                                                         |                              | GEN-TMP-10-2019-<br>000051                        |
|                              |         | TRANCY LOGISTICS (MALAYSIA) SDN.<br>BHD. | License Application GEN-TMP-10-2019-0000 submitted.      | 44 has been                                                              | 02-04-2019<br>10:06:06                                                                         |                              | GEN-TMP-10-2019-<br>000044                        |
|                              |         | AAA AUTOWORKS SDN. BHD.                  | License Application GEN-TMP-10-2019-0000<br>submitted.   | 41 has been                                                              | 20-03-2019<br>16:24:11                                                                         |                              | GEN-TMP-10-2019-<br>000041                        |
|                              |         | SOUTH POINT LOGISTICS SDN. BHD.          | License Application GEN-TMP-10-2019-0000 submitted.      | 32 has been                                                              | 07-03-2019<br>21:05:14                                                                         |                              | GEN-TMP-10-2019-<br>000032                        |
|                              |         | SOUTH POINT LOGISTICS SDN. BHD.          | License Application GEN-TMP-10-2019-0000<br>Resubmitted. | 27 has been                                                              | 20-02-2019<br>21:46:51                                                                         |                              | GEN-TMP-10-2019-<br>000027                        |
|                              |         | IPOH TRADERS COMPANY SDN. BHD.           | License Application GEN-TMP-10-2019-0000 submitted.      | 19 has been                                                              | 10-02-2019<br>20:32:12                                                                         |                              | GEN-TMP-10-2019-<br>000019                        |
|                              |         | SETIA GALIAN SDN. BHD.                   | License Application GEN-TMP-10-2019-0000 submitted.      | 18 has been                                                              | 10-02-2019<br>16:39:55                                                                         |                              | GEN-TMP-10-2019-<br>000018                        |
|                              | 1       |                                          |                                                          |                                                                          |                                                                                                |                              | Warablace                                         |

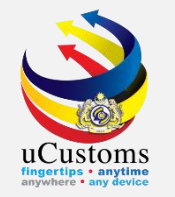

Assign **Reviewer (Licensing Officer)** for the application by clicking on the **BROWSE** button to select **Officer**.

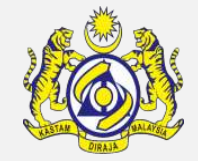

| <u>k</u>     | <b>UCusto</b><br>Royal Malaysian C                                   | DMS<br>Sustoms Department                                                                           | Log<br>Cus<br>Use                                                                                | PROFILE MANAGEMENT SUB MOI<br>gin Id : rmcd.officer619@customs.gov.my<br>stoms Station : B10 - WISMA KASTAM, PELABUHAN KLANG, S<br>er Profile : Head of Centralized Licensing Unit (Generic State) | DULE 🕁 SIGN OUT |
|--------------|----------------------------------------------------------------------|----------------------------------------------------------------------------------------------------|--------------------------------------------------------------------------------------------------|----------------------------------------------------------------------------------------------------|-----------------|
| ▲   🖂        | » LICENSE RMCD » REVENUE                                             |                                                                                                    |                                                                                                  |                                                                                                    | < > ×           |
|              | Country                                                              | Search                                                                                              | State                                                                                            | Search                                                                                                    | -               |
|              | City                                                                 | Search                                                                                              | Postal Code                                                                                      | Search                                                                                                    |                 |
| ·            | JETI KAWASAN PENDARATAN SPECI                                        | FIC DETAILS                                                                                         |                                                                                                  |                                                                                                    |                 |
|              | Application Type                                                     | New Existing                                                                                        | Jetty Name                                                                                       | * Jetty Guide                                                                                                    |                 |
| <del>费</del> | Certificate No.                                                      |                                                                                                    | Expiry Date                                                                                      | <b></b>                                                                                                    |                 |
|              | ADDITIONAL INFORMATION (REVIE)                                       | NER)                                                                                                |                                                                                                  |                                                                                                    |                 |
|              | Reviewer Name<br>Reviewer Remarks                                    | *                                                                                                   | Reviewed Date                                                                                    |                                                                                                    |                 |
|              | I hereby undertake to give true a<br>Malaysian Customs Department in | nd accurate information to Customs at all times<br>n the event of any error in information that has | and will abide with all Customs laws, regulati<br>been identified by internal and external audit | ions and orders. I also undertake to inform the Royal<br>and take corrective measures immediately.                                                                                                 |                 |
|              |                                                                      | Ass                                                                                                 | signed To Reviewer Back                                                                          |                                                                                                    |                 |
|              |                                                                      |                                                                                                    |                                                                                                  | Page Name : Generic                                                                                                    | LicenseInfoFrPg |
| INTERNAL S   | ITE   I1   BUILD V4.1.009, 29TH MARCH 2019,                          | 05.30 PM                                                                                            |                                                                                                  |                                                                                                    | MicroClear      |

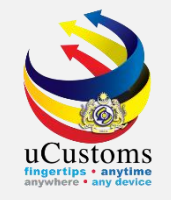

### List of available **Licensing Officers** will be displayed. Click on the selected **Officer Name**.

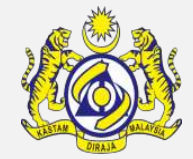

| » LICENSE      | RMCD » REVENUE   |                                            |                                 |                 |                  |                  |        |
|----------------|------------------|--------------------------------------------|---------------------------------|-----------------|------------------|------------------|--------|
| Count          | <u> </u>         |                                            |                                 | _               | _                |                  |        |
| City           | No. Officer Name | Customs Station                            | Department/Division/Branch/Unit | Task Assignment | Task In Progress | Task Completed   |        |
| JETI k         | 1 RMCD Officer6  | 18 WISMA KASTAM, PELABUHAN KLANG, SELANGOR | License State Department        | 0               | 0                | 0                |        |
| Applic         | •                | « < Page 1 Of 1 Total 1 Ite                | em(s) > >                       |                 | Iter             | ns per list 10 🔻 |        |
| ADDI1<br>Revie |                  |                                            |                                 |                 |                  |                  |        |
| Revie          |                  |                                            |                                 |                 |                  |                  | aysian |

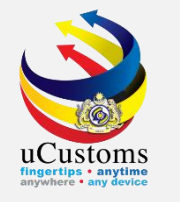

# Once **Reviewer (Licensing Officer)** has been selected, click on **ASSIGNED TO REVIEWER** button.

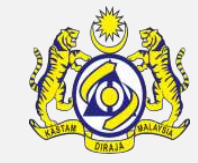

| Compare the second second seco | Customs<br>Malaysian Customs Department                 |                                                | PROFILE MANAGEMENT<br>Login Id : rmcd.officer619@customs.gov.my<br>Customs Station : B10 - WISMA KASTAM, PELABUHAN<br>User Profile : Head of Centralized Licensing Unit (Generalized Licensing Unit) | SUB MODULE 😃 SIGN O<br>KLANG, SELANGOR |
|----------------------------------------------------------------------------------------------------|---------------------------------------------------------|------------------------------------------------|----------------------------------------------------------------------------------------------------|----------------------------------------|
| 🛛 🗌 🔹 LICENSE RMCD 🔹 R                                                                                                    | EVENUE                                                  |                                                |                                                                                                    | < >                                    |
| Country                                                                                                    | Search                                                  | State                                          | Search                                                                                                    |                                        |
| City                                                                                                    | Search                                                  | Postal Code                                    | Search                                                                                                    |                                        |
| JETI KAWASAN PENDAR                                                                                                    | RATAN SPECIFIC DETAILS                                  |                                                |                                                                                                    |                                        |
| Application Type                                                                                                    | New OExisting                                           | Jetty Name                                     | * Jetty Guide                                                                                                    |                                        |
| Certificate No.                                                                                                    |                                                         | Expiry Date                                    |                                                                                                    | <b> </b>                               |
| ADDITIONAL INFORMA                                                                                                    | TION (REVIEWER)                                         |                                                |                                                                                                    |                                        |
| Reviewer Name                                                                                                    | * RMCD Officer618                                       | Reviewed Date                                  |                                                                                                    | <b> </b>                               |
| Reviewer Remarks                                                                                                    |                                                         |                                                |                                                                                                    |                                        |
| I hereby undertake                                                                                                    | to give true and accurate information to Customs at all | times and will abide with all Customs laws, re | gulations and orders. I also undertake to inform the R                                                                                                    | oyal                                   |
| Malaysian Customs                                                                                                    | Department in the event of any error in information tha | t has been identified by internal and external | audit and take corrective measures immediately.                                                                                                    |                                        |
|                                                                                                    |                                                         | Assigned To Reviewer Back                      |                                                                                                    |                                        |
|                                                                                                    |                                                         |                                                | Page Name :                                                                                                    | GenericLicenseInfoFrP                  |
|                                                                                                    | H MARCH 2019, 05 20 DM                                  |                                                |                                                                                                    | MicroCl                                |

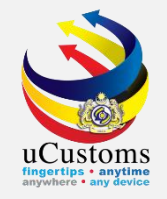

### The status of the application will be changed to "**SUBMITTED TO REVIEWER**".

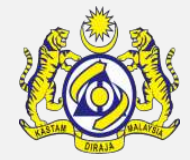

| > LICENSE RMCD         > REVENU |                                          |                          | User Profile : Head of Centralized Licensing Unit (Generic State) |
|---------------------------------|------------------------------------------|--------------------------|-------------------------------------------------------------------|
| APPLICATION FOR LICENSE         |                                          |                          | STATUS : SUBMITTED TO REVIEWER                                    |
| Temporary License No.           | GEN-TMP-10-2019-000059                   | Created Date             | * 22-04-2019                                                      |
| License No.                     |                                          | Submitted Date           | 22-04-2019                                                        |
| Applicant Name                  | RAUF BIN KASSIM                          |                          |                                                                   |
| License Category                | * JETI KAWASAN PENDARATAN                | License Name             | KELULUSAN JETI PERSENDIRIAN DI BAW. 🔻                             |
| Application Station             | * B10 - WISMA KASTAM, PELABUHAN KLANG, S | Assigned Customs Station | Search                                                            |
| Applied State                   | SELANGOR                                 |                          |                                                                   |
| Company Name                    | TRANCY LOGISTICS (MALAYSIA) SDN. BHD.    | BRN                      | 492914D                                                           |
| ID Type                         | NRIC No. Passport No.                    | NRIC / Passport No.      | 620124105857                                                      |
| Contact Person Name             | RAUF BIN KASSIM                          | Email Id                 | trancy@golemico.com                                               |
| Mobile Number                   | +60 21213121                             | Telephone Number 1       | +60 31214122                                                      |
| Designation                     | MANAGER                                  |                          |                                                                   |
|                                 |                                          |                          |                                                                   |

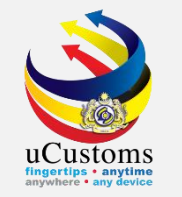

Login as "Licensing Officer" to review and submit License Application for endorsement. Click on the inbox that shows "**ASSIGNED LICENSE APPLICATION**".

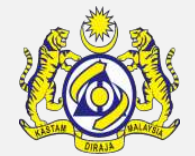

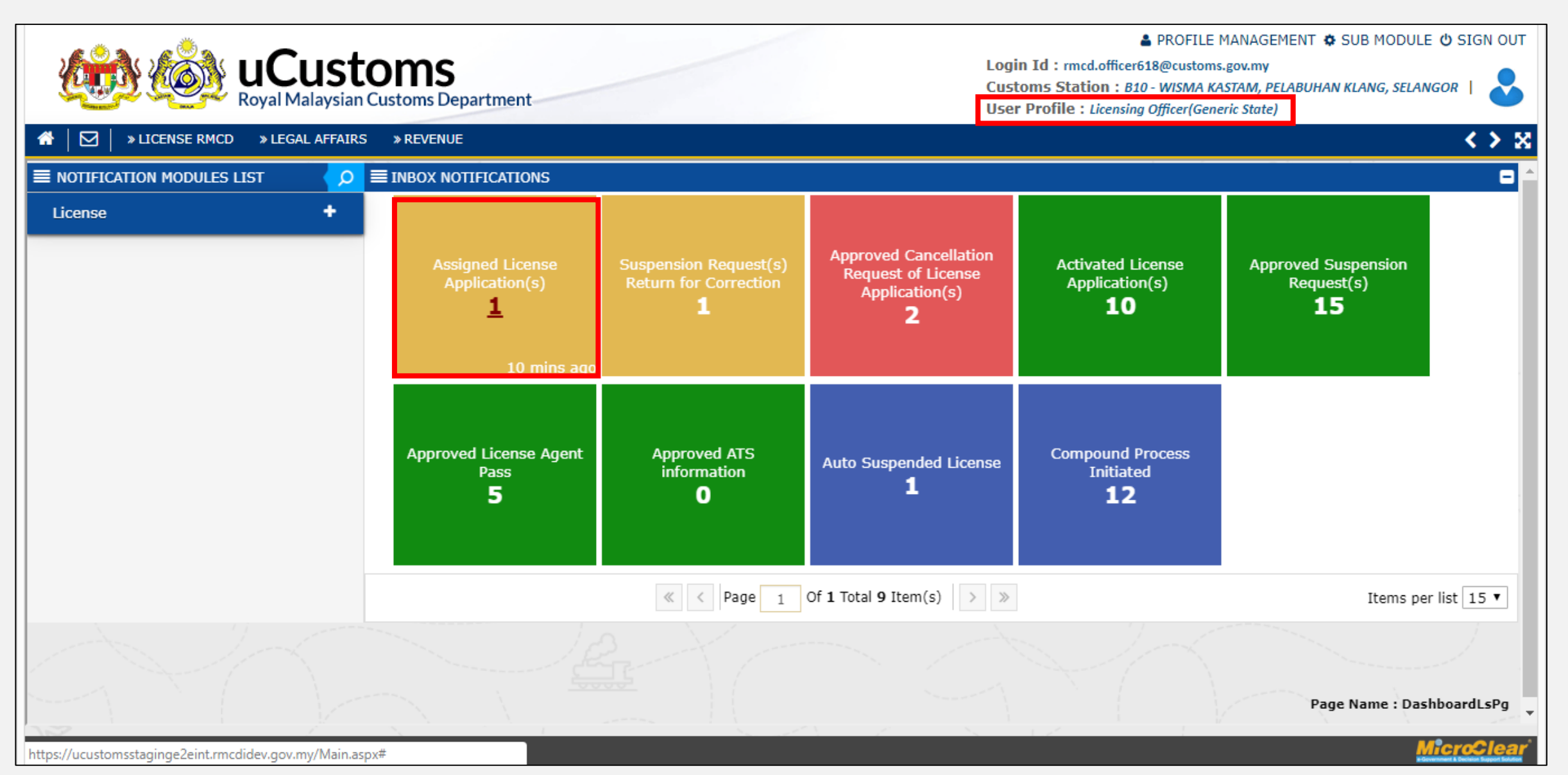

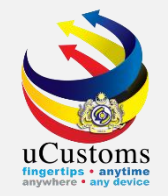

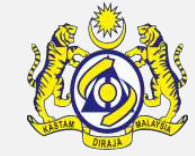

|                              | LUSTOMS<br>Malaysian Customs Department |                                            | Login Id : rmcd<br>Customs Stati<br>User Profile : d | PROFILE MANAGEM<br>I.officer618@customs.gov.my<br>on : B10 - WISMA KASTAM, PEL<br>Licensing Officer(Generic State) | IENT 🏟 SUB MODULE 🕁 SIGN OUT |
|------------------------------|-----------------------------------------|--------------------------------------------|------------------------------------------------------|----------------------------------------------------------------------------------------------------|------------------------------|
| A │ ☑ │ » LICENSE RMCD » LEC | GAL AFFAIRS » REVENUE                   |                                            |                                                      |                                                                                                    | < > X                        |
| ■ NOTIFICATION MODULES LIST  | ✓ ■ INBOX                               |                                            |                                                      |                                                                                                    |                              |
| License                      | + From                                  | Subject                                    |                                                      | Received Date                                                                                                    | Reference                    |
|                              | RMCD - License State D                  | Department License Application GEN-TMP-10- | -2019-000059 has been Assigned                       | 22-04-2019 11:48:09                                                                                                | GEN-TMP-10-2019-000059       |
|                              |                                         | « < Page 1 Of 1 To                         | otal 1 Item(s) > >                                   |                                                                                                    | Items per list 10 🔻          |
|                              |                                         |                                            |                                                      |                                                                                                    | Page Name : ListInbox        |

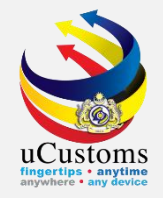

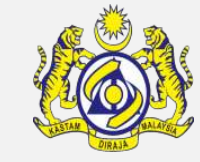

| <b>UCUSTOMS</b><br>Royal Malaysian Customs Department |                                          |                            | PROFILE MANAGEMENT SUB MODULE USIG<br>Login Id : rmcd.officer618@customs.gov.my<br>Customs Station : B10 - WISMA KASTAM, PELABUHAN KLANG, SELANGOR<br>User Profile : Licensing Officer(Generic State) |  |  |
|-------------------------------------------------------|------------------------------------------|----------------------------|----------------------------------------------------------------------------------------------------|--|--|
| ☑ │ » LICENSE RMCD 🛛 » LEGAL A                        | AFFAIRS » REVENUE                        |                            | < >                                                                                                    |  |  |
| ■ APPLICATION FOR LICENSE                             |                                          |                            | STATUS : SUBMITTED TO REVIEWER III -                                                                                                    |  |  |
| Temporary License No.                                 | GEN-TMP-10-2019-000059                   | Created Date               | * 22-04-2019                                                                                                    |  |  |
| License No.                                           |                                          | Submitted Date             | 22-04-2019                                                                                                    |  |  |
| Applicant Name                                        | RAUF BIN KASSIM                          |                            |                                                                                                    |  |  |
| License Category                                      | * JETI KAWASAN PENDARATAN                | License Name               | KELULUSAN JETI PERSENDIRIAN DI BAW, 🔻                                                                                                    |  |  |
| Application Station                                   | * B10 - WISMA KASTAM, PELABUHAN KLANG, S | Assigned Customs Station   | * B4H - JETI - MEGA STEEL SDN BHD                                                                                                    |  |  |
| Applied State                                         | SELANGOR                                 |                            |                                                                                                    |  |  |
| Company Name                                          | TRANCY LOGISTICS (MALAYSIA) SDN. BHD.    | BRN                        | 492914D                                                                                                    |  |  |
| ID Type                                               | NRIC No. Passport No.                    | NRIC / Passport No.        | 620124105857                                                                                                    |  |  |
| Contact Person Name                                   | RAUF BIN KASSIM                          | Email Id                   | trancy@golemico.com                                                                                                    |  |  |
| Mobile Number                                         | +60 21213121                             | Telephone Number 1         | +60 31214122                                                                                                    |  |  |
| Designation                                           | MANAGER                                  |                            |                                                                                                    |  |  |
|                                                       |                                          |                            |                                                                                                    |  |  |
|                                                       | Review Completed                         | Return for Correction Back |                                                                                                    |  |  |
| AL STEL 11   BUILD VA 1 009 29TH MAD                  | CH 2019, 05 20 DM                        |                            |                                                                                                    |  |  |
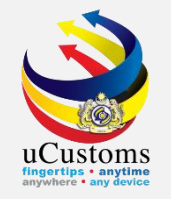

#### Fill in **Reviewer Remarks** field, then click **REVIEW COMPLETED**.

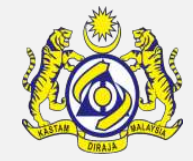

| <u>k</u>   | <b>UCusto</b><br>Royal Malaysian C                                                          | DMS<br>ustoms Department                                                                                                  |                                                                       | PROFILE MANAGEMENT SUB MODULE OSIGN<br>Login Id : rmcd.officer618@customs.gov.my<br>Customs Station : B10 - WISMA KASTAM, PELABUHAN KLANG, SELANGOR  <br>User Profile : Licensing Officer(Generic State) |                   |
|------------|---------------------------------------------------------------------------------------------|----------------------------------------------------------------------------------------------------|-----------------------------------------------------------------------|----------------------------------------------------------------------------------------------------|-------------------|
| *   🖂      | » LICENSE RMCD » LEGAL AFFAIRS                                                              | » REVENUE                                                                                                    |                                                                       | <                                                                                                    | > 🛛               |
|            | License Act                                                                                 | Akta Kastam 1967                                                                                                    | License Section / Regulation                                          | Seksyen 33                                                                                                    | *                 |
|            | License Fee (RM)                                                                            |                                                                                                    | Payment Reference No.                                                 |                                                                                                    |                   |
| 1          | Surety Amount (RM)                                                                          | 5,000.00                                                                                                    | Compound Fee (RM)                                                     |                                                                                                    |                   |
|            | Activation Date                                                                             | <b>**</b>                                                                                                    |                                                                       |                                                                                                    |                   |
| 35         | LoD                                                                                         | Ves No                                                                                                    | Black listed                                                          | Yes No                                                                                                    |                   |
|            | Audit Report                                                                                | ● Yes ● No                                                                                                    | File No.                                                              |                                                                                                    | 3                 |
|            | ADDITIONAL INFORMATION (REVIEV                                                              | VER)                                                                                                    |                                                                       |                                                                                                    |                   |
|            | Reviewer Name                                                                               | RMCD Officer618                                                                                                    | Reviewed Date                                                         |                                                                                                    |                   |
|            | Reviewer Remarks *                                                                          | Assigned jetty                                                                                                    |                                                                       |                                                                                                    |                   |
|            | <ul> <li>I hereby undertake to give true and<br/>Malaysian Customs Department in</li> </ul> | nd accurate information to Customs at all times and will a<br>n the event of any error in information that has been ident | bide with all Customs laws, regu<br>ified by internal and external au | lations and orders. I also undertake to inform the Royal<br>dit and take corrective measures immediately.                                                                                                |                   |
|            |                                                                                             | Review Completed Retu                                                                                                    | urn for Correction Back                                               |                                                                                                    |                   |
|            |                                                                                             |                                                                                                    |                                                                       | Page Name : GenericLicenseInfoF                                                                                                    | rPg 🗸             |
| INTERNAL S | ITE   I1   BUILD V4.1.009, 29TH MARCH 2019, 0                                               | D5.30 PM                                                                                                    |                                                                       | Micro                                                                                                    | lear <sup>°</sup> |

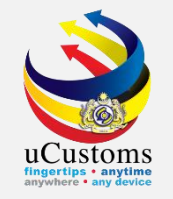

### The status of the application will be changed to "SUBMITTED FOR ENDORSEMENT".

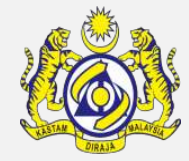

| * LICENSE RMCD * LEGAL AF | FAIRS » REVENUE                          |                          |                                       |
|---------------------------|------------------------------------------|--------------------------|---------------------------------------|
| APPLICATION FOR LICENSE   |                                          |                          | STATUS : SUBMITTED FOR ENDORSEMENT    |
| Temporary License No.     | GEN-TMP-10-2019-000059                   | Created Date             | * 22-04-2019                          |
| License No.               |                                          | Submitted Date           | 22-04-2019                            |
| Applicant Name            | RAUF BIN KASSIM                          |                          |                                       |
| License Category          | * JETI KAWASAN PENDARATAN                | License Name             | KELULUSAN JETI PERSENDIRIAN DI BAW. 🔻 |
| Application Station       | * B10 - WISMA KASTAM, PELABUHAN KLANG, S | Assigned Customs Station | B4H - JETI - MEGA STEEL SDN BHD       |
| Applied State             | SELANGOR                                 |                          |                                       |
| Company Name              | TRANCY LOGISTICS (MALAYSIA) SDN. BHD.    | BRN                      | 492914D                               |
| ID Type                   | NRIC No. Passport No.                    | NRIC / Passport No.      | 620124105857                          |
| Contact Person Name       | RAUF BIN KASSIM                          | Email Id                 | trancy@golemico.com                   |
| Mobile Number             | +60 21213121                             | Telephone Number 1       | +60 31214122                          |
| Designation               | MANAGER                                  |                          |                                       |

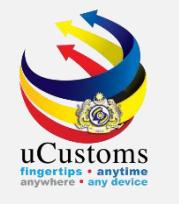

Login as "Head of Centralized Licensing Unit" to review and submit License Application for approval by Customs State Director (CSD).

Click on the inbox that shows "LICENSE APPLICATION SUBMITTED FOR ENDORSEMENT".

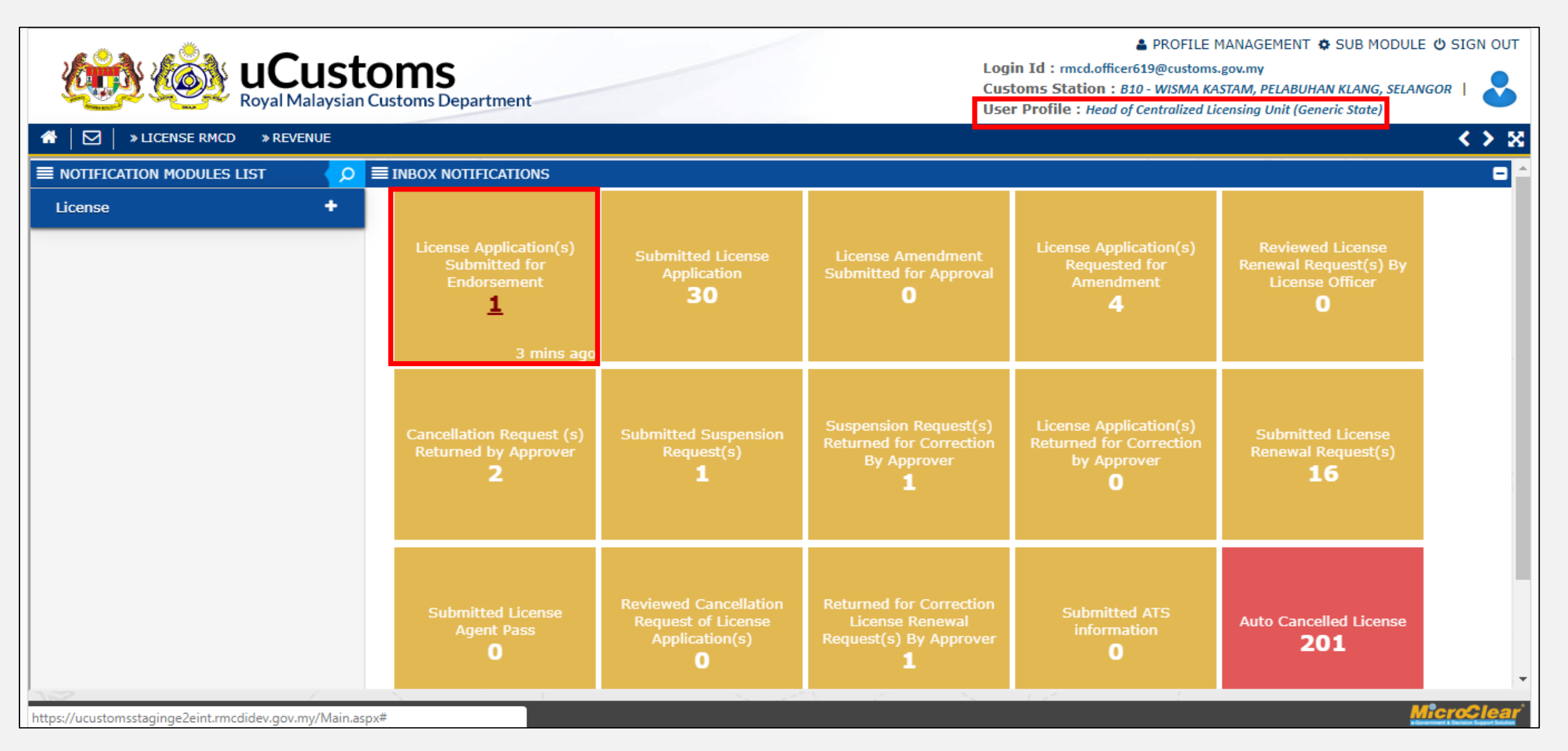

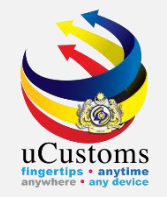

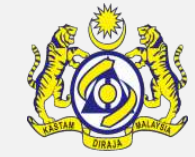

|                                               | IST<br>aysian | OMS<br>Customs Department          |                                                                  | Login Id : rmcd.officer<br>Customs Station : B1<br>User Profile : Head of | PROFILE MANAGEM<br>519@customs.gov.my<br>0 - WISMA KASTAM, PEL<br>Centralized Licensing Un | IENT 🏟 SUB MODULE 也 SIGN OUT<br>ABUHAN KLANG, SELANGOR |
|-----------------------------------------------|---------------|------------------------------------|------------------------------------------------------------------|---------------------------------------------------------------------------|--------------------------------------------------------------------------------------------|--------------------------------------------------------|
| ☆ │ ☑ │ » LICENSE RMCD » REVEN                | UE            |                                    |                                                                  | ,                                                                         |                                                                                            | < > ×                                                  |
| ■ NOTIFICATION MODULES LIST                   |               | ≡ INBOX                            |                                                                  |                                                                           |                                                                                            |                                                        |
| License                                       | +             | From                               | Subject                                                          |                                                                           | Received Date                                                                              | Reference                                              |
|                                               | _             | RMCD - License State<br>Department | License Application GEN-TMP-10-2019-000059 has been Endorsement. | en Submitted for                                                          | 22-04-2019<br>12:00:49                                                                     | GEN-TMP-10-2019-<br>000059                             |
|                                               |               |                                    | <pre></pre>                                                      | > >>                                                                      |                                                                                            | Items per list 10 🔻                                    |
|                                               |               |                                    |                                                                  |                                                                           |                                                                                            | Page Name : ListInbox                                  |
| https://ucustomsstaginge2eint.rmcdidev.gov.mv | /Main.asp     | x#                                 |                                                                  |                                                                           |                                                                                            | MicroClear                                             |

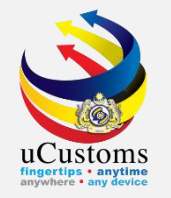

#### Fill in **Endorser Remarks** field, then click **SUBMIT FOR APPROVAL**.

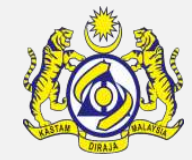

| <u>k</u>   |                                                                       | ISTOMS<br>laysian Customs Department                                                                       | Log<br>Cus<br>Use                                                                                              | PROFILE MANA<br>in Id : rmcd.officer619@customs.gov.r<br>itoms Station : B10 - WISMA KASTAN<br>er Profile : Head of Centralized Licensin | AGEMENT 🏟 SUB MODULE 🕻<br>my<br>1, PELABUHAN KLANG, SELANGO<br>ng Unit (Generic State) | D SIGN OUT |
|------------|-----------------------------------------------------------------------|----------------------------------------------------------------------------------------------------|----------------------------------------------------------------------------------------------------|----------------------------------------------------------------------------------------------------|----------------------------------------------------------------------------------------|------------|
| ₼   🖂      | SILICENSE RMCD REVEN                                                  | UE                                                                                                    |                                                                                                    |                                                                                                    |                                                                                        | <> 8       |
|            | LoD                                                                   | 🔘 Yes 💿 No                                                                                                 | Black listed                                                                                                   | 🔵 Yes 💿 No                                                                                                    |                                                                                        | *          |
|            | Audit Report                                                          | Yes No                                                                                                    | File No.                                                                                                    |                                                                                                    |                                                                                        |            |
|            | ADDITIONAL INFORMATION                                                | I (REVIEWER)                                                                                               |                                                                                                    |                                                                                                    |                                                                                        |            |
|            | Reviewer Name                                                         | RMCD Officer618                                                                                            | Reviewed Date                                                                                                  | 22-04-2019                                                                                                    | i i i i i i i i i i i i i i i i i i i                                                  |            |
|            | Reviewer Remarks                                                      | Assigned jetty                                                                                             |                                                                                                    |                                                                                                    |                                                                                        |            |
|            | ADDITIONAL INFORMATION                                                | I (ENDORSER)                                                                                               |                                                                                                    |                                                                                                    |                                                                                        |            |
| \          | Endorser Name                                                         | RMCD Officer619                                                                                            | Endorsed Date                                                                                                  |                                                                                                    | <b>#</b>                                                                               |            |
|            | Endorser Remarks                                                      | * reviewed for approval                                                                                    |                                                                                                    |                                                                                                    |                                                                                        |            |
| с<br>Д.,   | <ul> <li>I hereby undertake to g<br/>Malaysian Customs Dep</li> </ul> | ive true and accurate information to Customs at all<br>artment in the event of any error in information th | I times and will abide with all Customs laws, regulation at has been identified by internal and external audit | ons and orders. I also undertake to<br>and take corrective measures imme                                                                 | inform the Royal<br>diately.                                                           |            |
| ne -       |                                                                       | Submit                                                                                                    | for Approval Return for Correction Back                                                                        |                                                                                                    |                                                                                        |            |
| \          |                                                                       |                                                                                                    |                                                                                                    |                                                                                                    | Page Name : GenericLicense                                                             | InfoFrPg   |
| INTERNAL S | TTE   I1   BUILD V4.1.009, 29TH MA                                    | RCH 2019, 05.30 PM                                                                                         |                                                                                                    |                                                                                                    | Mic                                                                                    | croClear   |

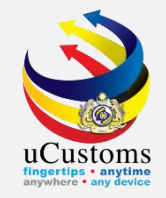

### The status of the application will be changed to "**SUBMITTED FOR APPROVAL**".

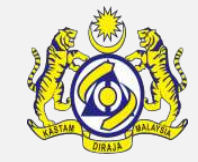

|                         | stoms<br>aysian Customs Department       |                          | Login Id : rmcd.officer619@customs.gov.my<br>Customs Station : B10 - WISMA KASTAM, PELABUHAN KLANG, SELANGO<br>User Profile : Head of Centralized Licensing Unit (Generic State) |
|-------------------------|------------------------------------------|--------------------------|----------------------------------------------------------------------------------------------------|
| » LICENSE RMCD » REVENU | E                                        |                          |                                                                                                    |
| APPLICATION FOR LICENSE |                                          |                          | STATUS : SUBMITTED FOR APPROVAL 📰 🖃                                                                                                    |
| Temporary License No.   | GEN-TMP-10-2019-000059                   | Created Date             | * 22-04-2019                                                                                                    |
| License No.             |                                          | Submitted Date           | 22-04-2019                                                                                                    |
| Applicant Name          | RAUF BIN KASSIM                          |                          |                                                                                                    |
| License Category        | * JETI KAWASAN PENDARATAN                | License Name             | KELULUSAN JETI PERSENDIRIAN DI BAW. 🔻                                                                                                    |
| Application Station     | * B10 - WISMA KASTAM, PELABUHAN KLANG, : | Assigned Customs Station | B4H - JETI - MEGA STEEL SDN BHD                                                                                                    |
| Applied State           | SELANGOR                                 |                          |                                                                                                    |
| Company Name            | TRANCY LOGISTICS (MALAYSIA) SDN. BHD.    | BRN                      | 492914D                                                                                                    |
| ID Type                 | NRIC No. Passport No.                    | NRIC / Passport No.      | 620124105857                                                                                                    |
| Contact Person Name     | RAUF BIN KASSIM                          | Email Id                 | trancy@golemico.com                                                                                                    |
| Mobile Number           | +60 21213121                             | Telephone Number 1       | +60 31214122                                                                                                    |
| Designation             | MANAGER                                  |                          |                                                                                                    |
|                         |                                          |                          |                                                                                                    |
|                         |                                          | Back                     |                                                                                                    |

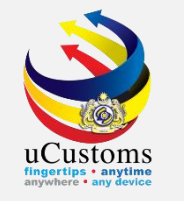

Login as "Customs State Director" to review and approve License Application. Click on the inbox that shows "LICENSE APPLICATION SUBMITTED FOR APPROVAL".

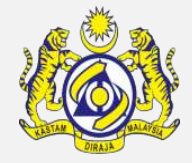

| Contraction of the second second seco | PROFILE MANAGEMENT & SUB MODULE & SIGN OUT     Login Id : CSDirector@customs.gov.my     Customs Station : B6C-JETI - KAPAR ENERGY VENTURES SDN BHD        User Profile : Customs State Director |                                            |                                             |                                                      |                                                   |                                                    |                   |  |  |
|----------------------------------------------------------------------------------------------------|----------------------------------------------------------------------------------------------------|--------------------------------------------|---------------------------------------------|------------------------------------------------------|---------------------------------------------------|----------------------------------------------------|-------------------|--|--|
| ☆ │ ☑ │ » LICENSE RMCD » ADMIN                                                                                                    | » WARE                                                                                                    | HOUSE » TRADE FACILITATION                 | I » PCA » ENFORCEMENT                       | » LEGAL AFFAIRS » REVENU                             | E                                                 |                                                    | < > X             |  |  |
| ■ NOTIFICATION MODULES LIST                                                                                                    | <mark>⊘</mark> ≡                                                                                                    | INBOX NOTIFICATIONS                        |                                             |                                                      |                                                   |                                                    | <b>-</b>          |  |  |
| ABT Payments                                                                                                    | •                                                                                                    |                                            |                                             |                                                      |                                                   |                                                    |                   |  |  |
| Civil Case                                                                                                    | •                                                                                                    | License Application(s)                     | Submitted Application<br>for Unload/Upload  | Pending Compound By                                  | Drawback PCC<br>Submitted To CSD<br><b>2</b>      | Endorsed License<br>Renewal Request(s)<br><b>3</b> |                   |  |  |
| Compounds                                                                                                    | •                                                                                                    | Submitted for Approval <u>2</u>            | Goods For Private Jetty                     | ноз<br><b>77</b>                                     |                                                   |                                                    |                   |  |  |
| Criminal Case                                                                                                    | •                                                                                                    |                                            | -                                           |                                                      |                                                   |                                                    |                   |  |  |
| Declarations                                                                                                    | •                                                                                                    | 1 min ago                                  |                                             |                                                      |                                                   |                                                    |                   |  |  |
| DFS                                                                                                    | •                                                                                                    | Submitted Concellation                     | Write-off Requests<br>Submitted To CSD<br>O | Suspension Request(s)<br>Submitted for Approval<br>O | Submitted Declaration<br>Validity Extension<br>23 |                                                    |                   |  |  |
| Drawback Processing                                                                                                    | •                                                                                                    | Request of License<br>Application(s)       |                                             |                                                      |                                                   | Disposal Request<br>Submitted To CSD<br><b>3</b>   |                   |  |  |
| Enforcement                                                                                                    | •                                                                                                    | 3                                          |                                             |                                                      |                                                   |                                                    |                   |  |  |
| Excise                                                                                                    | •                                                                                                    |                                            |                                             |                                                      |                                                   |                                                    |                   |  |  |
| License                                                                                                    | •                                                                                                    |                                            |                                             |                                                      |                                                   |                                                    |                   |  |  |
| РСА                                                                                                    | •                                                                                                    | Drawback Facility<br>Approval Submitted To | Advise And Consent                          | Advise And Consent                                   | Endorsed PCA Audit                                | Recommended Refund                                 |                   |  |  |
| Refunds                                                                                                    | •                                                                                                    | CSD                                        | Form Approved                               | Head Of Enforcement                                  | Reports<br>12                                     | Application(s)<br><b>17</b>                        |                   |  |  |
| Registration                                                                                                    | •                                                                                                    |                                            |                                             | -                                                    |                                                   |                                                    | •                 |  |  |
| https://ucustomsstaginge2eint.rmcdidev.gov.my/M                                                                                                    | lain.aspx#                                                                                                    |                                            |                                             |                                                      |                                                   | 4                                                  | <b>licroClear</b> |  |  |

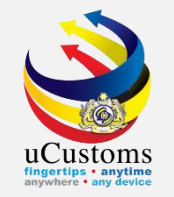

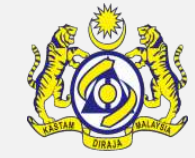

| PROFILE MANAGEMENT SUB MODULE SIGN OUT     Login Id : CSDirector@customs.gov.my     Royal Malaysian Customs Department     Sub Module Sign Out     Login Id : CSDirector@customs.gov.my     Customs Station : B6C - JETI - KAPAR ENERGY VENTURES SDN BHD        User Profile : Customs State Director |             |                                    |                       |                    |                     |               |            |                        |  | SUB MODULE & SIGN OUT             |
|----------------------------------------------------------------------------------------------------|-------------|------------------------------------|-----------------------|--------------------|---------------------|---------------|------------|------------------------|--|-----------------------------------|
| A │ ☑ │ » LICENSE RMCD → ADMIN                                                                                                    | » W         | AREHOUSE » TRADE FACILITATION      | > PCA                 | » ENFORCEMENT      | » LEGAL AFFAIRS     | » REVENUE     |            |                        |  | < <u>&gt; x</u>                   |
| ■ NOTIFICATION MODULES LIST                                                                                                    | م \         | <b>≣</b> INBOX                     |                       |                    |                     |               |            |                        |  |                                   |
| ABT Payments                                                                                                    | +           | From                               | Subject               |                    |                     |               |            | Received Date          |  | Reference                         |
| Civil Case                                                                                                    | +           | RMCD - License State<br>Department | License A<br>Approval | Application GEN-TM | P-10-2019-000059 h  | nas been Subr | nitted for | 22-04-2019<br>12:04:37 |  | <u>GEN-TMP-10-2019-</u><br>000059 |
| Compounds                                                                                                    | +           | RMCD - License State               | License /             | Application GEN-TM | P-10-2019-000047 h  | nas been Subr | nitted for | 17-04-2019             |  | GEN-TMP-10-2019-                  |
| Criminal Case                                                                                                    | •           | Department                         | Approva               | ·                  |                     |               |            | 17.20.37               |  |                                   |
| Declarations                                                                                                    | +           |                                    | 1                     | « < Page 1         | Of 1 lotal 2 Item(s | s) > »        |            |                        |  | Items per list 10 V               |
| DFS                                                                                                    | +           |                                    |                       |                    |                     |               |            |                        |  |                                   |
| Drawback Processing                                                                                                    | +           | and the                            |                       |                    |                     |               |            |                        |  |                                   |
| Enforcement                                                                                                    | +           |                                    |                       |                    |                     |               |            |                        |  |                                   |
| Excise                                                                                                    | +           |                                    |                       |                    |                     |               |            |                        |  |                                   |
| License                                                                                                    | +           |                                    |                       |                    |                     |               |            |                        |  |                                   |
| PCA                                                                                                    | +           |                                    |                       |                    |                     |               |            |                        |  |                                   |
| Refunds                                                                                                    | +           |                                    |                       |                    |                     |               |            |                        |  |                                   |
| Registration                                                                                                    | +<br>Main a | sox#                               |                       |                    |                     |               |            |                        |  | MicroClear                        |

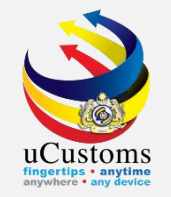

### Fill in **Approver Remarks** field, then click **APPROVE**.

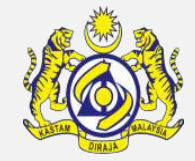

| ×  | » LICENSE RMCD                                               | WAREHOUSE » TRADE FACILITATION » PCA                                                                 | » ENFORCEMENT                             | » LEGAL AFFAIRS » REVENU                                                 | IE                                                                              |                         |
|----|--------------------------------------------------------------|----------------------------------------------------------------------------------------------------|-------------------------------------------|--------------------------------------------------------------------------|---------------------------------------------------------------------------------|-------------------------|
| AD | DITIONAL INFORMATION (ENI                                    | DORSER)                                                                                              |                                           |                                                                          |                                                                                 |                         |
| En | ndorser Name                                                 | RMCD Officer619                                                                                      | E                                         | ndorsed Date                                                             | 22-04-2019                                                                      | <b>**</b>               |
| En | ndorser Remarks                                              | reviewed for approval                                                                                |                                           |                                                                          |                                                                                 |                         |
|    |                                                              |                                                                                                    | //                                        |                                                                          |                                                                                 |                         |
| AD | DITIONAL INFORMATION (APP                                    | PROVER)                                                                                              |                                           |                                                                          |                                                                                 |                         |
| Ap | oprover Name                                                 | Adam                                                                                                 | A                                         | pproved / Rejected Date                                                  |                                                                                 | <b>ش</b>                |
| Ap | pprover Remarks                                              | * reviewed for approval                                                                              | R                                         | ejection Reason                                                          | SELECT THE VALUE                                                                | T                       |
| Re | ejection Remarks                                             |                                                                                                    | 11                                        |                                                                          |                                                                                 |                         |
|    | I hereby undertake to give tre<br>Malaysian Customs Departme | ue and accurate information to Customs at all t<br>ent in the event of any error in information that | imes and will abide<br>has been identifie | e with all Customs laws, regulatic<br>d by internal and external audit a | ons and orders. I also undertake to inf<br>and take corrective measures immedia | orm the Royal<br>ately. |
|    |                                                              | Approve                                                                                              | Return for Correc                         | tion Reject Back                                                         |                                                                                 | $\mathbf{O}$            |

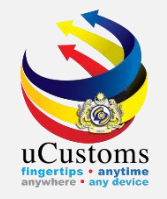

### The status of the application will be changed to "ACTIVATED".

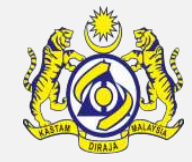

| Royal Mala              | aysian Customs Department           > warehouse         > trade facilitation         > PCA         > EN | FORCEMENT » LEGAL AFFAIRS » REVEN | User Profile : Customs State Director |
|-------------------------|----------------------------------------------------------------------------------------------------|-----------------------------------|---------------------------------------|
| APPLICATION FOR LICENSE |                                                                                                    |                                   | STATUS : ACTIVATED                    |
| Temporary License No.   | GEN-TMP-10-2019-000059                                                                                  | Created Date                      | * 22-04-2019                          |
| License No.             | PJT10000052                                                                                             | Submitted Date                    | 22-04-2019                            |
| Applicant Name          | RAUF BIN KASSIM                                                                                         |                                   |                                       |
| License Category        | * JETI KAWASAN PENDARATAN                                                                               | License Name                      | KELULUSAN JETI PERSENDIRIAN DI BAW, 🔻 |
| Application Station     | * B10 - WISMA KASTAM, PELABUHAN KLANG, S                                                                | Assigned Customs Station          | B4H - JETI - MEGA STEEL SDN BHD       |
| Applied State           | SELANGOR                                                                                                |                                   |                                       |
| Company Name            | TRANCY LOGISTICS (MALAYSIA) SDN. BHD.                                                                   | BRN                               | 492914D                               |
| ID Type                 | NRIC No. Passport No.                                                                                   | NRIC / Passport No.               | 620124105857                          |
| Contact Person Name     | RAUF BIN KASSIM                                                                                         | Email Id                          | trancy@golemico.com                   |
| Mobile Number           | +60 21213121                                                                                            | Telephone Number 1                | +60 31214122                          |
| Designation             | MANAGER                                                                                                 |                                   |                                       |
|                         |                                                                                                    |                                   |                                       |

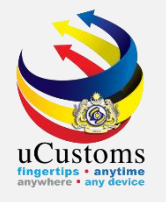

# **Private Jetty Application** (External stakeholder)

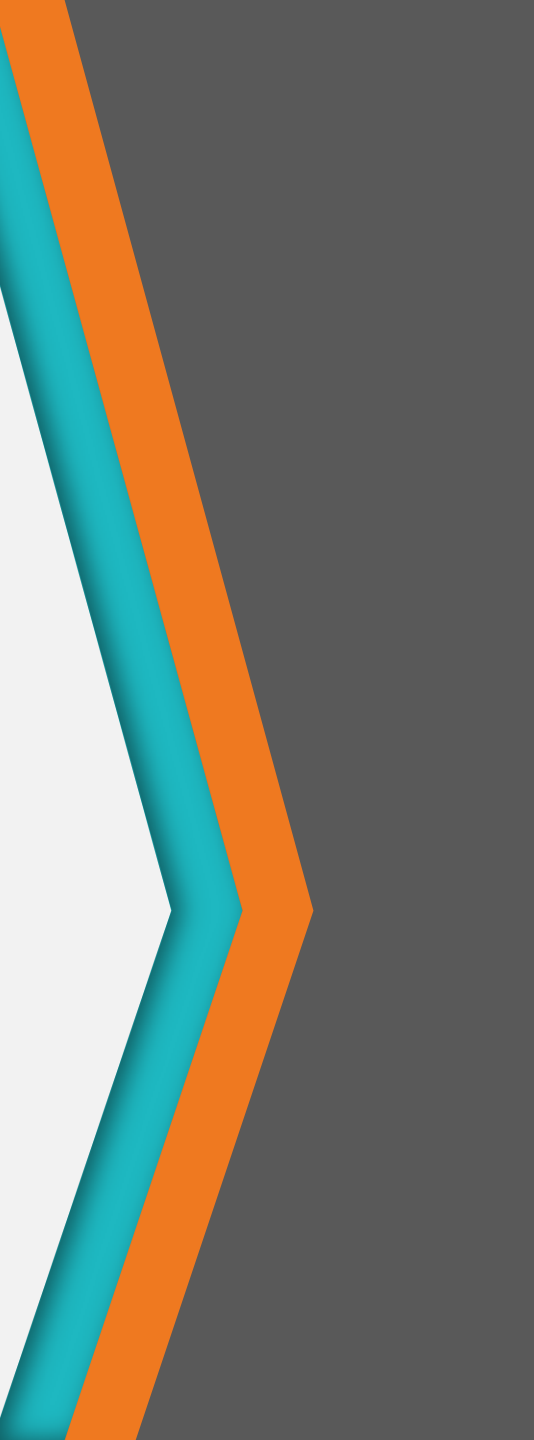

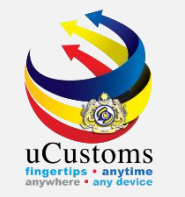

Login as "Trader" to view License Application status. Click on the inbox that shows "**APPROVED LICENSE APPLICATION**".

| <b>Æ</b>        | PROFILE MANAGEMENT & SUB MODULE & SIGN OUT     Login Id : trancy@golemico.com     User Profile : Trader (Importer/Exporter) |                      |                       |                    |                                              |                                         |             |                                                |                         |                   |  |  |
|-----------------|----------------------------------------------------------------------------------------------------|----------------------|-----------------------|--------------------|----------------------------------------------|-----------------------------------------|-------------|------------------------------------------------|-------------------------|-------------------|--|--|
|                 | » XML UPLOAD                                                                                                    | » LICENSE RMCD       | » PERMIT/QUOTA        | » WAREHOUSE        | » TRADE FACILITATION                         | » RESOURCE PLANNING                     | ENFORCEMENT | » REGISTRATION                                 | » LEGAL AFFAIRS         | » REVENUE 🛛 🕹 🏅   |  |  |
|                 | ATION MODULES                                                                                                    | list 📿 🔎             | ■ INBOX NOTIFIC       | ATIONS             |                                              |                                         |             |                                                |                         | •                 |  |  |
| ABT Payr        | nents                                                                                                    | +                    |                       |                    |                                              |                                         |             |                                                |                         |                   |  |  |
| Assessme        | Assessments +<br>Cargo +                                                                                                    |                      | Declaratio            | on Expiry          | Blocked Suspected                            | Unblocked Suspecte                      | ed Lic      | ense Expiry                                    | Approved Lice           | ense              |  |  |
| Cargo           |                                                                                                    |                      | Notific<br>2          | ations<br>0        | Consignment<br>O                             | Consignment                             | N           | Notification<br>2                              | Application(s) <u>4</u> |                   |  |  |
| Compour         | nds                                                                                                    | +                    |                       |                    |                                              |                                         |             |                                                |                         |                   |  |  |
| Declarati       | ons                                                                                                    | +                    |                       |                    | cense<br>(s) Payments Collected<br><b>40</b> |                                         |             |                                                | 3                       | mins ago          |  |  |
| Enforcem        | ient                                                                                                    | +                    |                       |                    |                                              | Issued Letter Of<br>Demand<br><b>10</b> | Approve     | d Application for                              |                         |                   |  |  |
| Inspectio       | ns                                                                                                    | +                    | Activated<br>Applicat | License<br>tion(s) |                                              |                                         | Unload      | Unload/Upload Goods<br>For Private Jetty<br>10 | Gate Pass Iss           | sued              |  |  |
| License         |                                                                                                    | +                    | 1                     | 7                  |                                              |                                         |             |                                                |                         |                   |  |  |
| Payment         | s                                                                                                    | +                    |                       |                    |                                              |                                         |             |                                                |                         |                   |  |  |
| РСА             |                                                                                                    | +                    |                       |                    |                                              |                                         |             |                                                |                         |                   |  |  |
| Permit          |                                                                                                    | +                    | Activated             | 1 Surety           | Associate Sureties to                        | Delivery Order Issu                     | ed Approve  | ed Appointments                                | Completed Asses         | ssment            |  |  |
| Registrat       | ion                                                                                                    | +                    | 4                     |                    | Activate License 2                           | 24                                      | Su Appion   | 14                                             | Request(s               | )                 |  |  |
| Release         |                                                                                                    | +                    |                       |                    |                                              |                                         |             |                                                |                         |                   |  |  |
| https://ucuston | nsstaginge2eext.rm                                                                                                    | cdedev.gov.my/Main.a | spx#                  |                    |                                              |                                         |             |                                                |                         | <b>MicroClear</b> |  |  |

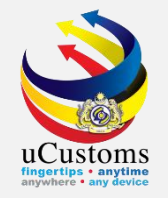

### The status of the application will be changed to "ACTIVATED".

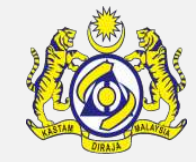

|   | STATUS : ACTIVATE | STATU                                                                                           |                                                                   |                                                                                                    |                                                                                                    |
|---|-------------------|-------------------------------------------------------------------------------------------------|-------------------------------------------------------------------|----------------------------------------------------------------------------------------------------|----------------------------------------------------------------------------------------------------|
|   | <b>**</b>         | 22-04-2010                                                                                      |                                                                   |                                                                                                    | = APPLICATION FOR LICENSE                                                                               |
| 2 |                   | 22-04-2019                                                                                      | ted Date                                                          | GEN-TMP-10-2019-000059                                                                                                    | Temporary License No.                                                                                   |
| # | <b></b>           | 22-04-2019                                                                                      | nitted Date                                                       | PJT10000052                                                                                                    | License No.                                                                                             |
|   |                   |                                                                                                 |                                                                   | RAUF BIN KASSIM                                                                                                    | Applicant Name                                                                                          |
| T | NDIRIAN DI BAW, 🔻 | KELULUSAN JETI PERSENDIRIA                                                                      | se Name                                                           | * JETI KAWASAN PENDARATAN                                                                                                    | License Category                                                                                        |
|   | . SDN BHD         | B4H - JETI - MEGA STEEL SDN B                                                                   | ned Customs Station                                               | * B10 - WISMA KASTAM, PELABUHAN KLANG, :                                                                                                    | Application Station                                                                                     |
|   |                   |                                                                                                 |                                                                   | SELANGOR                                                                                                    | Applied State                                                                                           |
|   |                   | 492914D                                                                                         |                                                                   | TRANCY LOGISTICS (MALAYSIA) SDN. BHD.                                                                                                    | Company Name                                                                                            |
|   |                   | 620124105857                                                                                    | / Passport No.                                                    | NRIC No. Passport No.                                                                                                    | ID Type                                                                                                 |
|   |                   | trancy@golemico.com                                                                             | l Id                                                              | RAUF BIN KASSIM                                                                                                    | Contact Person Name                                                                                     |
|   |                   | +60 31214122                                                                                    | hone Number 1                                                     | +60 21213121                                                                                                    | Mobile Number                                                                                           |
|   |                   |                                                                                                 |                                                                   | MANAGER                                                                                                    | Designation                                                                                             |
|   | . SDN BHD         | B4H - JETI - MEGA STEEL SDN B<br>492914D<br>620124105857<br>trancy@golemico.com<br>+60 31214122 | ned Customs Station<br>: / Passport No.<br>I Id<br>whone Number 1 | <ul> <li>* B10 - WISMA KASTAM, PELABUHAN KLANG, !</li> <li>SELANGOR</li> <li>TRANCY LOGISTICS (MALAYSIA) SDN. BHD.</li> <li>NRIC No. Passport No.</li> <li>RAUF BIN KASSIM</li> <li>+60 21213121</li> </ul> | Application Station<br>Applied State<br>Company Name<br>ID Type<br>Contact Person Name<br>Mobile Number |

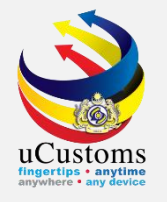

## PRIVATE JETTY (Unload/Upload Goods)

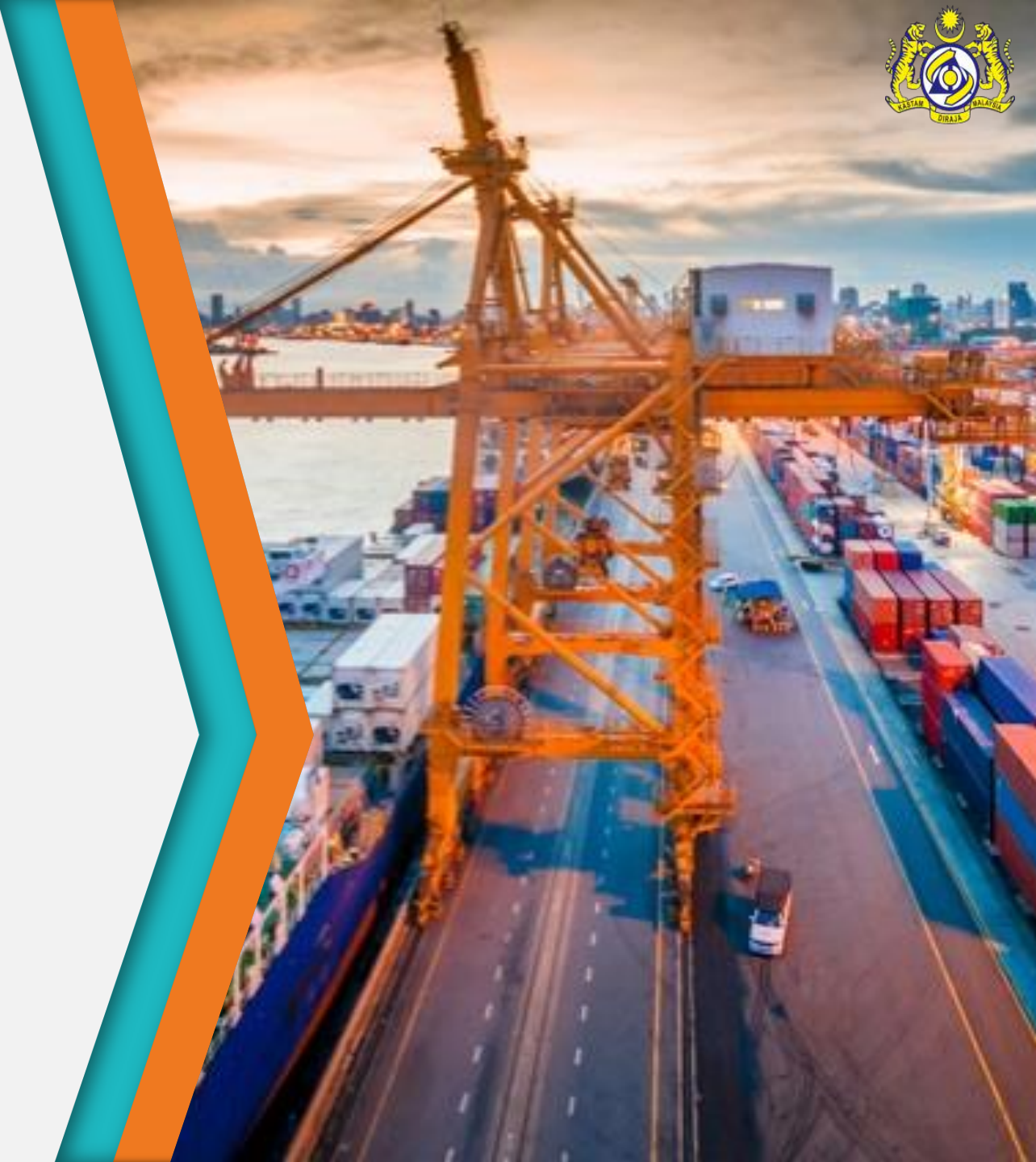

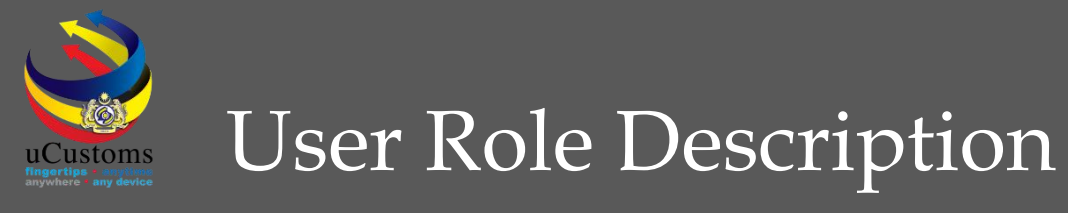

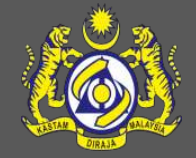

- 1. Create Unload/Upload Goods Application (Trader)
- 2. Review & Approve Unload/Upload Goods Application (Customs State Director)
- 3. Create Payment for Port Usage fee (Trader)

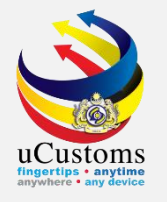

## Unload/Upload Goods (External stakeholder)

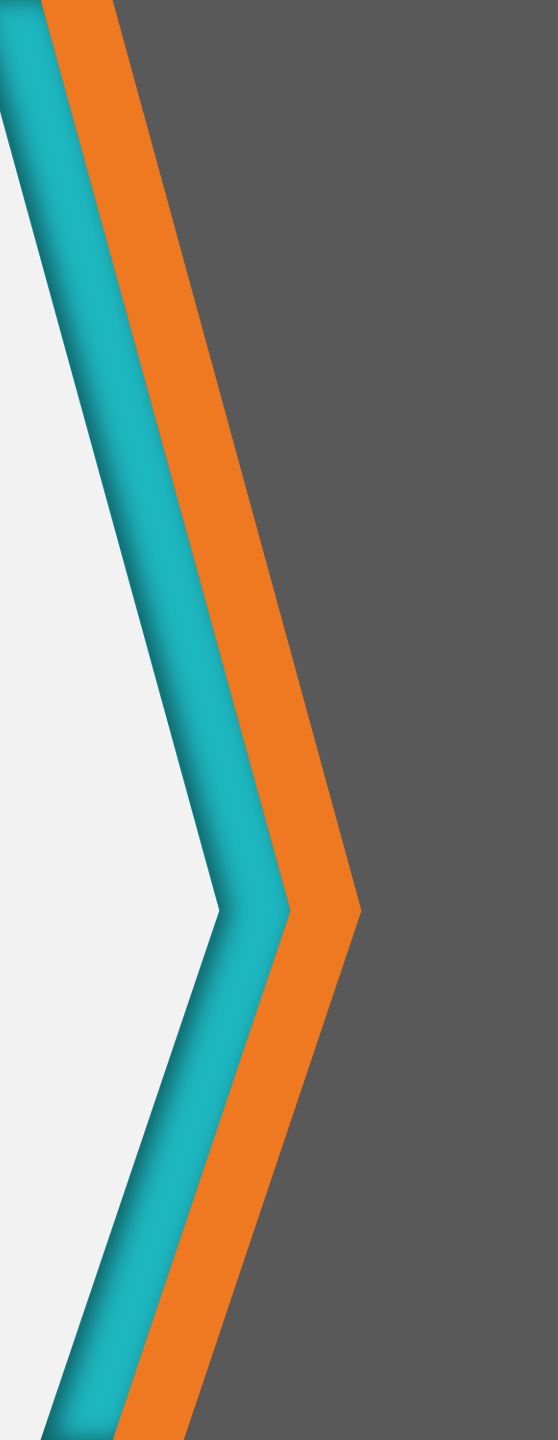

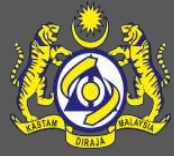

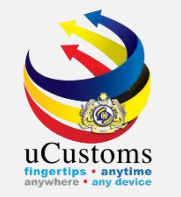

Log in as "Trader" and click on **LICENSE RMCD** tab to start **Unload/Upload Goods for Private Jetty** 

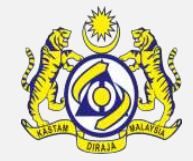

|                                    | PROFILE MANAGEMENT & SUB MODULE & SIGN OUT     Login Id : trancy@golemico.com     User Profile : Trader (Importer/Exporter) |                               |                      |                            |                         |                         |                     |  |  |  |  |
|------------------------------------|----------------------------------------------------------------------------------------------------|-------------------------------|----------------------|----------------------------|-------------------------|-------------------------|---------------------|--|--|--|--|
| 🕋 🛛 🖂 🕆 » XML UPLOAD               | » LICENSE RMCD                                                                                                    | » PERMIT/QUOTA » WAREHOUSE    | » TRADE FACILITATION | » RESOURCE PLANNING » ENFO | DRCEMENT » REGISTRATION | » LEGAL AFFAIRS » REVEN | UE < > 🔀            |  |  |  |  |
| ■ NOTIFICATION MODULES L           | Authorization                                                                                                    | INBOX NOTIFICATIONS           |                      |                            |                         |                         | <b>-</b>            |  |  |  |  |
| ABT Payments                       | AEO                                                                                                    | •                             |                      |                            |                         |                         |                     |  |  |  |  |
| Assessments                        | Warehouse                                                                                                    |                               | Gate Pass Awaiting   | Assessment Request         | BL/AWB/WB Submitted     | Inspection Request      |                     |  |  |  |  |
| Cargo                              | Customs Agent                                                                                                    | Bills Generated               | Closure              | Created                    | with Security Code      | Created                 |                     |  |  |  |  |
| Compounds                          | Private Jetty                                                                                                    | Private Jetty Application     | Ŭ                    | 27                         | 30                      | 20                      |                     |  |  |  |  |
| Declarations                       | Windfall Levy                                                                                                    | Renewal Requests              |                      |                            |                         |                         |                     |  |  |  |  |
| Others License                     |                                                                                                    | Suspension Request            |                      |                            |                         |                         |                     |  |  |  |  |
| Enforcement +                      |                                                                                                    | Cancellation Request          |                      | Declarations Created On    | Cate Pass Amendment     | Colo Done Datum for     |                     |  |  |  |  |
| Inspections +                      |                                                                                                    | Unload / Upload Goods for Pri | vate Jetty rders     | Behalf Of You              | Approved                | Correction              |                     |  |  |  |  |
| License                            | +                                                                                                    |                               |                      | 6                          | 1                       | 0                       |                     |  |  |  |  |
| Payments                           | +                                                                                                    |                               |                      |                            |                         |                         |                     |  |  |  |  |
| РСА                                | +                                                                                                    |                               |                      |                            |                         |                         |                     |  |  |  |  |
| Permit                             | +                                                                                                    | Declaration Submission        | Rulings need to be   | Rulings Returned for       | Generate Ruling         | Approved Gate Pass      |                     |  |  |  |  |
| Registration                       | +                                                                                                    | 20                            | days                 | Correction 1               | Certificate<br>1        | Amendment<br>1          |                     |  |  |  |  |
| Release                            | +                                                                                                    |                               |                      |                            |                         |                         |                     |  |  |  |  |
| https://ucustomsstaginge?eext.rmcg | dedey.gov.mv/Main.as                                                                                                    | my#                           |                      |                            |                         |                         | <b>NicroClear</b> ` |  |  |  |  |

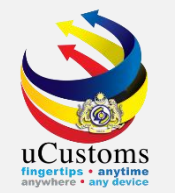

# Click on the **NEW** button to start creating new application to **Unload / Upload Goods for Private Jetty**

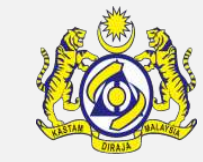

|                   | ust<br>Malaysian | <b>OM</b><br>Customs | <b>S</b><br>Department   |                      |               |                  |                | PROFILE MANAGEMENT & SU<br>Login Id : trancy@golem<br>User Profile : Trader (Im | IB MODULE 🖕 SIGN OUT<br>ico.com<br>porter/Exporter) |
|-------------------|------------------|----------------------|--------------------------|----------------------|---------------|------------------|----------------|---------------------------------------------------------------------------------|-----------------------------------------------------|
| A VICEN           | ISE RMCD         | » PERMI              | T/QUOTA » WAREHOUSE      | » TRADE FACILITATION | » RESOURCE PL | ANNING » ENFOR   | CEMENT » REGI  | ISTRATION » LEGAL AFFAIRS                                                       | » REVENUE 🛛 🕹 🔀                                     |
| Q Search          |                  | PPLICATIO            | on to unload / upload go | ODS FOR PRIVATE JETT | Y             |                  |                |                                                                                 |                                                     |
| Application No.   |                  | No.                  | Application No.          | Jetty Owner Name     | Tenant Name   | Application Date | Submitted Date | Status                                                                          | View / Edit                                         |
|                   | %                | 1                    | PJT-UN-10-04-2019-00001  | 3 RAUF BIN KASSIM    |               | 19-04-2019       | 19-04-2019     | Approved                                                                        | Ø                                                   |
| Jetty Owner Name  |                  | 2                    | PJT-UN-10-04-2019-00001  | 2 RAUF BIN KASSIM    |               | 18-04-2019       | 18-04-2019     | Approved                                                                        | đ                                                   |
|                   | <b>%</b>         | 3                    | PJT-UN-10-04-2019-00001  | 1 RAUF BIN KASSIM    |               | 18-04-2019       | 18-04-2019     | Approved                                                                        | đ                                                   |
| Tenant Name       | %                | 4                    | PJT-UP-10-04-2019-00000  | 2 RAUF BIN KASSIM    |               | 05-04-2019       | 05-04-2019     | Approved                                                                        |                                                     |
| Application Date  |                  | 5                    | PJT-UN-10-04-2019-00001  | 0 RAUF BIN KASSIM    |               | 05-04-2019       | 05-04-2019     | Completed                                                                       |                                                     |
|                   |                  | 6                    | PJT-UN-10-04-2019-00000  | 9 RAUF BIN KASSIM    | ali           | 05-04-2019       |                | Created                                                                         | Ø                                                   |
| Submitted Date    |                  | 7                    | PJT-UP-10-04-2019-00000  | 1 RAUF BIN KASSIM    | jantz         | 05-04-2019       | 05-04-2019     | Approved With Pending For P                                                     | ayment 📝                                            |
|                   |                  | 8                    | PJT-UN-10-04-2019-00000  | 8 RAUF BIN KASSIM    |               | 05-04-2019       | 05-04-2019     | Approved With Pending For P                                                     | ayment 📝                                            |
| Status            |                  | 9                    | PJT-UN-10-04-2019-00000  | 6 RAUF BIN KASSIM    |               | 04-04-2019       | 04-04-2019     | Completed                                                                       | Ø                                                   |
| SELECT THE VALUE  |                  | 10                   | PJT-UN-10-04-2019-00000  | 3 RAUF BIN KASSIM    | PETER         | 02-04-2019       | 02-04-2019     | Used                                                                            | ß                                                   |
| Search Reset Sear | rch              | +                    |                          | « < Page 1           | Of 2 Total 12 | 2 Item(s) > »    |                |                                                                                 | Items per list 10 🔻                                 |
|                   |                  | -                    |                          |                      |               |                  |                | Page Nan                                                                        | ne : LIJettyGoodsLsPg                               |
|                   | MARCH 2011       | 9.05.20 PM           | 4- /                     |                      | <u> </u>      |                  | 1.2            | , and                                                                           | MicroClear                                          |

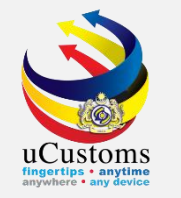

Fill in all mandatory fields marked with '\*' symbol and click **CREATE** button to create new application.

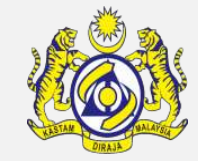

| » XML UPLOAD » LICENS     | E RMCD » PERMIT/QUOTA » WAREHOUSE  | » TRADE FACILITATION | » RESOURCE PLANNING                              | » ENFORCEMENT | » REGISTRATION      | » LEGAL AFFAIRS   | » REVENUE |
|---------------------------|------------------------------------|----------------------|--------------------------------------------------|---------------|---------------------|-------------------|-----------|
| E APPLICATION TO UNLOAD   | ) / UPLOAD GOODS FOR PRIVATE JETTY |                      |                                                  |               |                     | STATUS :          | NEW 🗖     |
| Application No.           |                                    |                      | Application Date                                 | * 22-04       | 1-2019              | <u>í</u>          | â l       |
| Jetty Owner Name          | RAUF BIN KASSIM                    |                      | Private Jetty License No.                        | * PJT1        | 000052              |                   |           |
| Purpose                   | 🖲 Unload Goods 🛛 🔵 Upload Go       | ods                  |                                                  | 🗌 G           | asoline / Petroleum | Subsidy           |           |
| Usage                     | By Owner OBy Tenant                |                      | Name of Vessel/Barge/Voya                        | ge No.        |                     |                   |           |
| Agent Name                |                                    |                      | Station Name                                     |               |                     |                   |           |
| Port of Arrival           | * MYPKG-B10-S-PORT KLANG (PEL      | ABUHAN KL/           | Port of Departure                                | * MYPk        | G-B10-S-PORT KL     | ANG (PELABUHAN KI | 4         |
| Date Of Arrival/Departure | * 23-04-2019                       | 曲                    | Estimated Time of Arrival /<br>Departure (HH:MM) | * 00          | • 00 •              |                   |           |
| Consignee                 | Search                             |                      | Consignor                                        | Sear          | :h                  |                   |           |
| Declaration Type          | * IMPORT BILL                      | T                    | Sub Type                                         | * FINA        | L IMPORT            |                   |           |
| Transaction Type          | * NORMAL IMPORT                    | T                    |                                                  |               |                     |                   |           |
| Usage Start Date          | * 23-04-2019                       | Ê                    | Usage End Date                                   | * 24-04       | 4-2019              | Ê                 | 1         |

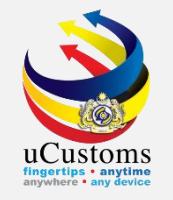

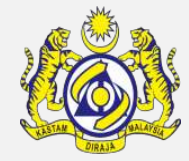

| ] | » XML UPLOAD      | » LICENSE RMCD  | » PERMIT/QUOTA  | » WAREHOUSE     | » TRADE FACILITATION   | » RESOURCE PLANNING                              | » ENFORCEMENT | » REGISTRATION     | » LEGAL AFFAIRS   | » REVENUE |  |
|---|-------------------|-----------------|-----------------|-----------------|------------------------|--------------------------------------------------|---------------|--------------------|-------------------|-----------|--|
| , | Agent Name        |                 |                 |                 |                        | Station Name                                     | B4H           | - JETI - MEGA STEE | EL SDN BHD        |           |  |
| F | Port of Arrival   |                 | * MYPKG-B10-S-P | ORT KLANG (PELA | ABUHAN KL              | Port of Departure                                | * MYP         | KG-B10-S-PORT KLA  | ANG (PELABUHAN KI | 4         |  |
| C | Date Of Arrival/D | eparture        | * 23-04-2019    |                 | Ê                      | Estimated Time of Arrival /<br>Departure (HH:MM) | * 00          | • 00 •             |                   |           |  |
| ( | Consignee         |                 | Search          |                 |                        | Consignor                                        | Sea           | rch                |                   |           |  |
| ( | Declaration Type  |                 | * IMPORT BILL   |                 | •                      | Sub Type                                         | * FIN         | AL IMPORT          | ,                 | ,         |  |
| 1 | Transaction Type  |                 | * NORMAL IMPOR  | Т               | •                      |                                                  |               |                    |                   |           |  |
| l | Jsage Start Date  |                 | * 23-04-2019    |                 | <b> </b>               | Usage End Date                                   | * 24-0        | 04-2019            | Ê                 | 1         |  |
| q | UNLOAD / UP       | LOAD GOODS LIST | Г               |                 |                        |                                                  |               |                    |                   | -         |  |
|   | ê <mark>+</mark>  |                 |                 |                 | Course Cuberit Drint & | draguladamont Back                               |               |                    |                   | 0         |  |

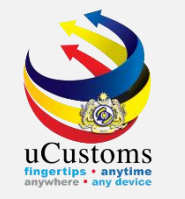

Fill in all mandatory fields marked with '\*' symbol and click **CREATE** button to create new application. Then click **BACK** button.

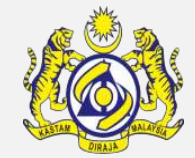

|                       | ICustoms<br>oyal Malaysian Customs Depart | tment       |                      |                     | A PROFILI<br>Lo<br>Us        | E MANAGEMENT <b>\$</b> SUB MODULE <b>(</b> ) S<br>gin Id : trancy@golemico.com<br>ser Profile : Trader (Importer/Exporter) |
|-----------------------|-------------------------------------------|-------------|----------------------|---------------------|------------------------------|----------------------------------------------------------------------------------------------------|
| 🛛 🛛 » XML UPLOAD 🔹    | LICENSE RMCD » PERMIT/QUOTA               | » WAREHOUSE | » TRADE FACILITATION | » RESOURCE PLANNING | » ENFORCEMENT » REGISTRATION | > LEGAL AFFAIRS > REVENUE                                                                                                  |
| UNLOAD / UPLOAD       | ) GOODS DETAILS                           |             |                      |                     |                              | STATUS : NEW                                                                                                    |
| Item HS Code          | * 9504.20.2000                            |             |                      | Goods Description   | * Tables                     |                                                                                                    |
| HS/Tariff Description |                                           |             |                      |                     |                              | <u>i</u>                                                                                                    |
| Quantity              | 36                                        |             | 1,000                | Quantity (UOM)      | * UNT-UNIT                   |                                                                                                    |
| Gross Weight          | *                                         |             | 1,000                | Weight (UOM)        | * <u>KGM</u> -KILOGRAM       |                                                                                                    |
|                       |                                           |             |                      |                     |                              |                                                                                                    |
|                       |                                           |             |                      |                     |                              | Page Name : JettyGoodsDeta                                                                                                 |
|                       |                                           | 1           |                      | -1 / J              | N 18 1                       | ~~~~                                                                                                    |

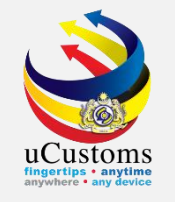

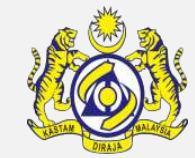

| » XM    | L UPLOAD     | » LICENSE RMCD | » PERMIT/QUOTA  | » WAREHOUSE     | » TRADE FACILIT       | ATION » RESOURCE               | PLANNING » EN          | FORCEMENT  | » REGISTRATION   | » LEGAL A  | FFAIRS » REV  | ENUE |
|---------|--------------|----------------|-----------------|-----------------|-----------------------|--------------------------------|------------------------|------------|------------------|------------|---------------|------|
| Port of | f Arrival    |                | * MYPKG-B10-S-P | ORT KLANG (PEL/ | ABUHAN KL⁄            | Port of Depart                 | ure                    | * MYP      | (G-B10-S-PORT KL | ANG (PELAB | UHAN KL       |      |
| Date (  | Of Arrival/D | eparture       | * 23-04-2019    |                 | Ê                     | Estimated Tim<br>Departure (HH | e of Arrival /<br>:MM) | * 00       | • 00 •           |            |               |      |
| Consig  | gnee         |                | Search          |                 |                       | Consignor                      |                        | Sear       | ch               |            |               |      |
| Declar  | ation Type   |                | * IMPORT BILL   |                 | •                     | Sub Type                       |                        | * FINA     | AL IMPORT        |            | •             |      |
| Transa  | action Type  |                | * NORMAL IMPOR  | т               | •                     |                                |                        |            |                  |            |               |      |
| Usage   | Start Date   |                | * 23-04-2019    |                 | Ê                     | Usage End Dat                  | e                      | * 24-0     | 4-2019           |            | Ê             |      |
|         | LOAD / UP    | LOAD GOODS LIS | г               |                 |                       |                                |                        |            |                  |            |               | •    |
|         | No.          | Item HS Code   | Goods Descripti | on Quan         | itity                 | Quantity (UOM)                 | Gross Weight           | Weigh      | t (UOM)          | Status     | View / Edit   |      |
|         | 1            | 9504.20.2000   | Tables          |                 | 1,000.000000          | UNT-UNIT                       | 1,000.00               | 0000 KGM-I | KILOGRAM         | Created    | đ             |      |
| Ê       | +            |                |                 | « < Page        | 1 Of <b>1</b> Total 1 | L Item(s) > >>                 |                        |            |                  | Iter       | ms per list 5 | •    |
|         |              |                |                 |                 | Save Submit           | Print Acknowledgment           | Back                   |            |                  |            | 0             |      |

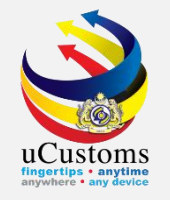

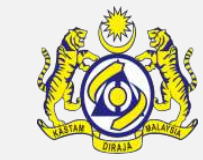

| » XML UPLOAD » LIC      | ENSE RMCD   | » PERMIT/QUOTA   | » WAREHOUSE     | » TRADE FACILITATION | » RESOURCE PLANNING » EM                         | NFORCEMENT » REGISTRATION | » LEGAL AFFAIRS » REVENUE |
|-------------------------|-------------|------------------|-----------------|----------------------|--------------------------------------------------|---------------------------|---------------------------|
| APPLICATION TO UNL      | oad / Uploa | D GOODS FOR PRIV | ATE JETTY       |                      |                                                  | 2                         | STATUS : SUBMITTED 🇮 🗖    |
| Application No.         |             | PJT-UN-10-04-2   | 2019-000014     |                      | Application Date                                 | * 22-04-2019              | <b></b>                   |
| Jetty Owner Name        |             | RAUF BIN KASSI   | М               |                      | Private Jetty License No.                        | * PJT10000052             |                           |
| Purpose                 |             | Unload Good      | s 💿 Upload Go   | ods                  |                                                  | Gasoline / Petroleum S    | ubsidy                    |
| Usage                   |             | By Owner         | 🔵 By Tenant     |                      | Name of Vessel/Barge/Voyage                      | No.                       |                           |
| Agent Name              |             |                  |                 |                      | Station Name                                     | B4H - JETI - MEGA STEEL   | SDN BHD                   |
| Port of Arrival         |             | * MYPKG-B10-S-P  | ORT KLANG (PELA | ABUHAN KL/           | Port of Departure                                | * MYPKG-B10-S-PORT KLAN   | G (PELABUHAN KL/          |
| Date Of Arrival/Departu | re          | * 23-04-2019     |                 | Ê                    | Estimated Time of Arrival /<br>Departure (HH:MM) | * 00 * 00 *               |                           |
| Consignee               |             | Search           |                 |                      | Consignor                                        | Search                    |                           |
| Declaration Type        |             | * IMPORT BILL    |                 | Ŧ                    | Sub Type                                         | * FINAL IMPORT            | *                         |
| Transaction Type        |             | * NORMAL IMPOR   | Т               | Ŧ                    |                                                  |                           |                           |
| Usage Start Date        |             | * 23-04-2019     |                 | <b>m</b>             | Usage End Date                                   | * 24-04-2019              | <b></b>                   |

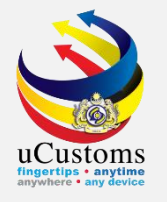

## Unload/Upload Goods (Internal stakeholder)

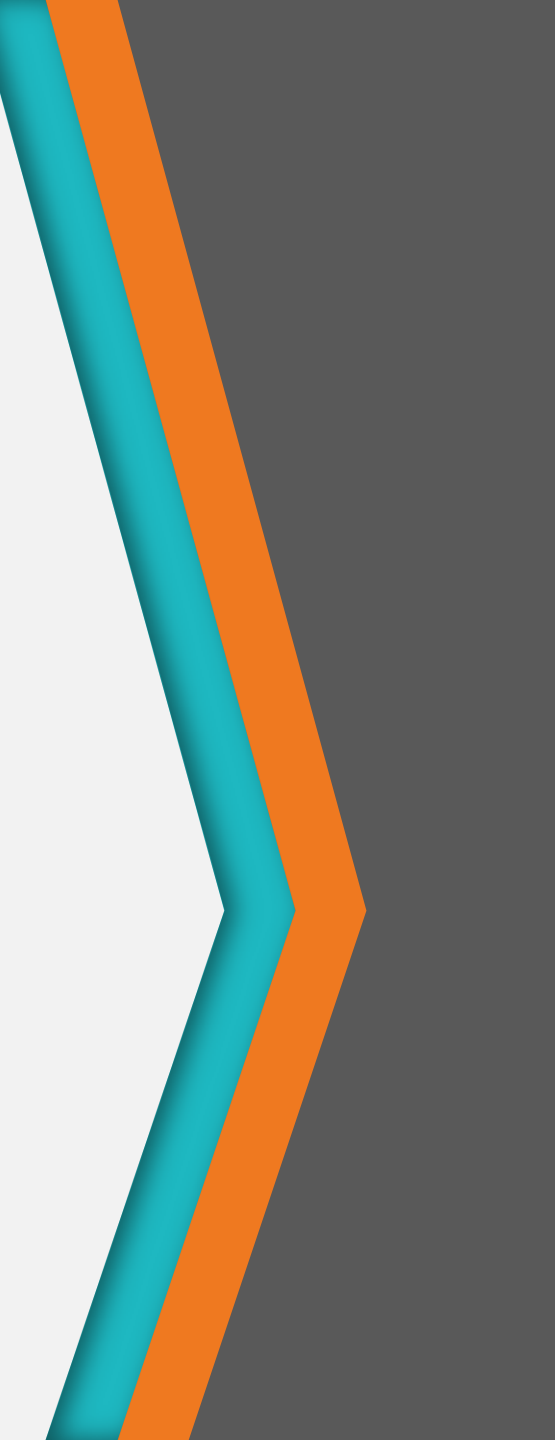

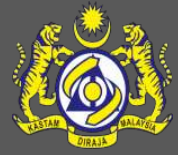

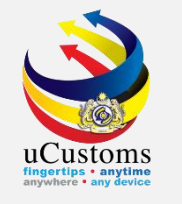

Login as "Customs State Director" to review and approve Unload/Upload Goods Application. Click on the inbox that shows "**Submitted Application for Unload/Upload Goods for Private Jetty**".

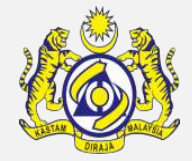

| CONTROL CONTROL CONTRO | <b>sto</b><br>ysian Cu | stoms Department                           |                                        |                                                        | PROFILE Login Id : CSDi<br>Customs Stati<br>User Profile : | MANAGEMENT SUB MOD<br>irector@customs.gov.my<br>on: B4H - JETI - MEGA STEEL<br>Customs State Director | ULE 🕁 SIGN OUT |
|----------------------------------------------------------------------------------------------------|------------------------|--------------------------------------------|----------------------------------------|--------------------------------------------------------|------------------------------------------------------------|----------------------------------------------------------------------------------------------------|----------------|
| ADMIN                                                                                                    | » WARE                 | HOUSE » TRADE FACILITATION                 | I » PCA » ENFORCEMENT                  | » LEGAL AFFAIRS » REVENU                               | E                                                          |                                                                                                    | < > ×          |
| ■ NOTIFICATION MODULES LIST                                                                                                    | <mark>∕</mark>         | INBOX NOTIFICATIONS                        |                                        |                                                        |                                                            |                                                                                                    | <b>-</b>       |
| ABT Payments                                                                                                    | •                      |                                            |                                        |                                                        |                                                            |                                                                                                    |                |
| Civil Case                                                                                                    | +                      | Submitted Application<br>for Unload/Upload | License Application(s)                 | Pending Compound By                                    | Drawback PCC                                               | Endorsed License                                                                                      |                |
| Compounds                                                                                                    | •                      | Goods For Private Jetty<br>2               | Submitted for Approval <b>1</b>        | ноз<br>77                                              | Submitted To CSD<br>2                                      | Renewal Request(s)<br>3                                                                               |                |
| Criminal Case                                                                                                    | +                      | =                                          |                                        |                                                        |                                                            |                                                                                                    |                |
| Declarations                                                                                                    | +                      |                                            |                                        |                                                        |                                                            |                                                                                                    |                |
| DFS                                                                                                    | +                      | Submitted Cancellation                     |                                        |                                                        |                                                            |                                                                                                    |                |
| Drawback Processing                                                                                                    | +                      | Request of License<br>Application(s)       | Write-off Requests<br>Submitted To CSD | sts Suspension Request(s)<br>SD Submitted for Approval | Submitted Declaration<br>Validity Extension                | Disposal Request<br>Submitted To CSD                                                                  |                |
| Enforcement                                                                                                    | +                      | 3                                          | 0                                      | O                                                      | 23                                                         | 3                                                                                                    |                |
| Excise                                                                                                    | +                      |                                            |                                        |                                                        |                                                            |                                                                                                    |                |
| License                                                                                                    | +                      |                                            |                                        |                                                        |                                                            |                                                                                                    |                |
| PCA                                                                                                    | +                      | Drawback Facility<br>Approval Submitted To | Advise And Consent                     | Advise And Consent<br>Form Submitted By                | Endorsed PCA Audit                                         | Recommended Refund                                                                                    | i i            |
| Refunds                                                                                                    | +                      | CSD <b>2</b>                               |                                        | Head Of Enforcement<br>1                               | 12                                                         | Application(s)<br>17                                                                                  |                |
| Registration                                                                                                    | +                      |                                            |                                        |                                                        |                                                            |                                                                                                    | •              |

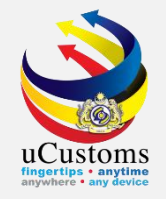

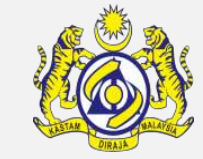

|                                                | ISt<br>aysian | COMS<br>Customs Department               | _                 |                                           |                            |                                       | Login Id<br>Customs<br>User Pro | DFILE MANAGEMEN<br>: CSDirector@custom<br>5 Station : B4H - JET<br>file : Customs State | T & SUB MODULE ひ SIGN OUT<br>ns.gov.my<br>I - MEGA STEEL SDN BHD  <br>Director |
|------------------------------------------------|---------------|------------------------------------------|-------------------|-------------------------------------------|----------------------------|---------------------------------------|---------------------------------|-----------------------------------------------------------------------------------------|--------------------------------------------------------------------------------|
| A │ ☑ │ » LICENSE RMCD » ADMIN                 | » W           | AREHOUSE » TRADE FACILITATION            | » PCA             | » ENFORCEMENT                             | » LEGAL AFFAIRS            | » REVENUE                             |                                 |                                                                                         | <> 8                                                                           |
| ■ NOTIFICATION MODULES LIST                    | Q             | <b>≡</b> INBOX                           |                   |                                           |                            |                                       |                                 |                                                                                         | • •                                                                            |
| ABT Payments                                   | •             | From                                     | Subjec            | t                                         |                            |                                       |                                 | Received Date                                                                           | Reference                                                                      |
| Civil Case                                     | +             | TRANCY LOGISTICS (MALAYSIA)<br>SDN. BHD. | Applica           | ition for Unload/Up<br>4 has been Submitt | load Goods For Priva<br>ed | ate Jetty PJT-UN-10-04-2              | 019-                            | 22-04-2019<br>16:07:43                                                                  | DJT-UN-10-04-2019-<br>000014                                                   |
| Compounds                                      | +             | CHUANS AGENCY                            | Applica<br>Submit | ition for Unload/Up                       | load Goods For Priva       | ite Jetty PJ-B3C-49 has l             | been                            | 14-02-2018                                                                              | ➡ PJ-B3C-49                                                                    |
| Criminal Case                                  | •             |                                          |                   |                                           | Of 1 Total 2 Itom/         |                                       |                                 | 1.1.0.00                                                                                | Items per list 10 x                                                            |
| Declarations                                   | +             |                                          |                   | Page I                                    |                            | , , , , , , , , , , , , , , , , , , , |                                 |                                                                                         | items per list 10 •                                                            |
| DFS                                            | +             |                                          |                   |                                           |                            |                                       |                                 |                                                                                         |                                                                                |
| Drawback Processing                            | +             |                                          |                   |                                           |                            |                                       |                                 |                                                                                         |                                                                                |
| Enforcement                                    | +             |                                          |                   |                                           |                            |                                       |                                 |                                                                                         |                                                                                |
| Excise                                         | +             |                                          |                   |                                           |                            |                                       |                                 |                                                                                         |                                                                                |
| License                                        | +             | <u> </u>                                 |                   |                                           |                            |                                       |                                 |                                                                                         |                                                                                |
| PCA                                            | +             | 10                                       |                   |                                           |                            |                                       |                                 |                                                                                         |                                                                                |
| Refunds                                        | +             |                                          |                   |                                           |                            |                                       |                                 |                                                                                         |                                                                                |
| Registration                                   | +             |                                          |                   |                                           |                            |                                       |                                 |                                                                                         |                                                                                |
| https://ucustomsstaginge?eint.rmcdidev.gov.mv/ | Main as       | nv#                                      |                   |                                           |                            |                                       |                                 |                                                                                         | <b>MicroClear</b>                                                              |

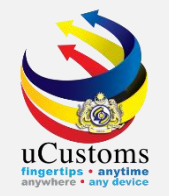

### Review application and click **APPROVE** button to approve the application.

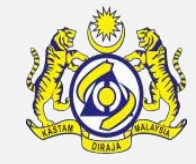

| <u>k</u>     | <u>ð</u> | Ó            | uCus<br>Royal Malay | stoms<br>sian Customs [ | Department        |                      |                 |                                   |              | PROFILE<br>Login Id : 0<br>Customs S<br>User Profil | ILE MANAGEME<br>CSDirector@cust<br>tation:B4H-J<br>e:CustomsStat | ENT & SUB MODU<br>oms.gov.my<br>ETI - MEGA STEEL SL<br>te Director | DN BHD                                                                                                    |
|--------------|----------|--------------|---------------------|-------------------------|-------------------|----------------------|-----------------|-----------------------------------|--------------|-----------------------------------------------------|------------------------------------------------------------------|--------------------------------------------------------------------|----------------------------------------------------------------------------------------------------|
| ₼   🖸        | × LIC    | ENSE RMCI    | D » ADMIN           | » WAREHOUSE             | » TRADE FACILITAT | TION » PCA » EI      | FORCEMENT       | » LEGAL AFFAIRS                   | S » REVENUE  |                                                     |                                                                  |                                                                    | <> 🛛                                                                                                    |
| 'n           | Port of  | f Arrival    |                     | * MYPKG-                | 310-S-PORT KLANG  | ) (PELABUHAN KL/     | Port            | of Departure                      |              | * MYPKG-B10-S-PORT                                  | KLANG (PELA                                                      | BUHAN KL/                                                          | *                                                                                                    |
|              | Date (   | Of Arrival/D | )eparture           | * 23-04-2               | 019               | Ê                    | Estir<br>Dep    | mated Time of A<br>arture (HH:MM) | rrival /     | * 00 • 00 •                                         |                                                                  |                                                                    | Section of the section of the sectio |
| $\mathbf{N}$ | Consig   | inee         |                     | Search                  |                   |                      | Cons            | signor                            |              | Search                                              |                                                                  |                                                                    |                                                                                                    |
|              | Declar   | ation Type   |                     | * IMPORT                | BILL              | Ŧ                    | Sub             | Туре                              |              | * FINAL IMPORT                                      |                                                                  | Ŧ                                                                  |                                                                                                    |
| {            | Transa   | ction Type   |                     | * NORMA                 | L IMPORT          | ٣                    |                 |                                   |              |                                                     |                                                                  |                                                                    |                                                                                                    |
|              | Usage    | Start Date   | 9                   | * 23-04-2               | 019               | <b></b>              | Usag            | ge End Date                       |              | * 24-04-2019                                        |                                                                  | Ê                                                                  |                                                                                                    |
|              |          | LOAD / UP    | LOAD GOODS          | LIST                    |                   |                      |                 |                                   |              |                                                     |                                                                  |                                                                    | •                                                                                                    |
|              |          | No.          | Item HS Code        | e Goods [               | escription        | Quantity             | Quantity (UC    | OM) Gro                           | ss Weight    | Weight (UOM)                                        | Status                                                           | View / Edit                                                        |                                                                                                    |
|              |          | 1            | 9504.20.2000        | ) Tables                |                   | 1,000.00000          | UNT-UNIT        |                                   | 1,000.000000 | KGM-KILOGRAM                                        | Created                                                          |                                                                    |                                                                                                    |
| No.          |          |              |                     |                         | « < Page          | Of 1 Total 1         | (tem(s) >       | >>                                |              |                                                     | Ite                                                              | ems per list 5 🔻                                                   |                                                                                                    |
|              |          |              |                     |                         | 4                 | Approve Return for C | orrection Print | t Acknowledgment                  | t Back       |                                                     |                                                                  | $\sim$                                                             |                                                                                                    |
|              |          |              |                     | - 15                    | 7                 | 1                    |                 |                                   |              |                                                     |                                                                  | Page Name : LIJe                                                   | ttyGoodsFrPg<br>~                                                                                                    |
| INTERNAL SI  | ITE   11 | BUILD V4.1   | .009, 29TH MARCH    | I 2019, 05.30 PM        |                   |                      |                 |                                   |              |                                                     |                                                                  |                                                                    | MicroClear                                                                                                    |

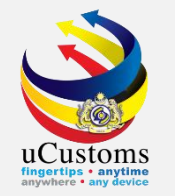

# The status of the application will be changed to "APPROVED WITH PENDING FOR PAYMENT".

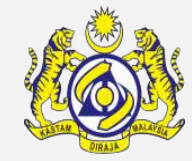

| Image: Status and a status and a status | <u>k</u>     | <b>UCusto</b><br>Royal Malaysian C | Customs Department                                                                                                    |                 |                                                  | PROFILE MANAGEMENT SUB<br>Login Id : CSDirector@customs.gov.my<br>Customs Station : B4H - JETI - MEGA S<br>User Profile : Customs State Director | MODULE & SIGN OUT   |
|----------------------------------------------------------------------------------------------------|--------------|------------------------------------|----------------------------------------------------------------------------------------------------|-----------------|--------------------------------------------------|----------------------------------------------------------------------------------------------------|---------------------|
| APPLICATION TO UNLOAD / UPLOAD GOODS FOR PRIVATE JETTY       STATUS : APPRICATION WITH PENDING FOR PATHENT III III         Application No.       PJT-UN-10-04-2019-000014       Application Date       -22-04-2019         Jetty Owner Name       RAUF BIN KASSIM       Private Jetty License No.       -PJT10000052         Purpose       IUnload Goods       Upload Goods       Gasoline / Petroleum Subsidy         Usage       By Owner       By Tenant       Name of Vessel/Barge/Voyage No.         Agent Name       Station Name       BH+ JETI - MEGA STEEL SDN BHD         Port of Arrival       MYPKG-BID-S-PORT KLANG (PELABUHAN KL)       Port of Departure       MYPKG-BID-S-PORT KLANG (PELABUHAN KL)         Date Of Arrival/Departure       -23-04-2019       Estimated Time of Arrival /<br>Departure (HH:MM)       00 • 00 •       0         Consignee       Search       Consignor       Search       FINAL IMPORT       •         Usage Start Date       • 23-04-2019       Usage End Date       • 24-04-2019       •       •         Usage End Date       • 24-04-2019       Image Station Type       •       •       •       •       •       •       •       •       •       •       •       •       •       •       •       •       •       •       •       •       •                                                                                                    | ☆   🖂        | SILICENSE RMCD SADMIN WAR          | REHOUSE >> TRADE FACILITATION >> PCA                                                                                                    | » ENFORCEME     | ENT » LEGAL AFFAIRS » REVEN                      | NUE                                                                                                    | < > ×               |
| Application No. PJT-UN-10-04-2019-000014 Application Date *22-04-2019   Jetty Owner Name RAUF BIN KASSIM Private Jetty License No. *PJT10000052   Purpose Unload Goods Upload Goods Goods Goods   Usage By Owner By Tenant Name of Vessel/Barge/Voyage No.   Agent Name HH - JET1 - MEGA STEEL SDN BHD   Port of Arrival *MYPKG-B10-S-PORT KLANG (PELABUHAN KL) Port of Departure   Port of Arrival/Departure *23-04-2019 Station Name   Date Of Arrival/Departure *23-04-2019 Consignor   Consignee Search Sub Type   Declaration Type *NRMAL IMPORT   Usage End Date *24-04-2019                                                                                                    | $\mathbf{X}$ | E APPLICATION TO UNLOAD / UPLOAD   | GOODS FOR PRIVATE JETTY                                                                                                    |                 |                                                  | STATUS : APPROVED WITH PENDING FOR PAYME                                                                                                    |                     |
| Jetty Owner Name RAUF BIN KASSIM   Purpose Unload Goods   Usage By Owner   By Owner By Tenant   Agent Name BH- JETI - MEGA STEEL SDN BHD   Port of Arrival MYPKG-BI0-S-PORT KLANG (PELABUHAN KL/   Port of Arrival MYPKG-BI0-S-PORT KLANG (PELABUHAN KL/   Date Of Arrival/Departure *23-04-2019   Consignee Search   Declaration Type IMPORT BILL   Vaage Start Date *23-04-2019   Usage End Date *24-04-2019                                                                                                    |              | Application No.                    | PJT-UN-10-04-2019-000014                                                                                                    |                 | Application Date                                 | * 22-04-2019                                                                                                    |                     |
| Purpose • Unload Goods • Upload Goods • Gaodine / Petroleum Subsidy   Usage • By Owner • By Tenant Name of Vessel/Barge/Voyage No.   Agent Name Station Name BH - JETI - MEGA STEEL SDN BHD   Port of Arrival • MYPKG-B10-S-PORT KLANG (PELABUHAN KL) Port of Departure   Port of Arrival/Departure • Z3-04-2019 Estimated Time of Arrival /<br>Departure (HH: MM)   Consignee Search Consignor   Declaration Type • MORMAL IMPORT Sub Type   Usage Start Date • Z3-04-2019 Usage End Date   Print Acknowledgemet Rota 0                                                                                                    |              | Jetty Owner Name                   | RAUF BIN KASSIM                                                                                                    |                 | Private Jetty License No.                        | * PJT10000052                                                                                                    | $\sim$              |
| Usage • By Owner By Tenant Name of Vessel/Barge/Voyage No.   Agent Name Agent Name B4H - JETI - MEGA STEEL SDN BHD   Pot of Arrival • MYPKG-B10-S-PORT KLANG (PELABUHAN KL) Pot of Departure   Date of Arrival/Departure • 23-04-2019 Estimated Time of Arrival /<br>Departure (HH:MM)   Consignee Search   Declaration Type • IMPORT BILL   Transaction Type • NORMAL IMPORT   Usage Start Date • 23-04-2019   Date of Label • Josep End Date   • Print Acknowletyment • 24-04-2019                                                                                                    |              | Purpose                            | Unload Goods Upload Goods                                                                                                    |                 |                                                  | Gasoline / Petroleum Subsidy                                                                                                    |                     |
| Agent Name Station Name   Port of Arrival MYPKG-B10-S-PORT KLANG (PELABUHAN KL)   Port of Arrival/Departure 23-04-2019   Date Of Arrival/Departure 23-04-2019   Consignee Search   Declaration Type IMPORT BILL   Transaction Type NORMAL IMPORT   Usage Start Date 23-04-2019   Usage Start Date 23-04-2019   Determine Sub Type   Print Acknowledgment 24-04-2019                                                                                                    |              | Usage                              | By Owner      By Tenant     By Tenant     By Tenant     Second Second S |                 | Name of Vessel/Barge/Voyage N                    | No.                                                                                                    |                     |
| Port of Arrival • MYPKG-B10-S-PORT KLANG (PELABUHAN KL) Port of Departure • MYPKG-B10-S-PORT KLANG (PELABUHAN KL)   Date Of Arrival/Departure • 23-04-2019 Estimated Time of Arrival /<br>Departure (HH:MM) • 00 • 00 •   Consignee Search Consignor Search   Declaration Type • IMPORT BILL • Sub Type • FINAL IMPORT   Transaction Type • NORMAL IMPORT • Usage End Date • 24-04-2019   Usage Start Date • 23-04-2019 Usage End Date • 24-04-2019                                                                                                    |              | Agent Name                         |                                                                                                    |                 | Station Name                                     | B4H - JETI - MEGA STEEL SDN BHD                                                                                                    |                     |
| Date Of Arrival/Departure * 23-04-2019   Consignee Search   Consignee Search   Declaration Type IMPORT BILL   Transaction Type NORMAL IMPORT   Vsage Start Date * 23-04-2019   Det Of Arrival/Departure Usage End Date   * 24-04-2019                                                                                                    |              | Port of Arrival                    | * MYPKG-B10-S-PORT KLANG (PELABUHAN                                                                                                    | I KL/           | Port of Departure                                | * MYPKG-B10-S-PORT KLANG (PELABUHAN KL/                                                                                                    |                     |
| Consignee Search   Declaration Type IMPORT BILL   Transaction Type NORMAL IMPORT   Vsage Start Date 23-04-2019   Declaration Type Declaration Type   Declaration Type Import Print Acknowledgment   Declaration Type Declaration Type   Print Acknowledgment Back                                                                                                    |              | Date Of Arrival/Departure          | * 23-04-2019                                                                                                    | <b>m</b>        | Estimated Time of Arrival /<br>Departure (HH:MM) | * 00 * 00 *                                                                                                    | Same and the second |
| Declaration Type * IMPORT BILL   Transaction Type * NORMAL IMPORT   Usage Start Date * 23-04-2019     Usage End Date     Print Acknowledgment     Back                                                                                                    |              | Consignee                          | Search                                                                                                    |                 | Consignor                                        | Search                                                                                                    |                     |
| Transaction Type * NORMAL IMPORT   Usage Start Date * 23-04-2019     Usage End Date   * 24-04-2019   Print Acknowledgment   Back                                                                                                    |              | Declaration Type                   | * IMPORT BILL                                                                                                    | T               | Sub Type                                         | * FINAL IMPORT V                                                                                                    | 1                   |
| Usage Start Date * 23-04-2019 I Usage End Date * 24-04-2019                                                                                                    |              | Transaction Type                   | * NORMAL IMPORT                                                                                                    | T               |                                                  |                                                                                                    |                     |
| Print Acknowledgment Back                                                                                                    |              | Usage Start Date                   | * 23-04-2019                                                                                                    | 巤               | Usage End Date                                   | * 24-04-2019                                                                                                    | 1                   |
|                                                                                                    |              | ONEORD / OPEORD GOODS EIST         |                                                                                                    | Print Acknowled | lgment Back                                      |                                                                                                    |                     |

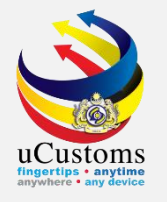

## Unload/Upload Goods (External stakeholder)

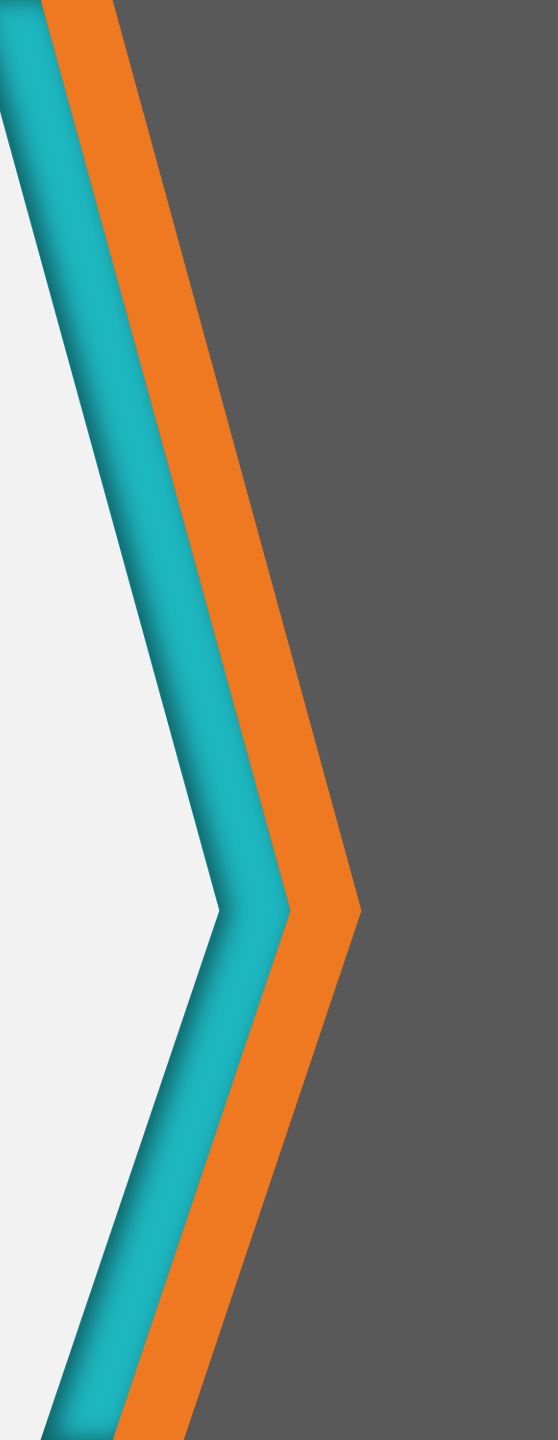

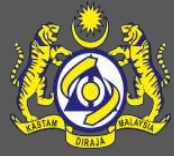

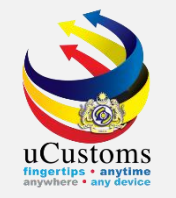

### Login as "Trader" and click on the inbox that shows "Bills Generated".

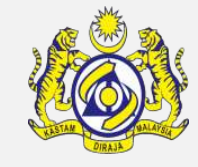

|                                        | Cust<br>al Malaysian | OMS<br>Customs Department  |                                 | PROFILE MANAGEMENT      SUB MODULE      SIGN OUT      Login Id : trancy@golemico.com      User Profile : Trader (Importer/Exporter) |                                 |                                    |                         |  |  |
|----------------------------------------|----------------------|----------------------------|---------------------------------|----------------------------------------------------------------------------------------------------|---------------------------------|------------------------------------|-------------------------|--|--|
| * 🗹 » XML UPLOAD » LIC                 | CENSE RMCD           | » PERMIT/QUOTA » WAREHOUSE | » TRADE FACILITATION            | » RESOURCE PLANNING » ENF                                                                                                    | ORCEMENT » REGISTRATION         | » LEGAL AFFAIRS » REVENU           | je < > 🔀                |  |  |
| ■ NOTIFICATION MODULES LIST            | <b>_</b>             | INBOX NOTIFICATIONS        |                                 |                                                                                                    |                                 |                                    | •                       |  |  |
| ABT Payments                           | +                    |                            |                                 |                                                                                                    |                                 |                                    |                         |  |  |
| Assessments                            | +                    | Dillo Conorated            | Gate Pass Awaiting              | Assessment Request                                                                                                    | BL/AWB/WB Submitted             | Inspection Request                 |                         |  |  |
| Cargo                                  | +                    | <u>39</u>                  | Closure<br>O                    | Created 24                                                                                                    | with Security Code<br><b>38</b> | Created 20                         |                         |  |  |
| Compounds                              | +                    |                            |                                 |                                                                                                    |                                 |                                    |                         |  |  |
| Declarations                           | +                    | 1 min aoc                  |                                 |                                                                                                    |                                 |                                    |                         |  |  |
| Enforcement                            | +                    |                            |                                 |                                                                                                    |                                 |                                    |                         |  |  |
| Inspections                            | +                    | House Bill Amendment       | Submitted Shipment De<br>Orders | Declarations Created On<br>Behalf Of You                                                                                            | Gate Pass Amendment<br>Approved | Gate Pass Return for<br>Correction |                         |  |  |
| License                                | +                    | -                          | 21                              | 6                                                                                                    | 1                               | 0                                  | - 1                     |  |  |
| Payments                               | +                    |                            |                                 |                                                                                                    |                                 |                                    |                         |  |  |
| РСА                                    | +                    |                            |                                 |                                                                                                    |                                 |                                    |                         |  |  |
| Permit                                 | +                    | Declaration Submission     | Rulings need to be              | Rulings Returned for                                                                                                    | Generate Ruling                 | Approved Gate Pass                 |                         |  |  |
| Registration                           | +                    | 20                         | days                            | Correction 1                                                                                                    | Certificate<br><b>1</b>         | Amendment<br><b>1</b>              |                         |  |  |
| Release                                | +                    | N- 1                       | ÷                               |                                                                                                    |                                 | ~                                  | •                       |  |  |
| https://ucustomsstaginge2eext.rmcdedev | .gov.my/Main.a       | spx#                       |                                 |                                                                                                    |                                 | M                                  | licroClear <sup>®</sup> |  |  |

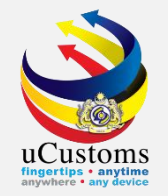

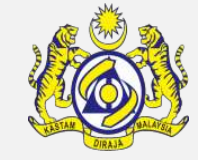

| Contraction of the second second seco | toms<br>an Customs Department                  | ≜ PRC                                                                                             | FILE MANAGEMENT & SUB MODULE & SIGN OUT<br>Login Id : trancy@golemico.com<br>User Profile : Trader (Importer/Exporter)                                                                                                    |
|----------------------------------------------------------------------------------------------------|------------------------------------------------|---------------------------------------------------------------------------------------------------|----------------------------------------------------------------------------------------------------|
| A 🖂 » XML UPLOAD » LICENSE RMCI                                                                                                    | D » PERMIT/QUOTA » WAREHOUSE                   | » TRADE FACILITATION » RESOURCE PLANNING » ENFORCEMENT » REGISTRA                                 | ION » LEGAL AFFAIRS » REVENUE 🔇 🕻 🔀                                                                                                    |
| $\blacksquare$ Notification modules list $\checkmark$                                                                                                    | D ≡ INBOX                                      |                                                                                                   |                                                                                                    |
| ABT Payments +                                                                                                    | From                                           | Subject                                                                                           | Received Date Reference                                                                                                    |
| Assessments +                                                                                                    | RMCD - ABT Department                          | Bill has been generated for UNLOAD/UPLOAD GOODS FOR PRIVATE JETTY FEE PJT-UN-10-04-2019-000014    | 22-04-2019  B4H201904220000001 16:19:54                                                                                                    |
| Cargo +                                                                                                    | MARINE DEPARTMENT MALAYSIA -<br>Wilavah tengah | Bill has been generated for LIGHT DUES SCS-SAR-B18-04-2019-000010                                 | 20-04-2019 🖨 B1820190420000085<br>11:58:51                                                                                                    |
| Compounds +                                                                                                    | RMCD - ABT Department                          | Bill has been generated for UNI OAD/UPI OAD GOODS FOR PRIVATE JETTY FEE                           | 19-04-2019 B6C201904190000001                                                                                                    |
| Declarations +                                                                                                    |                                                | PJT-UN-10-04-2019-000013                                                                          | 11:27:40                                                                                                    |
| Enforcement +                                                                                                    | RMCD - ABT Department                          | Bill has been generated for UNLOAD/UPLOAD GOODS FOR PRIVATE JETTY FEE PJT-UN-10-04-2019-000012    | 18-04-2019         Image: Best and the second second s |
| Inspections +                                                                                                    | RMCD - ABT Department                          | Bill has been generated for UNLOAD/UPLOAD GOODS FOR PRIVATE JETTY FEE PJT-UN-10-04-2019-000011    | 18-04-2019         Image: Best and the second second s |
| License +                                                                                                    | TRANCY LOGISTICS (MALAYSIA)                    | Bill has been generated for Declaration DEC-IMP-B6D-04-2019-000001                                | 05-04-2019 🛛 B6D201904050000005                                                                                                    |
| Payments +                                                                                                    | SDN. BHD.                                      |                                                                                                   | 11:32:01                                                                                                    |
| PCA +                                                                                                    | RMCD - ABT Department                          | Bill has been generated for UNLOAD/UPLOAD GOODS FOR PRIVATE JETTY FEE<br>PJT-UP-10-04-2019-000002 | 05-04-2019 B6D201904050000004<br>10:58:20                                                                                                    |
| Permit +                                                                                                    | RMCD - ABT Department                          | Bill has been generated for UNLOAD/UPLOAD GOODS FOR PRIVATE JETTY FEE PJT-UN-10-04-2019-000010    | 05-04-2019 🐱 B6D20190405000003<br>10:58:10                                                                                                    |
| Registration +                                                                                                    | RMCD - ABT Department                          | Bill has been generated for UNLOAD/UPLOAD GOODS FOR PRIVATE JETTY FEE PJT-UP-10-04-2019-000001    | 05-04-2019 🛛 B6D20190405000002                                                                                                    |
| Release •                                                                                                    | N W I                                          |                                                                                                   | ~~~                                                                                                    |
|                                                                                                    |                                                |                                                                                                   | MicroClear                                                                                                    |

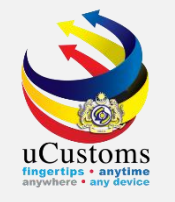

### Click on **CREATE/VIEW PAYMENT** button.

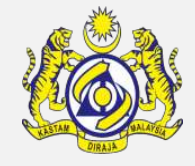

| » XML UPLOAD » LICENSE RMCD | > > PERMIT/QUOTA > WAREHOUSE > TRADE  | FACILITATION » RESOURCE PLANNING | » ENFORCEMENT » REGISTRATION | » LEGAL AFFAIRS » REVENUE |
|-----------------------------|---------------------------------------|----------------------------------|------------------------------|---------------------------|
| ■ BILL DETAILS              |                                       |                                  |                              | STATUS : ISSUED III 🗖     |
| Bill No.                    | B4H201904220000001                    |                                  |                              |                           |
| Bill Type                   | BILL                                  | Issued Date                      | 22-04-2019                   | <b>#</b>                  |
| Organization Name           | TRANCY LOGISTICS (MALAYSIA) SDN. BHD. | Due Date                         | 06-05-2019                   | <b></b>                   |
| BRN/NRIC No./Passport No.   | 492914D                               | Bill Total Amount (RM)           |                              | 60.00                     |
| Round Adjustment            | 0.0                                   | 0 Balance to be Paid (RM)        |                              | 60.00                     |
| Bill Source                 | UNLOAD/UPLOAD GOODS FOR PRIVATE JET   | r                                |                              |                           |
| Document Reference No.      | * PJT-UN-10-04-2019-000014            |                                  |                              |                           |
|                             |                                       | reate/View Payment Back          |                              |                           |
|                             |                                       |                                  |                              |                           |
|                             |                                       |                                  |                              |                           |

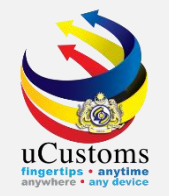

### After reviewing and checking all details, click on **SAVE** button.

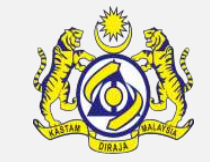

|               |                  | ustoms Departm       | nent           |                                   |                              |             |             | User Pr     | ofile : Trade  | r (Importer/Export | er)      |
|---------------|------------------|----------------------|----------------|-----------------------------------|------------------------------|-------------|-------------|-------------|----------------|--------------------|----------|
| > XML UPLOAD  | * LICENSE RMCD   | » PERMIT/QUOTA       | » WAREHOUSE    | » TRADE FACILITATION              | N » RESOURCE PLANNING        | » ENFORCEME | NT » REGIST | RATION »    | LEGAL AFFAIR   | S » REVENUE        | <        |
| Remarks       |                  |                      |                |                                   |                              |             |             |             |                |                    |          |
| O BILL REFER  | ENCES LIST       |                      |                |                                   |                              |             |             |             |                | •                  |          |
| No.           | Bill No.         | Bill Source          |                | C                                 | Document Reference No.       | Issued Date | Amount (RM) | Receipt No. | Status Bi      | 11                 |          |
| 1             | B4H2019042200000 | 01 UNLOAD/UPL<br>FEE | .OAD GOODS FOR | C PRIVATE JETTY P                 | 2JT-UN-10-04-2019-<br>000014 | 22-04-2019  | 60.00       |             | Issued Vi<br>D | ew Bill<br>etails  |          |
| <u>\$</u> 3 % |                  |                      | « < Page       | 1 Of <b>1</b> Total <b>1</b> Iter | n(s) > »                     |             |             |             | Items p        | er list 10 🔻       |          |
|               | TRANSACTION LIST |                      |                |                                   |                              |             |             |             |                |                    |          |
| NO RECORD!    | S AVAILABLE      |                      |                |                                   |                              |             |             |             |                |                    |          |
| Ê             |                  |                      |                |                                   |                              |             |             |             |                |                    |          |
|               |                  |                      |                |                                   |                              |             |             |             |                |                    |          |
|               |                  |                      |                | Save                              | Back                         |             |             |             | Pa             | nge Name : Pavr    | nents    |
|               |                  |                      |                |                                   |                              |             |             |             |                | Actionic tit all   | /iciicas |

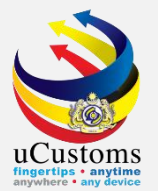

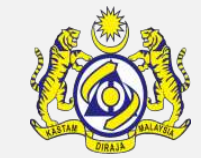

|   | <u>)</u> (    | UCusto<br>Royal Malaysian C | DMS<br>Customs Departm | nent          |                                       |                              |             | <b>A</b> 1   | PROFILE MA<br>Login<br>User P | NAGEMENT<br>Id : trancy@<br>Profile : Tra | SUB MODULE<br>golemico.com<br>der (Importer/Expo | orter) ا |
|---|---------------|-----------------------------|------------------------|---------------|---------------------------------------|------------------------------|-------------|--------------|-------------------------------|-------------------------------------------|--------------------------------------------------|----------|
|   | » XML UPLOA   | D » LICENSE RMCD            | » PERMIT/QUOTA         | » WAREHOUSE   | » TRADE FACILITATION                  | I » RESOURCE PLANNING        | » ENFORCEME | ENT » REGIST | TRATION >                     | » LEGAL AFF/                              | AIRS » REVENU                                    | e 🔇 🕻    |
|   | Remarks       |                             |                        |               | 1                                     |                              |             |              |                               |                                           |                                                  |          |
| q | BILL REFE     | RENCES LIST                 |                        |               |                                       |                              |             |              |                               |                                           |                                                  |          |
|   | No.           | Bill No.                    | Bill Source            |               | C                                     | ocument Reference No.        | Issued Date | Amount (RM)  | Receipt No                    | o. Status                                 | Bill                                             |          |
|   | 1             | B4H2019042200000            | 001 UNLOAD/UPL<br>FEE  | OAD GOODS FOR | R PRIVATE JETTY P                     | 2JT-UN-10-04-2019-<br>000014 | 22-04-2019  | 60.00        |                               | Issued                                    | View Bill<br>Details                             |          |
|   | \$\$ <b>%</b> |                             |                        | « < Page      | 1 Of <b>1</b> Total <b>1</b> Iten     | n(s) > »                     |             |              |                               | Items                                     | per list 10 🔻                                    |          |
| Q | PAYMENTS      | TRANSACTION LIST            |                        |               |                                       |                              |             |              |                               |                                           | 1                                                |          |
|   | NO RECORE     | S AVAILABLE                 |                        |               |                                       |                              |             |              |                               |                                           |                                                  |          |
|   | ê <b>+</b>    |                             |                        |               |                                       |                              |             |              |                               |                                           |                                                  |          |
|   |               |                             |                        |               | Save                                  | Back                         |             |              |                               |                                           |                                                  |          |
|   |               |                             |                        |               | · · · · · · · · · · · · · · · · · · · |                              |             |              |                               |                                           | Page Name : Pay                                  | mentsFrP |
|   |               | 1                           |                        |               |                                       |                              |             |              |                               |                                           |                                                  |          |

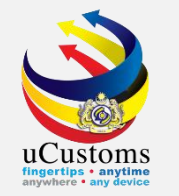

Select preferred **Bank** under the drop-down menu and fill in **Customer Email** field, then click **PAY VIA FPX**.

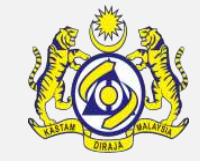

| <b>600 600</b>                                           | Jabatan Kastam Diraja Malaysia<br>Royal Malaysian Customs Department Payment Page                                                                                                    |  |
|----------------------------------------------------------|----------------------------------------------------------------------------------------------------|--|
| ayment Confirmatio                                       |                                                                                                    |  |
| Transaction Date:                                        | 22/04/2019                                                                                                    |  |
| Order No.:                                               | 405194190422042213                                                                                                    |  |
| Payment Channel:                                         | B2C                                                                                                    |  |
| Item Summary:                                            | REV-PAY-04-2019-0000087                                                                                                    |  |
| Total Amount:                                            | RM 60 00                                                                                                    |  |
|                                                          |                                                                                                    |  |
| Bank:*                                                   | SBI Bank A                                                                                                    |  |
| Bank:*<br>Customer Email:<br>clicking on the "Pay via    | SBI Bank A<br>khairunnisa.s@brinfo.com.my FPX" button , you agree to FPX's <u>Terms &amp; Conditions.</u>                                                                                                    |  |
| Bank:*<br>Customer Email:<br>by clicking on the "Pay vi  | SBI Bank A<br>khairunnisa.s@brinfo.com.my  FPX'' button , you agree to FPX's Terms & Conditions.  Pay VIA FPX Back  CONTRACTOR Back  CONTRACTOR BACH  CONTRACTOR BACH  CONTRACTOR |  |
| Bank:*<br>Customer Email:<br>By clicking on the "Pay vis | SBI Bank A   khairunnisa.s@brinfo.com.my FPX" button , you agree to FPX's Terms & Conditions. FPX" button , you agree to FPX's Terms & Conditions. FPX" button , you agree to FPX's Terms & Conditions. FPX" button , you agree to FPX's Terms & Conditions. FPX" button , you agree to FPX's Terms & Conditions. FPX" button , you agree to FPX's Terms & Conditions. FPX" button , you agree to FPX's Terms & Conditions. FPX Back FPX Back </td <td></td>                                                                                                    |  |
| Bank:*<br>Customer Email:<br>by clicking on the "Pay via | SBI Bank A   khairunnisa.s@brinfo.com.my FPX'' button , you agree to FPX's Terms & Conditions. FPX'' button , you agree to FPX's Terms & Conditions. FPX'' button , you agree to FPX's Terms & Conditions. FPX'' button , you agree to FPX's Terms & Conditions. FPX'' button , you agree to FPX's Terms & Conditions. FPX'' button , you agree to FPX's Terms & Conditions. FPX'' button , you agree to FPX's Terms & Conditions. FPX'' button , you agree to FPX's Terms & Conditions. FPX Back FPX Back FPX Back FPX Back FPX Back FPX Back FPX back FPX as per link below:                                                                                                    |  |
| Bank:*<br>Customer Email:<br>By clicking on the "Pay via | SBI Bank A         khairunnisa.s@brinfo.com.my         FPX" button , you agree to FPX's Terms & Conditions.         FPX" button , you agree to FPX's Terms & Conditions.         *If popup blocker is active, please disable and press refresh         List of Patricipating bank that offering FPX as per link below:         http://www.myclear.org.my/business-fpx/banks-tpa.html                                                                                                    |  |

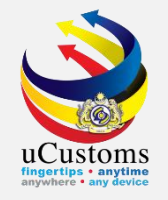

#### Fill in the User ID and Password, then click **SIGN IN**.

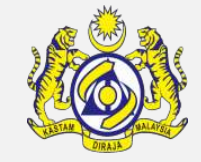

| FPX | BANK SIMULATOR                                                 |
|-----|----------------------------------------------------------------|
|     | Sign in to continue                                            |
|     | User Id                                                        |
|     | 1234                                                           |
|     | Password                                                       |
|     | ••••                                                           |
|     | Sign in Cancel                                                 |
|     |                                                                |
|     |                                                                |
|     |                                                                |
|     |                                                                |
|     |                                                                |
|     | Version 1.7                                                    |
| Pay | ments Network Malaysia Sdn Bhd 836743-D   http://www.paynet.my |
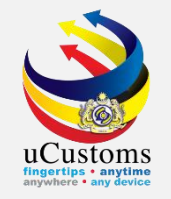

## Select preferred account for payment, then click **CONFIRM**.

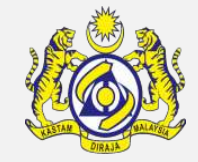

|                         | A DESCRIPTION OF A DESCRIPTION |        | THE THE PARTY OF |
|-------------------------|--------------------------------|--------|------------------|
| ♦ FPX                   | BANK SIMULA                    | TOR    |                  |
|                         | Account Selection              |        |                  |
|                         | Savings Account                | T      |                  |
|                         | Confirm                        | Cancel |                  |
|                         | ` <u> </u>                     |        |                  |
| Transaction Information |                                |        |                  |
| FPX Txn Id              | Seller Order No                | Amo    | unt Fee          |
| 1904221626530081        | 405194190422042213             | 60.0   | 0.5              |

Payments Network Malaysia Sdn Bhd 836743-D | http://www.paynet.my

© Payments Network Malaysia Sdn Bhd. All Rights Reserved.

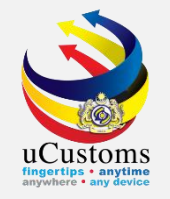

## **FPX Transaction Status** will be displayed, then click **CONTINUE**.

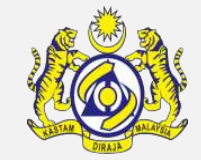

| <b>(1))</b>            | Jabatan Kastam Diraja Malaysia<br>Royal Malaysian Customs Department Payment Page |
|------------------------|-----------------------------------------------------------------------------------|
|                        | FPX Transaction Status                                                            |
| Successful Transaction |                                                                                   |
| Seller Order No        | : 405194190422042213                                                              |
| Order Amount           | : RM60.00                                                                         |
| FPX Transaction ID     | : 1904221626530081                                                                |
| Buyer Bank Name        | : SBI BANK A                                                                      |
| Buyer Name             | : Nur@/(),&'`~*;:Nik                                                              |
| Transaction Date       | : 22/4/2019 4:23:23 PM                                                            |
|                        |                                                                                   |
|                        | Continue                                                                          |

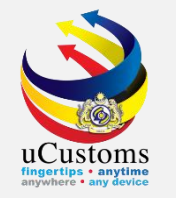

The page will be directed back to uCustoms system, showing payment status as "COLLECTED"

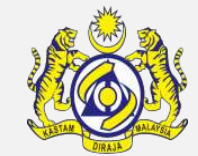

| <u>k</u>   |                            | Cust<br>yal Malaysian | OMS<br>Customs Depart | ment            |                      |                    |                | 🛔 PROF                | ILE MANAGEMEI<br>Login I<br>User Profile | NT � SUB MODU<br>d : trancy@golemi<br>: Trader (Importer | ILE 😃 SIGN OUT<br>ico.com<br>/Exporter) |
|------------|----------------------------|-----------------------|-----------------------|-----------------|----------------------|--------------------|----------------|-----------------------|------------------------------------------|----------------------------------------------------------|-----------------------------------------|
| ₼   🖂      | » SHIP / CARGO »           | XML UPLOAD            | » LICENSE RMCD        | » PERMIT/QUOTA  | » TRADE FACILITATION | » ENFORCEMENT      | » REGISTRATIC  | ON » LEGAL AFFAIRS    | » REVENUE                                |                                                          | < > x                                   |
|            | <b>E PAYMENTS</b>          |                       |                       |                 |                      |                    |                |                       | STATUS :                                 | COLLECTED                                                |                                         |
|            | Payment Number             |                       | REV-PAY-04-2          | 019-0000087     |                      | Payment Date       |                | 22-04-2019            | 16:21:21                                 |                                                          |                                         |
|            | Payment for Agency         |                       | * ROYAL MALAYS        | AN CUSTOMS DEPA | ARTMENT              | Total Amount (RM)  |                |                       |                                          | 60.00                                                    |                                         |
|            | Reference Type             |                       | * BILL                |                 | Ŧ                    | Balance Amount (RM | 1)             |                       |                                          | 0.00                                                     |                                         |
|            | Payment Channel            |                       | * ONLINE PAYME        | NT              | T                    | Paid Amount (RM)   |                |                       |                                          | 60.00                                                    |                                         |
|            | Payment For                |                       | SELECT THE VA         | LUE             | T                    |                    |                |                       |                                          |                                                          |                                         |
|            | Transaction Type           |                       | * FPX (B2C)           |                 | T                    |                    |                |                       |                                          |                                                          |                                         |
|            |                            |                       |                       |                 |                      |                    |                |                       |                                          |                                                          |                                         |
|            | Remarks                    |                       |                       |                 |                      |                    |                |                       |                                          |                                                          |                                         |
|            |                            |                       |                       |                 | //                   |                    |                |                       |                                          |                                                          |                                         |
|            |                            |                       |                       |                 |                      |                    |                |                       |                                          |                                                          |                                         |
| \          | BILL REFERENCES            | 5 LIST                |                       |                 |                      |                    |                |                       |                                          |                                                          |                                         |
|            | No. Bill                   | No.                   | Bill Source           |                 | Docume               | ent Reference No.  | Issued Date Ar | nount (RM) Receipt No | ).                                       | Status Bill                                              |                                         |
|            |                            |                       |                       |                 | Print Bill           | Back               |                |                       |                                          |                                                          |                                         |
| 5          |                            | 1                     | 1 4                   | 1               |                      | -1 - <sup>2</sup>  |                | 1                     | ~~~                                      | _                                                        |                                         |
| EXTERNAL S | ITE   E1   BUILD V4.1.009, | 29TH MARCH 2019       | 9, 05.30 PM           |                 |                      |                    |                |                       |                                          |                                                          | microsiear                              |

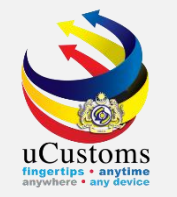

## Trader can check their **Application to Unload / Upload Goods for Private Jetty** has been **APPROVED** as shown below.

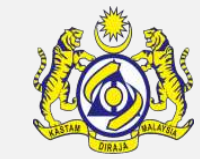

| <b>1</b>         | 🔥 🚵 uCusto                                  | oms                                                                                                    | /               |                                                  | 🛔 PROFIL             | E MANAGEMENT <b>\$</b> SUB MODU   | LE 🖒 SIGN OUT |
|------------------|---------------------------------------------|----------------------------------------------------------------------------------------------------|-----------------|--------------------------------------------------|----------------------|-----------------------------------|---------------|
| See.             | Royal Malaysian C                           | Customs Department                                                                                                    |                 |                                                  | Us                   | ser Profile : Trader (Importer/Ex | porter)       |
| ☆   🖂            | SHIP / CARGO » XML UPLOAD                   | LICENSE RMCD  PERMIT/QUOTA  * TRAI                                                                                                    | DE FACILITATION | N * ENFORCEMENT * REGISTRATION                   | I » LEGAL AFFAIRS    | » REVENUE                         | < > X         |
| $\sum_{i=1}^{n}$ | E APPLICATION TO UNLOAD / UPLOAD            | GOODS FOR PRIVATE JETTY                                                                                                    |                 |                                                  |                      | STATUS : APPROVED                 |               |
|                  | Application No.                             | PJT-UN-10-04-2019-000014                                                                                                    |                 | Application Date                                 | * 22-04-2019         | <b></b>                           |               |
|                  | Jetty Owner Name                            | RAUF BIN KASSIM                                                                                                    |                 | Private Jetty License No.                        | * PJT10000052        |                                   |               |
|                  | Purpose                                     | • Unload Goods Upload Goods                                                                                                    |                 |                                                  | Gasoline / Petroleu  | um Subsidy                        |               |
|                  | Usage                                       | By Owner  By Tenant By Tenant By Tenant Second Second S |                 | Name of Vessel/Barge/Voyage No.                  |                      |                                   |               |
|                  | Agent Name                                  |                                                                                                    |                 | Station Name                                     | B4H - JETI - MEGA ST | TEEL SDN BHD                      |               |
|                  | Port of Arrival                             | * MYPKG-B10-S-PORT KLANG (PELABUHAN                                                                                                    | КЦ              | Port of Departure                                | * MYPKG-B10-S-PORT K | KLANG (PELABUHAN KL/              |               |
|                  | Date Of Arrival/Departure                   | * 23-04-2019                                                                                                    | <b>#</b>        | Estimated Time of Arrival /<br>Departure (HH:MM) | * 00 • 00 •          |                                   |               |
|                  | Consignee                                   | Search                                                                                                    |                 | Consignor                                        | Search               |                                   |               |
|                  | Declaration Type                            | * IMPORT BILL                                                                                                    | T               | Sub Type                                         | * FINAL IMPORT       | ٣                                 |               |
|                  | Transaction Type                            | * NORMAL IMPORT                                                                                                    | T               |                                                  |                      |                                   |               |
|                  | Usage Start Date                            | * 23-04-2019                                                                                                    | <b>#</b>        | Usage End Date                                   | * 24-04-2019         | <b></b>                           |               |
|                  |                                             |                                                                                                    | Print Acknowled | gment Back                                       |                      |                                   |               |
| 15               | ONLORD / OPLORD GOODS LIST                  | N- 1                                                                                                    |                 |                                                  | -                    | ~~~                               | ■             |
| EXTERNAL S       | TTE   E1   BUILD V4.1.009, 29TH MARCH 2019, | 05.30 PM                                                                                                    |                 |                                                  |                      |                                   | MicroClear    |

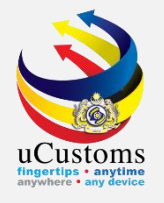

## THANK YOU

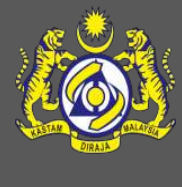